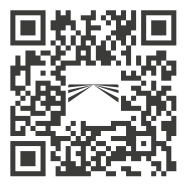

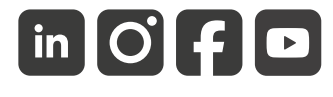

aspoeck.com

# **RADC 2.0**

## BETRIEBSANLEITUNG

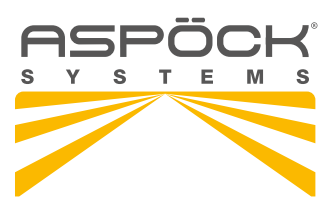

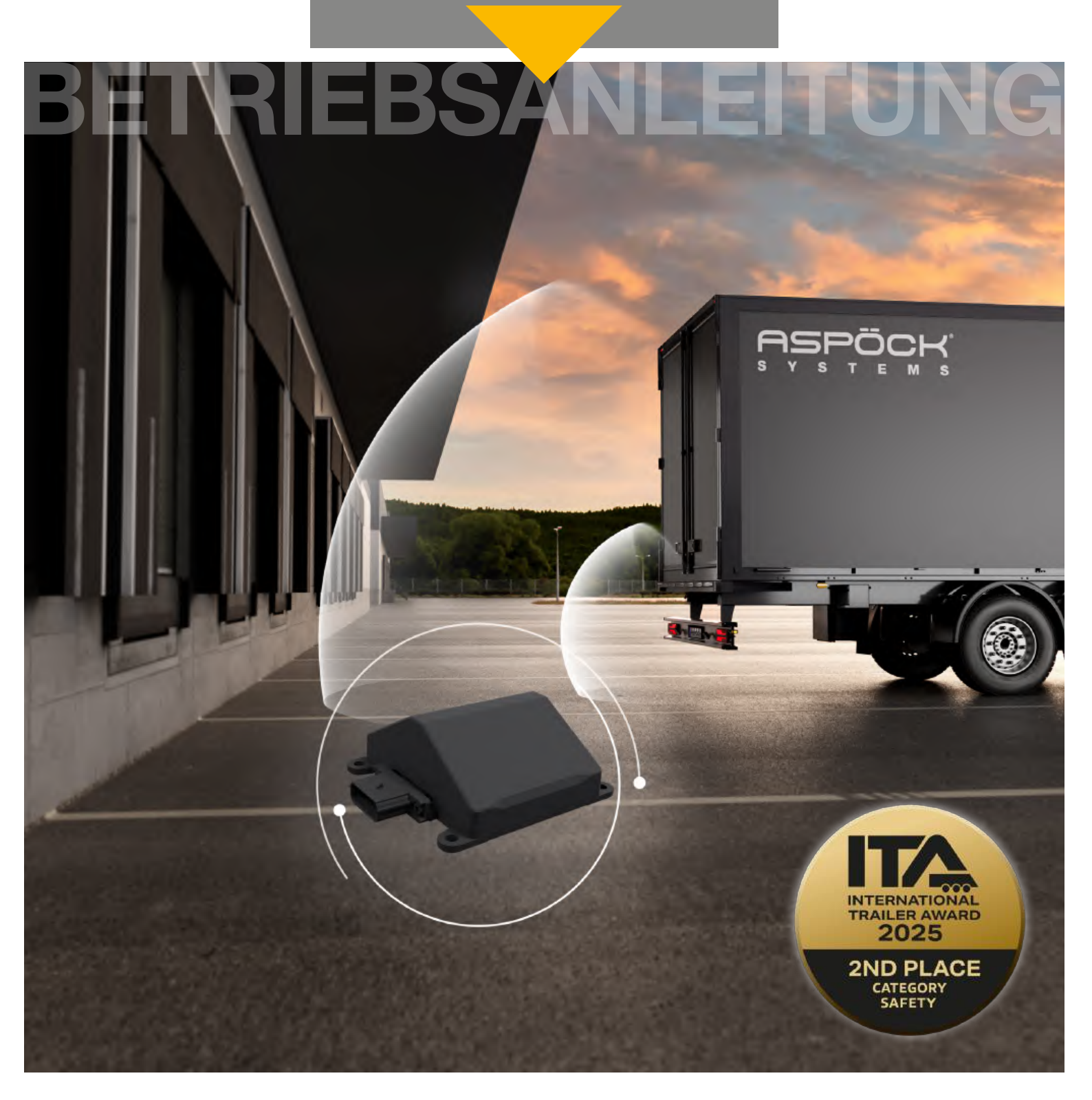

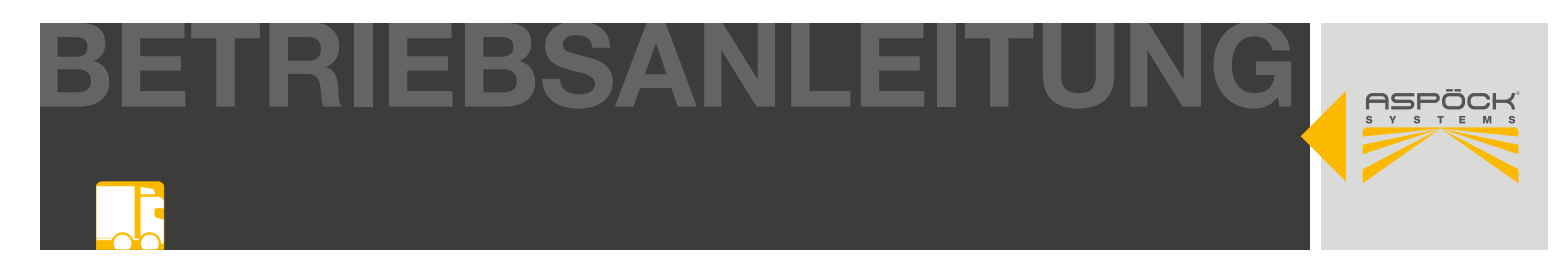

### SERVICEHINWEISE

- Bitte lesen Sie vor Beginn der Montage diese Montageanleitung vollständig durch.
- Diese Montageanleitung wendet sich an professionelle Aufbauhersteller. Daher wird in dieser Montageanleitung ein entsprechendes Hintergrundwissen vorausgesetzt. Es ist zu beachten, dass einige Arbeiten nur durch entsprechend qualifizierten Personals durchgeführt werden dürfen, um Verletzungsrisiken zu vermeiden und die für Aufbauarbeiten notwendige Qualität zu erreichen.
- Im Zuge von Produktverbesserungen behalten wir uns technische und optische Änderungen vor.
- Bei Fragen oder Einbauproblemen, rufen Sie den Aspöck Kundendienst, Händler oder wenden Sie sich an Ihre Vertragswerkstatt.

### HAFTUNGSBESTIMMUNGEN

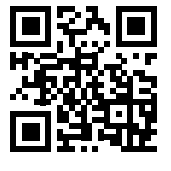

#### Allgemeines:

- Nationale Anbau-, Einbau- und Betriebsvorschriften sind einzuhalten.
- Eine Verwendung darf ausschließlich gemäß beigelegten Anleitungen und Sicherheitshinweisen erfolgen. Anleitungen sind online auf der Website unter *www.aspoeck.com* zu finden.
- Änderungen am Produkt dürfen nicht vorgenommen werden, es sei denn es werden ausschließlich die hierfür vorgesehenen Original-Ersatzteile oder von Aspöck freigegebene Ersatzteile verwendet und von fachlich qualifiziertem Personal eingebaut.

#### Gewährleistungsausschluss:

- Bei Nichtbeachtung der in dieser Montageanleitung sowie der in dem Produktdatenblatt, angegebenen Hinweise und Informationen, bei nicht bestimmungsgemäßem Gebrauch, bei Einsatz außerhalb des vorgesehenen Verwendungszweckes bzw. außerhalb der vorgesehenen Einsatzbedingungen, ist die Gewährleistung für sämtliche Schäden am Produkt ausgeschlossen.
- Die Gewährleistung erstreckt sich weiters nicht auf Produkte, welche aufgrund von Gefahren (einschließlich Umweltgefahren, Gefahren im Straßenverkehr oder durch Dritte verursachte Gefahren oder Umstände, die außerhalb der Kontrolle von Aspöck liegen) beschädigt wurden oder sich in einem schlechten Betriebszustand befinden.
- Die Reparatur oder der Austausch eines mangelhaften Produktes löst nicht den Beginn einer neuen Gewährleistungsfrist aus.
- Weitere Gewährleistungsbestimmungen sind im Punkt 10 der Verkaufs- und Lieferbedingungen (VLB) **www.aspoeck.com** zu finden.

#### Haftungsausschluss:

- Aspöck Systems übernimmt keine Haftung für mittelbare Schäden, Folgeschäden und Vermögensschäden.
- Weitere (limitierende) Haftungsbestimmungen sind im Punkt 11 der Verkaufs-, und Lieferbedingungen (VLB) *www.aspoeck.com* zu finden.
- Limitierende Bestimmungen zur Produkthaftung sind im Punkt 12 der Verkaufs-, und Lieferbedingungen statuiert (VLB) *www.aspoeck.com*.

BETRIEBSANLEITUNG

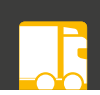

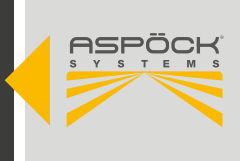

## INHALTSVERZEICHNIS

| SERVICEHINWEISE                                                                                                    |
|----------------------------------------------------------------------------------------------------|
| 1. ABKÜRZUNGSVERZEICHNIS5                                                                                                    |
| 2. ALLGEMEINE INFORMATIONEN                                                                                                    |
| 3. SYSTEMBESCHREIBUNG.63.1 UNTERSTÜTZTE FUNKTIONEN.73.2 ANFORDERUNGEN AN DEN ANHÄNGER8                                                                                                    |
| 4. SYSTEMÜBERSICHT9                                                                                                    |
| 5. KOMPONENTENÜBERSICHT 10   5.1 KOMPONENTEN 11   5.1.2 BASISKOMPONENTEN 11   5.1.3 SPEZIFISCHE KOMPONENTEN 12   5.1.4 ERSATZTEILE 12                                                                                                    |
| 6. KOMPONENTEN UND MONTAGE 14   6.1 SENSOR 15   6.1.1 SENSOR-ABDECKUNG 16   6.2 RADC 2.0 ECU 22   6.3 BEEPER 27   6.4 SUPERPOINT IV 31                                                                                                    |
| 7. VERKABELUNG                                                                                                    |
| 8. CAN-TERMINATION                                                                                                    |
| 9. RADC 2.0 KONFIGURATIONSSOFTWARE369.1 ASPOECK RADC SOFTWARE DONGLE.369.2 REGISTRIEREN UND HERUNTERLADEN DER36RADC 2.0 KONFIGURATIONSSOFTWARE.369.3 STARTEN RADC 2.0 KONFIGURATIONSSOFTWARE.379.3.1 RADC 2.0 KONFIGURATIONSSOFTWARE ÜBERSICHT379.4 RADC 2.0 KONFIGURIEREN399.4.1 PARAMETER-SETUP AUSLESEN/SCHREIBEN.449.4.2 PARAMETER-SETUP SPEICHERN/LADEN/ZURÜCKSETZEN479.4.3 PARAMETER-SETUP ALS PDF SPEICHERN509.5 VERBINDEN RADC 2.0 ECU MIT PC529.5.1 PROGRAMMIERUNG KNORR BREMSE53 |
| 10. BEDIENUNG5410.1 AKTIVIERUNG DES SYSTEMS5410.2 DEAKTIVIERUNG DES SYSTEMS55                                                                                                    |
| 11. WARNFUNKTIONEN5611.1 AKUSTISCHE/VISUELLE WARNFUNKTIONEN5611.2 DETEKTIONSZONEN / RAMPENTYPEN56                                                                                                    |

BETRIEBSANLEITUNG

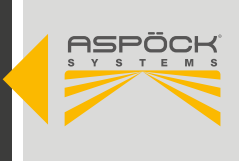

| 11.3 DETEKTIONSZONEN-ÜBERSICHT                                                                                                    |
|----------------------------------------------------------------------------------------------------|
| 12. ERSTINBETRIEBNAHME UND TEST6112.1 ERSTINBETRIEBNAHME UND TEST/STILLSTAND6112.2 ERSTINBETRIEBNAHME UND TEST/FAHRBETRIEB6212.3 ERSTINBETRIEBNAHME UND TEST/COMPUTERUNTERSTÜTZT63              |
| 13. WERKSTATTHINWEISSE 65   13.1 WARTUNG 65   13.2 REPARATUR 65                                                                                                    |
| 14. FEHLFUNKTIONEN6514.1 DIAGNOSE MATRIX6614.2 MANUELLE DIAGNOSE / PC6714.4 SELBSTDIAGNOSE6914.4.1 SELBSTDIAGNOSE SYSTEM ALLGEMEIN6914.4.2 SELBSTDIAGNOSE SENSOR6914.4.3 SELBSDIAGNOSE BREMSE69 |
| 15. SCHALTPLÄNE UND PINBELEGUNGEN7015.1 PINBELEGUNG RADC 2.0 ECU7015.2 PINBELEGUNG KABEL/STECKER71                                                                                              |
| 16. ENTSORGUNG                                                                                                    |

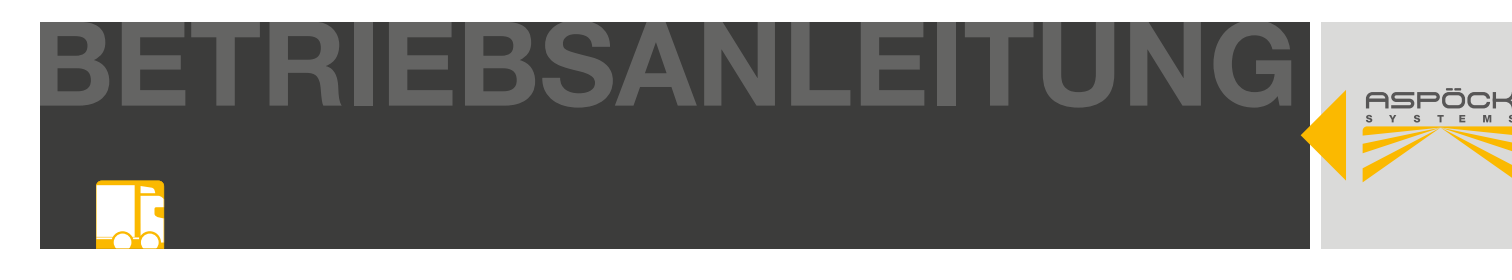

## **1. ABKÜRZUNGSVERZEICHNIS**

| ABKÜRZUNG | ERKLÄRUNG                           |  |
|-----------|-------------------------------------|--|
| EMC       | Elektro-magnetische Verträglichkeit |  |
| ESD       | Elektrostatische Entladung          |  |
| PCB(A)    | Gedruckte Leiterplatte (bestückt)   |  |
| OEM       | Hersteller der Erstausrüstung       |  |
| EOL       | End-of-Line Test                    |  |
| CAN       | Controller Area Network             |  |
| EOM       | Begrenzungsleuchten                 |  |
| ECU       | Elektronische Steuereinheit         |  |
| OBD       | On-Board-Diagnose                   |  |
| RADC      | Radar-Abstandskontrolle             |  |
| RLF       | Fertigerbremse                      |  |
| EBS       | Elektronisches Bremssystem          |  |

## 2. ALLGEMEINE INFORMATIONEN

## 2.1 ZIELGRUPPE

Dieses Dokument richtet sich an ausgewiesenes Fachpersonal von Fahrzeugherstellern und Werkstätten.

## 2.2 SICHERHEIT

## 2.2.1 BESTIMMUNGSGEMÄSSE VERWENDUNG

Das System darf nur zur Überwachung des Bereichs hinter dem Anhänger beim Rückwärtsfahren von Nutzfahrzeugen (Klasse O3/O4) verwendet werden. Jeder darüber hinausgehende Gebrauch gilt als nicht bestimmungsgemäß. Für daraus resultierende Schäden haftet der Hersteller nicht. Das Risiko hierfür trägt der Fahrer des Fahrzeuges. Zur bestimmungsgemäßen Verwendung gehört auch die Einhaltung der vom Hersteller vorgeschriebenen Betriebs-, Wartungs- und Instandhaltungsbestimmungen. Die Verwendung unterliegt ausnahmslos den länderspezifischen verkehrsrechtlichen Vorschriften, in denen das Fahrzeug bewegt wird. Eigenmächtige Veränderungen am System schließen eine Haftung des Herstellers für daraus resultierende Schäden aus.

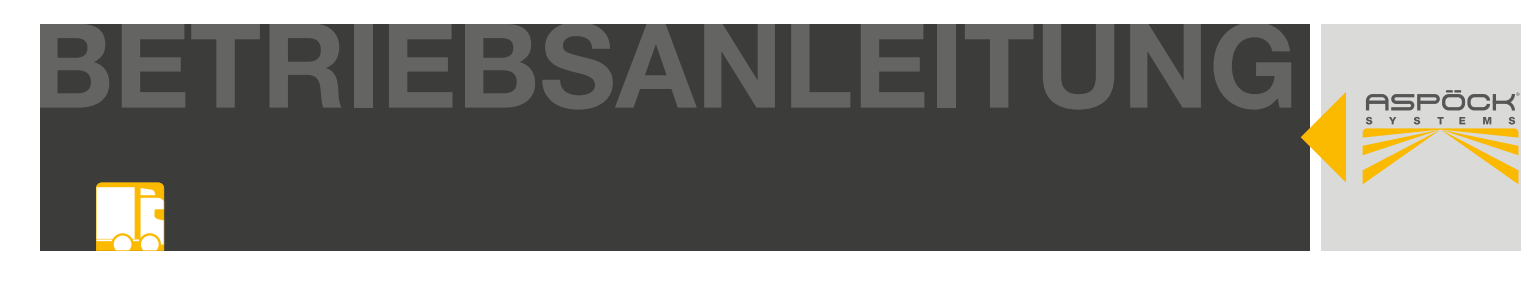

### 2.2.2 VERWENDETE SYMBOLIK

Diese Anleitung enthält Hinweise, die zu der persönlichen Sicherheit sowie zur Vermeidung von Personen- und Sachschäden beachtet werden müssen. Diese sind durch Warndreiecke hervorgehoben und je nach Gefährdungsgrad im Folgenden dargestellt.

#### **A GEFAHR**

Das Signalwort bezeichnet eine Gefährdung mit einem **hohen** Risikograd, die, wenn sie nicht vermieden wird, den Tod oder eine schwere Verletzung zur Folge hat.

#### 

Das Signalwort bezeichnet eine Gefährdung mit einem **mittleren** Risikograd, die, wenn sie nicht vermieden wird, den Tod oder eine schwere Verletzung zur Folge hat.

#### **A VORSICHT**

Das Signalwort bezeichnet eine Gefährdung mit einem **niedrigen** Risikograd, die, wenn sie nicht vermieden wird, eine geringfügige oder mäßige Verletzung zur Folge haben könnte.

#### **HINWEIS**

Ein Hinweis im Sinne dieser Anleitung ist eine wichtige Information, ein technischer Hinweis, über das Produkt oder den jeweiligen Teil der Anleitung, auf die besonders aufmerksam gemacht werden soll.

### 3. SYSTEMBESCHREIBUNG

Das RADC 2.0 unterstützt den Fahrer beim Rückwärtsfahren eines Zugfahrzeugs mit Anhänger, im Speziellen beim Andockvorgang an eine Laderampe. Bei großen Fahrzeugen mit Anhänger entsteht am Heck ein großer, nicht einsehbarer Bereich, der mittels des RADC 2.0 überwacht wird. Bei etwaigen Hindernissen wird die Bremse des Anhängers automatisch aktiviert (Zielbremsung).

Für den unterstützten Andockvorgang an eine Laderampe signalisieren die angebauten hinteren Begrenzungsleuchten (EOM) durch unterschiedlichen Blinkfrequenzen den verbleibenden Abstand zum Hindernis bzw. zur Laderampe. Zusätzlich kann der Fahrer akustisch gewarnt werden.

Das RADC 2.0 kann auch ohne Eingriff in das EBS des Fahrzeuges verbaut werden. In diesem Fall beschränkt sich die Funktion auf die visuelle Warnung durch die EOMs bzw. eine optionale akustische Warnung durch den Beeper. In dieser Variante ist eine Abdichtung der HDSCS-Steckverbindung an der ECU sicherzustellen. (6.2  $(\kappa)$ )

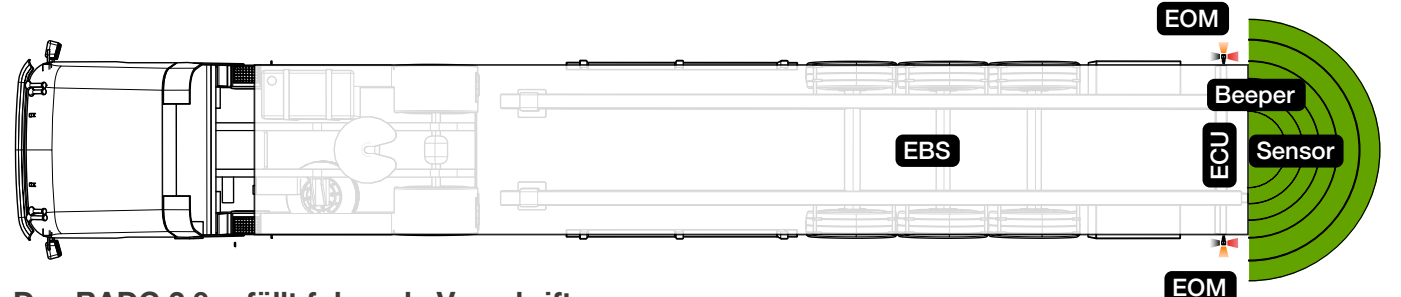

#### Das RADC 2.0 erfüllt folgende Vorschriften:

- ISO 26262 Funktionale Sicherheit für Straßenfahrzeuge
- ECE R10 Elektromagnetische Verträglichkeit

#### RADC 2.0 | BETRIEBSANLEITUNG

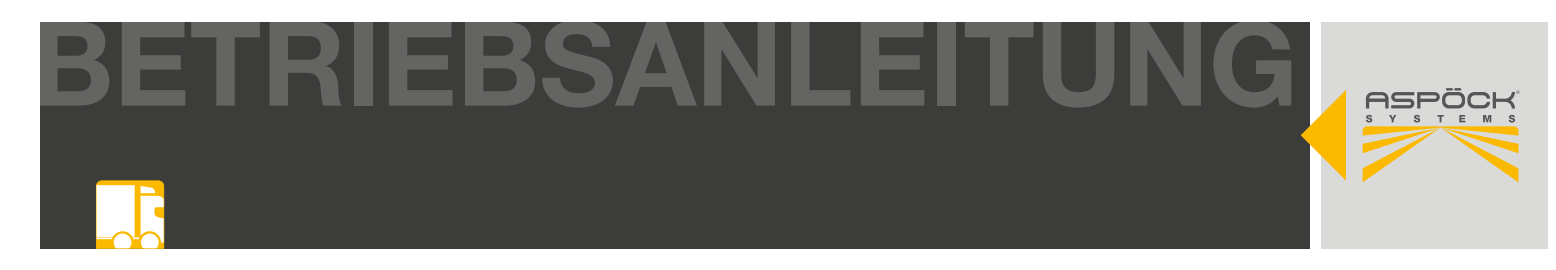

## 3.1 UNTERSTÜTZTE FUNKTIONEN

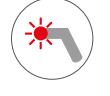

#### Blinkende EOM (Superpoint)

• Visualisierung des Rampenabstands

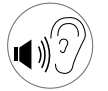

#### **Beeper Alarm**

• Warnungen bei Erkennung von Querverkehr (Optional: Signalisierung unterschiedlicher Detektionszonen)

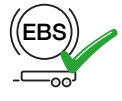

#### Keine EBS-Konfiguration erforderlich (Wabco/ZF, Haldex)

- "Plug and Play" durch CAN-Datenschnittstelle zwischen RADC 2.0 und EBS (Wabco/ ZF, Haldex-Kompatibilität mit aktuellen EBS Versionen)
- Knorr über analoge Fertigerbremse "RLF"

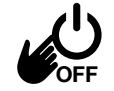

#### Manuelle Deaktivierung des Systems

• Möglichkeit zur vollständigen Deaktivierung durch den Fahrer (9.2)

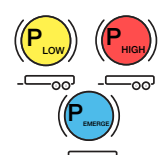

#### Unterschiedliche Bremsdruckwerte, die an das EBS übermittelt werden

- Niedriger Druck (haptische Informationen für den Fahrer)
- Hoher Druck (letzte Rampendistanz)
- Notbremsdruck (Querverkehr)

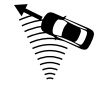

#### Querverkehrserkennung

• Notbrems Implementierung, Beeper Warnung

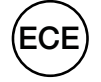

#### System angelehnt an UN ECE R158 Regelung

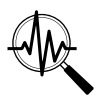

#### Selbstdiagnose / Zustandsüberwachung

- Sensor, ECU, EBS-Bremsbereitschaft, Spannungsversorgung, offene oder Überstromerkennung an den Ausgängen
- HARA, FMEA Analyse

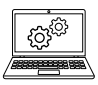

#### Individuelle Anpassung durch RADC 2.0 Konfigurationssoftware

• Anpassung der Sensor Position, Detektionszonen, Bremsdrücke,...

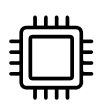

#### RADC 2.0 ECU

• Hochwertige HDSCS- und Superseal-Stecker

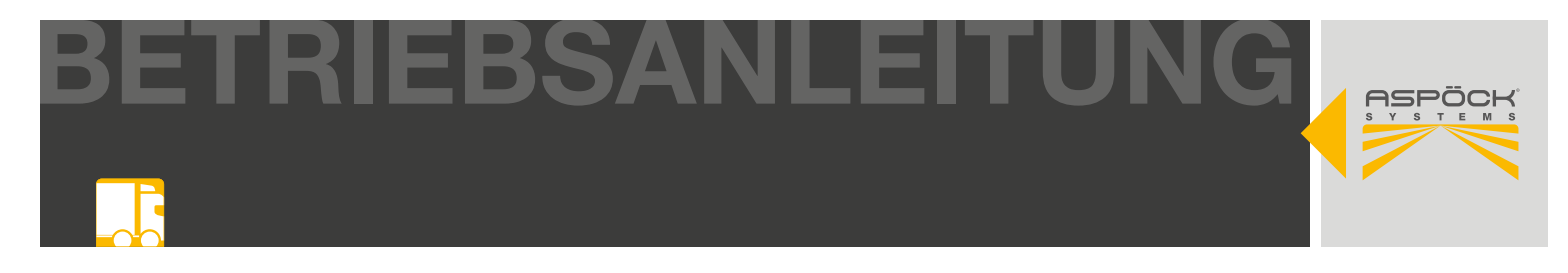

## 3.2 ANFORDERUNGEN AN DEN ANHÄNGER

#### Anforderung Elektrik

Voraussetzung für den Anbau des RADC 2.0 ist die Spannungsversorgung über die Lichtfunktionen einer vorhandenen ISO12098 Verbindung von Zugmaschine zum Anhänger. Die Mindestanforderung für die Aktivierung der Funktion zur Rückraumüberwachung ist die aktive Versorgung parallel verdrahtet zur Rückfahrleuchte. Um im Vorwärtsbetrieb das Einschalten der EOM-Leuchten sicherzustellen, ist es zudem erforderlich, die Eingänge an der ECU für Standlicht rechts und Standlicht links an die ISO12098 zu verbinden.

#### Weitere Elektrik/Verdrahtungshinweise:

Die Versorgungsspannung der Komponenten kann zwischen 9V und 32V liegen. Um Steuersignale korrekt einzulesen, sind Spannungswerte über 11V nötig. Beim Betrieb an einem 12V Bordnetz ist darauf zu achten, keine überlangen Kabel als auch Kabel mit ausreichend Querschnitt zu verwenden. Weiters müssen einwandfreie Steckkontakte gewährleistet sein um Spannungsabfälle auszuschließen.

#### Anforderung Anhänger EBS

Zum Steuern der automatischen Bremsanforderung wird das RADC 2.0 via CAN-Bus an die Anhänger-EBS angebunden. Hierzu werden für die unterschiedlichen Hersteller der Bremssysteme entsprechende Kabel bereitgestellt.

- RADC 2.0 Wabco EBS TEBS-E (Subsystem oder GIO5)
- RADC 2.0 Haldex EBS Gen 4
- RADC 2.0 Wabco EBS TEBS-F (Subsystem)

Falls mehrere Geräte am CAN-Subsystem der EBS angeschlossen sind, ist die Verkabelung in Linienstruktur zu beachten. Zu empfehlen ist hierzu die Verwendung der Aspöck-AMP-CAN-Verkabelung.

• AMP Endgerät HDSCS 6pin und RADC 2.0 K1.2 - 6pin HDSCS 55° female

Bei der Knorr-Bremse-Anhänger-EBS wird die Bremsanforderung über eine massefreie Eindraht-Signalleitung gesteuert.

• RADC 2.0 Knorr EBS G2 (9.5.1)

Nach Möglichkeit sollte hierzu an der TEBS G2.2 Premium der SENS\_SUP (IN-OUT-Connector Pin6) verwendet werden. Dazu ist die weitere Konfiguration der Anhänger-EBS nötig, um einen Bremsdruck als "Road Layer Function (RLF)" an dem verwendeten Eingang zu hinterlegen.

#### Anforderung technisch

Um sämtliche Komponenten des RADC 2.0 am Anhänger ordnungsgemäß montieren zu können, ist es notwendig, alle Anbaumaße und Anbautoleranzen einzuhalten. Bevor mit dem Anbau begonnen wird, ist sicherzustellen das der benötigte Platz am Anhänger vorhanden ist. Dies ist unbedingt notwendig um den einwandfreien Betrieb des RADC 2.0 zu gewährleisten. Anbaumaße, Toleranzen und Bohrbilder sind in nachfolgenden Kapiteln beschrieben.

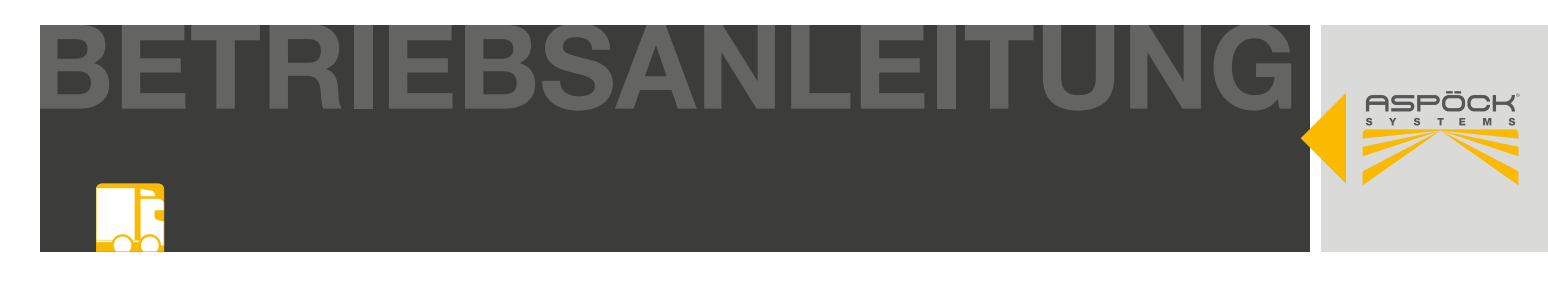

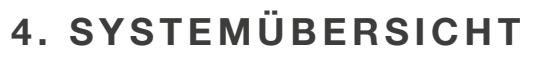

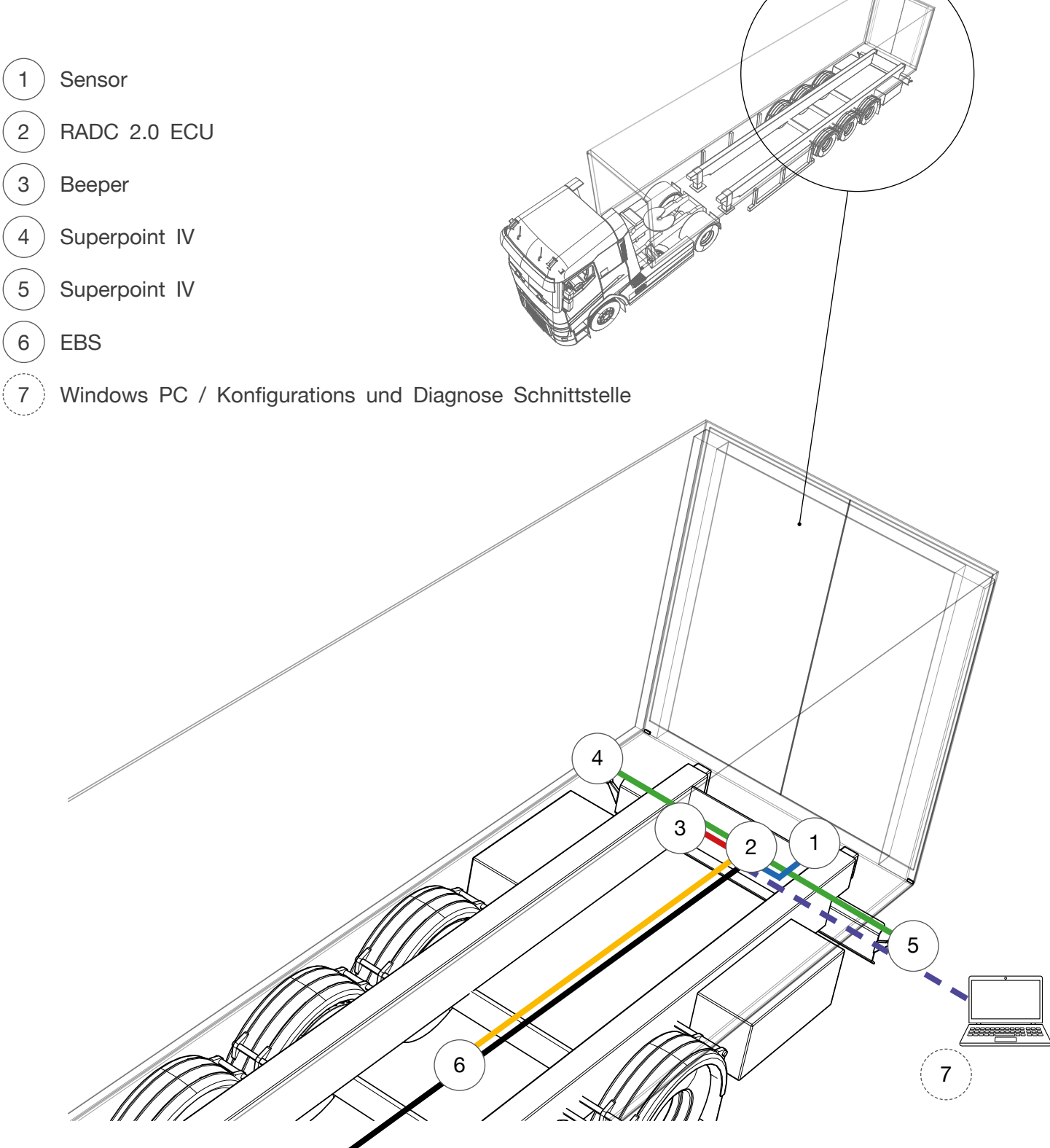

ASF

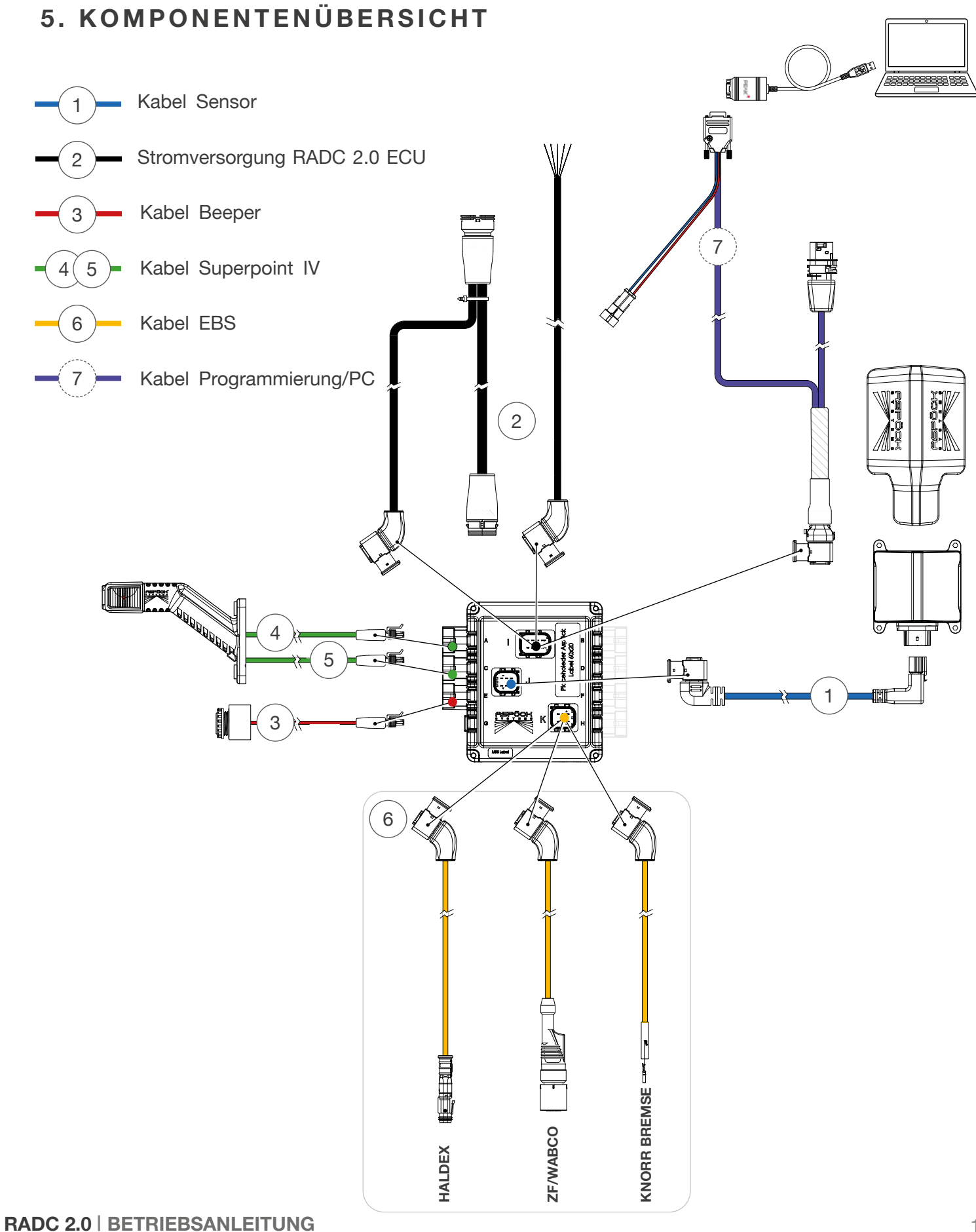

ETRIEBSANLEITUNG

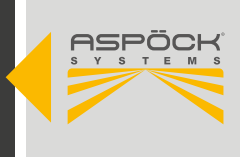

## **5.1 KOMPONENTEN**

## 5.1.2 BASISKOMPONENTEN

|             | BEST. NR OEM | BEST. NR AM | VERSION | ZUSATZ                              |        |
|-------------|--------------|-------------|---------|-------------------------------------|--------|
|             | 75-0600-017  | 75-0600-011 |         | RADC 2.0 ECU                        | Set    |
|             |              |             | [A]     | RADC 2.0 ECU - Config 00 (Standard) | 1 Stk. |
|             |              |             |         | Screw EJOT Delta PT 40x14           | 4 Stk. |
|             |              |             | [B]     | RADC 2.0 - Sticker                  | 1 Stk. |
|             |              |             |         | Beipackzettel ECU                   | 1 Stk. |
|             |              |             |         | Beipackzettel Sensor                | 1 Stk. |
|             | 10-0350-797  |             |         | Bedienungsanleitung                 | 1 Stk. |
| z           | 75-0213-127  | 75-0213-121 | [C]     | RADC 2.0 Sensor                     | 1 Stk. |
| VENTE       | 78-7023-407  | 78-7023-404 | [D]     | RADC 2.0 Sensorcable                | 1 m    |
| BASISKOMPON | 78-7023-417  | 78-7023-414 | [E]     | RADC 2.0 Sensorcable                | 3 m    |
|             |              | 15-7411-004 |         | RADC 2.0 Sensorcover                | Set    |
|             |              |             | [F]     | RADC 2.0 Sensorcover                | 1 Stk. |
|             |              |             |         | Screw EJOT Delta PT 45x20           | 4 Stk. |
|             |              | 15-7412-004 |         | Aspöck ECU protection cap           | Set    |
|             |              |             | [G]     | Aspöck ECU protection cap           | 1 Stk. |
|             |              |             |         | Screw EJOT Delta PT 40x14           | 4 Stk. |
|             | 31-3103-487  | 31-3103-484 | [H]     | SP IV R/W/O 2m 2p S.Seal RH         | 2 m    |
|             | 31-3102-477  | 31-3102-474 | [1]     | SP IV R/W/O 2m 2p S.Seal LH         | 2 m    |
|             | 75-0001-037  | 75-0001-034 | [J]     | RADC 2.0 Beeper 2p S.Seal           | 4 m    |

BETRIEBSANLEITUNG

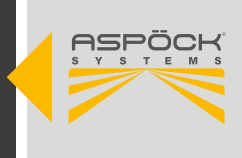

## 5.1.3 SPEZIFISCHE KOMPONENTEN

|        | BEST. NR OEM | BEST. NR AM | VERSION | ZUSATZ                                |          |
|--------|--------------|-------------|---------|---------------------------------------|----------|
|        | 78-7023-207  | 78-7023-204 | [K]     | RADC 2.0 power supply cable ASS3 17p. | 0,3 / 5m |
|        | 78-7023-217  | 78-7023-214 | [L]     | RADC 2.0 power supply cable o. e.     | 5 m      |
|        | 78-7023-037  | 78-7023-034 | [M]     | RADC 2.0 Wabco EBS3 - ECU             | 6 m      |
| Z      | 78-7023-077  | 78-7023-074 | [N]     | RADC 2.0 Haldex EBS4 - ECU            | 6 m      |
| NENTI  | 78-7023-007  | 78-7023-004 | [O]     | RADC 2.0 Knorr EBS3 RLF - ECU         | 6 m      |
| COMPC  | 78-7023-707  |             | [P]     | RADC 2.0 K1.2 - ECU                   | 6 m      |
| CHE X  | 78-7023-717  |             | [Q]     | K1.2 CAN Splitter 1m/2m               | 1 / 2 m  |
| EZIFIS | 69-0048-087  |             | [R]     | Extension cable 2p S.Seal             | 3 m      |
| SP     | 69-0048-007  |             | [S]     | Extension cable 2p S.Seal             | 1,5 m    |
|        | 69-0354-007  | 69-0354-004 | [T]     | PCAN Adapter                          |          |
|        | 69-0470-007  | 69-0470-004 | [U]     | Aspöck ECU programming cable          | 0,4 / 4m |
|        | 75-9012-027  |             |         | Aspöck USB Dongle                     |          |

## 5.1.4 ERSATZTEILE

|        | BEST. NR OEM | BEST. NR AM | VERSION | ZUSATZ                    |        |
|--------|--------------|-------------|---------|---------------------------|--------|
|        | 14-0414-034  |             |         | Screw EJOT Delta PT 40x14 | 4 Stk. |
| ZTEILE | 14-2045-014  |             |         | Screw EJOT Delta PT 45x20 | 4 Stk. |
| ERSAT  | 10-0211-397  | 10-0211-397 | [B]     | RADC 2.0 - Sticker        |        |
|        |              |             |         |                           |        |

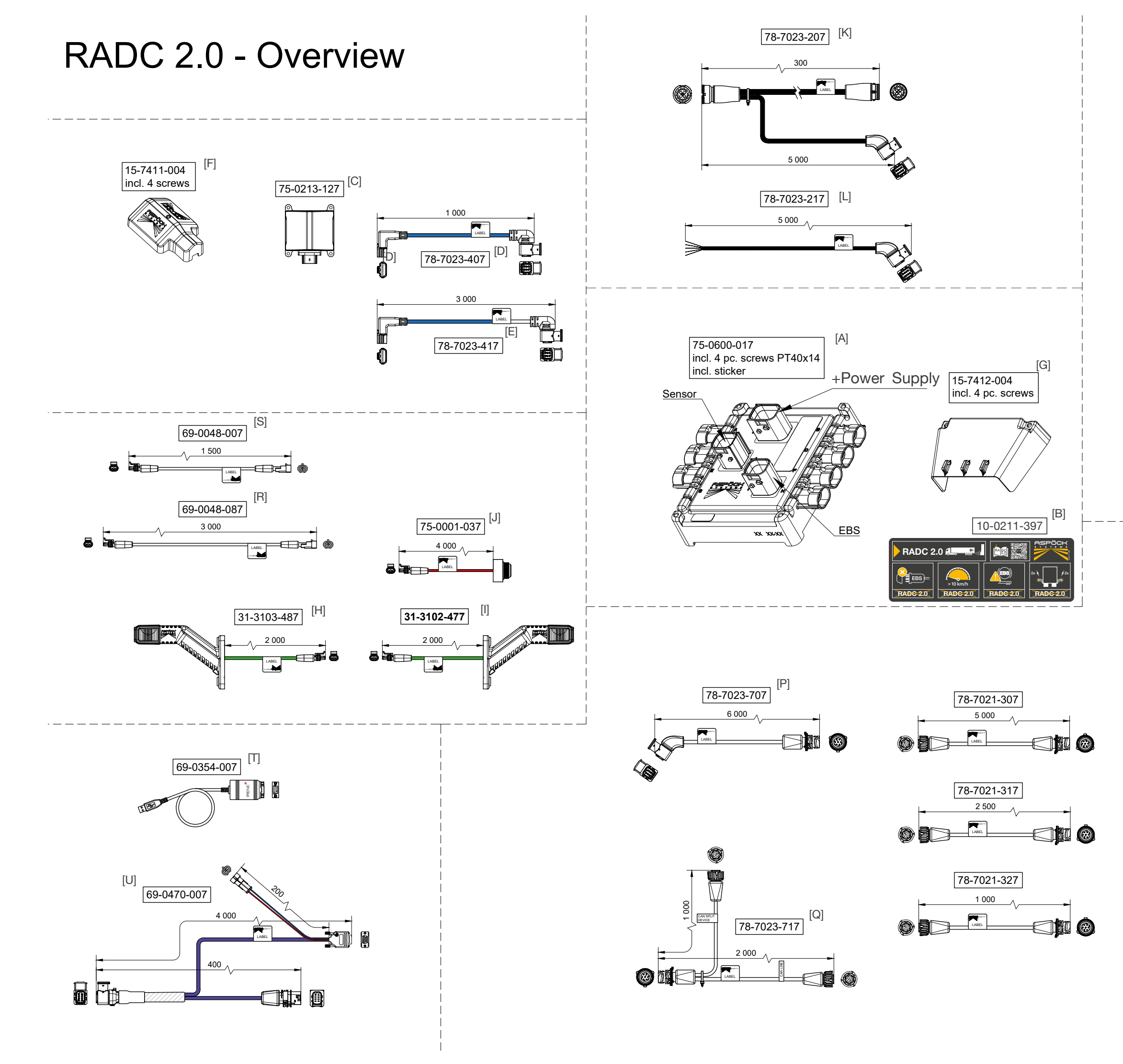

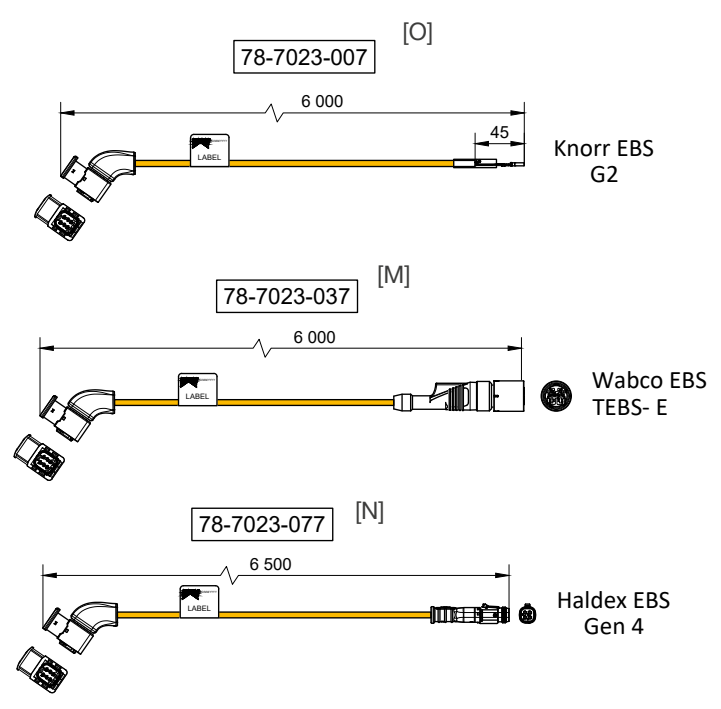

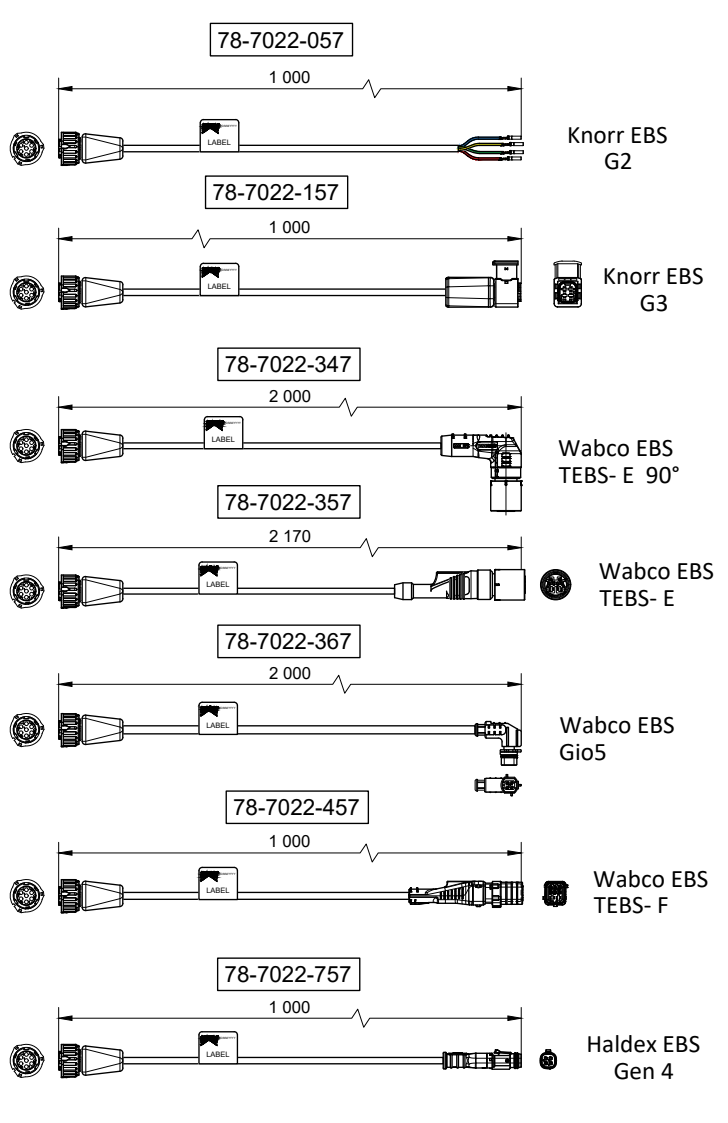

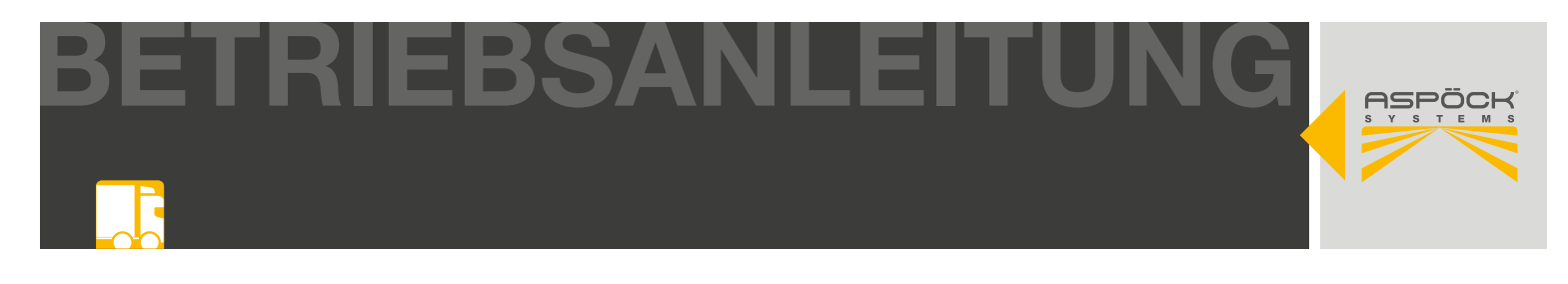

## 6. KOMPONENTEN UND MONTAGE

Die sorgfältige Montage der Komponenten des RADC 2.0 benötigt Zeit und setzt voraus, sich mit der Betriebsanleitung vertraut zu machen. Um eine einwandfreie Installation zu gewährleisten, ist es notwendig, sämtliche Angaben und Hinweise dieses Dokuments einzuhalten.

#### Übersicht Komponenten und Kabel

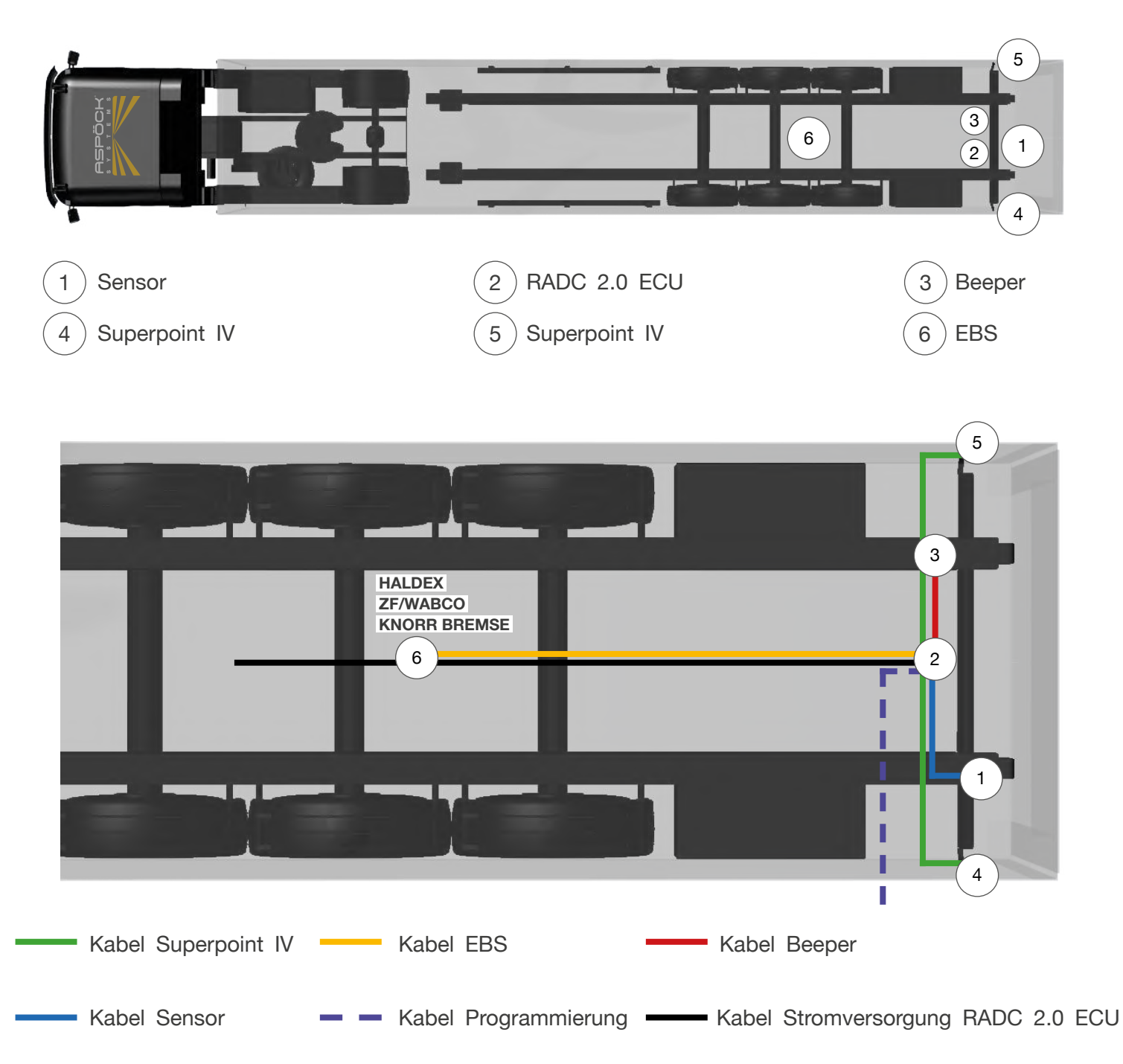

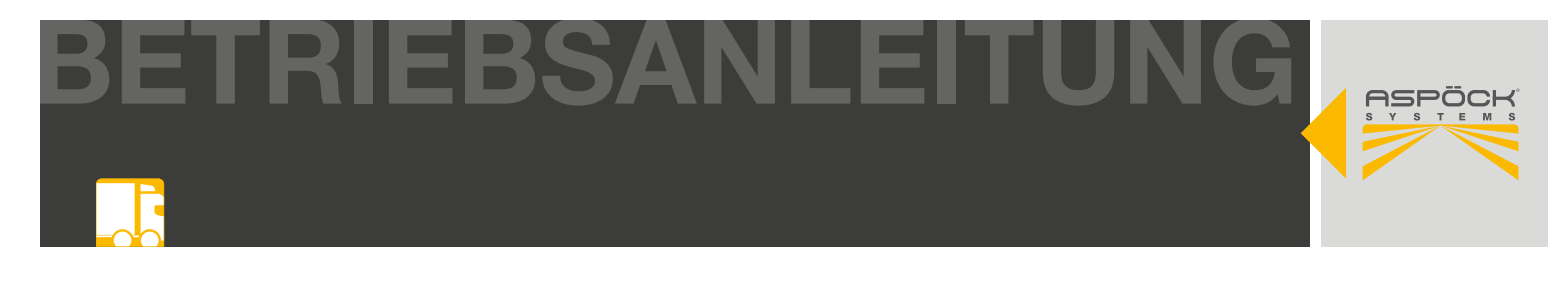

#### \Lambda GEFAHR

Sämtliche Komponenten und Kabel dürfen nicht entlang von Wärmequellen oder durch Bereiche, die durch Stöße oder Schmutz Abrieb verursachen, geführt bzw. montiert werden.

### 6.1 SENSOR

Der Rückfahrsensor des RADC 2 bietet einen Erfassungswinkel von 180° bei einem Erfassungsbereich von 10m x 4m (maximal) und entspricht der UN ECE R10 Richtlinie. Das Einzelradar ist einfach zu installieren und lässt sich benutzerfreundlich in die meisten Fahrzeugsysteme integrieren, um aktives Bremsen und akustische Warnungen beim Rückwärtsfahren zu aktivieren.

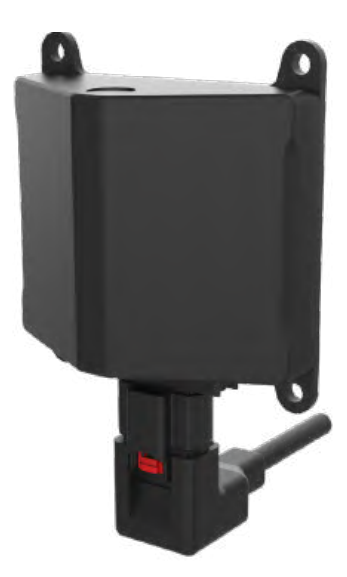

| TECHNISCHE DATEN            |                           |
|-----------------------------|---------------------------|
| ERFASSUNGSBEREICH           | 10 m x 4 m (maximal)      |
| ERFASSUNGSWINKEL HORIZ.     | 180° (Keine toten Winkel) |
| ABSTANDSGENAUIGKEIT         | ±0,2 m                    |
| ENTFERNUNGSAUFLÖSUNG        | 0,5 m                     |
| ABMESSUNG (B/H/T)           | 115 x 95 x 43 mm          |
| KOMMUNIKATIONSSCHNITTSTELLE | CAN                       |
| BETRIEBSSPANNUNG            | 24 V                      |
| BETRIEBSTEMPERATUR          | -40 °C - +80 °C           |
| ZULASSUNG                   | UN ECE R10                |
| DICHTHEITSKLASSE            | IP69K                     |

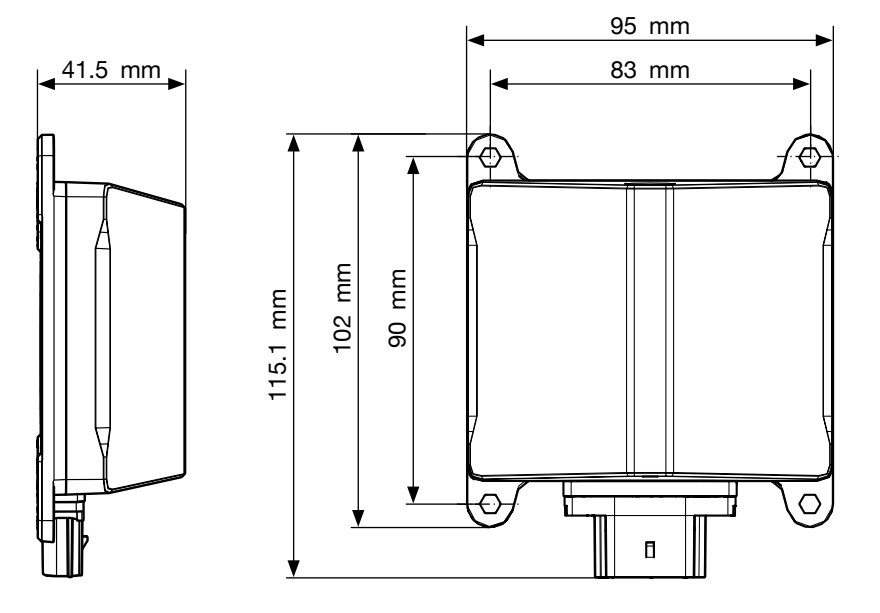

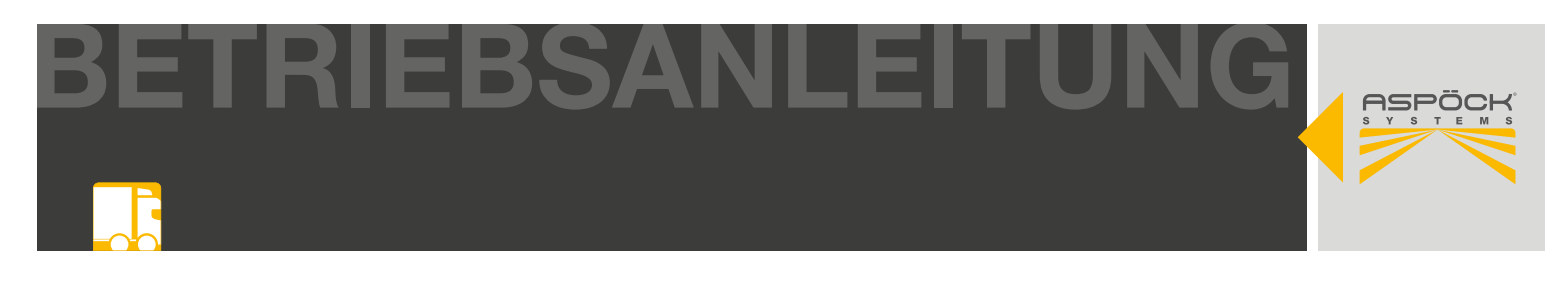

## 6.1.1 SENSOR-ABDECKUNG

Um den Sensor vor Schmutz und mechanischen Beschädigungen zu schützen, beinhaltet das RADC 2.0 eine Abdeckung für den Sensor. Die Abdeckung wird bei der Montage im selben Bohrbild mit dem Sensor verschraubt.

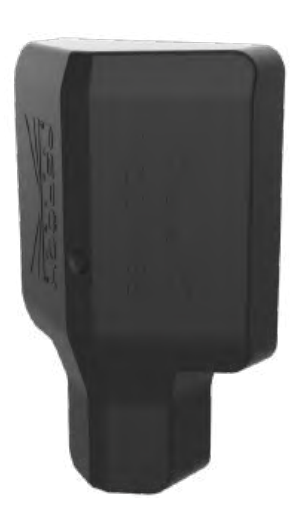

| TECHNISCHE DATEN  |                        |  |
|-------------------|------------------------|--|
| ABMESSUNG (B/H/T) | 99.9 x 155.9 x 44.5 mm |  |
| MATERIAL          | ABS                    |  |
| GEWICHT           | 55 g                   |  |
| FARBE             | Schwarz                |  |

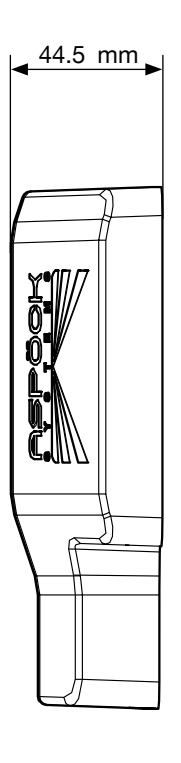

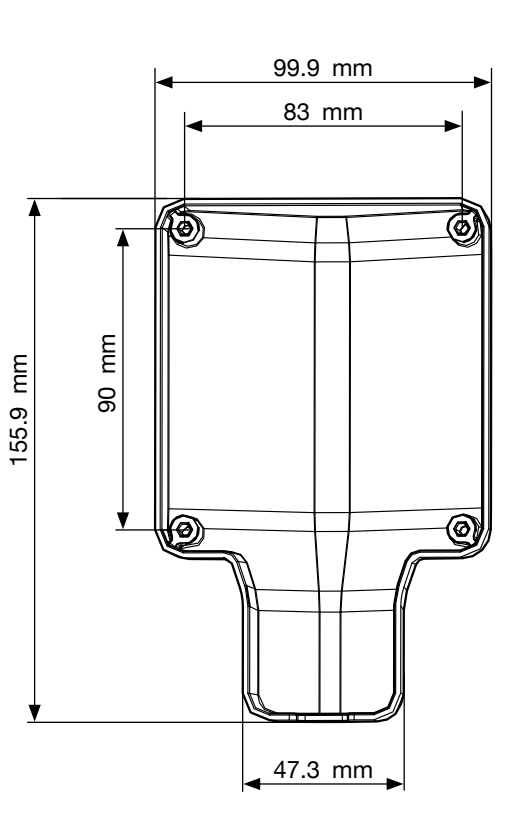

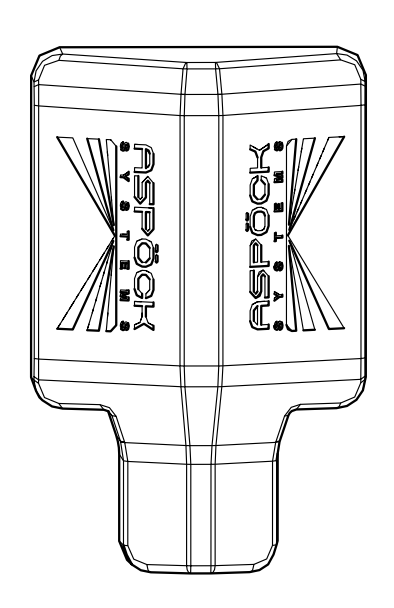

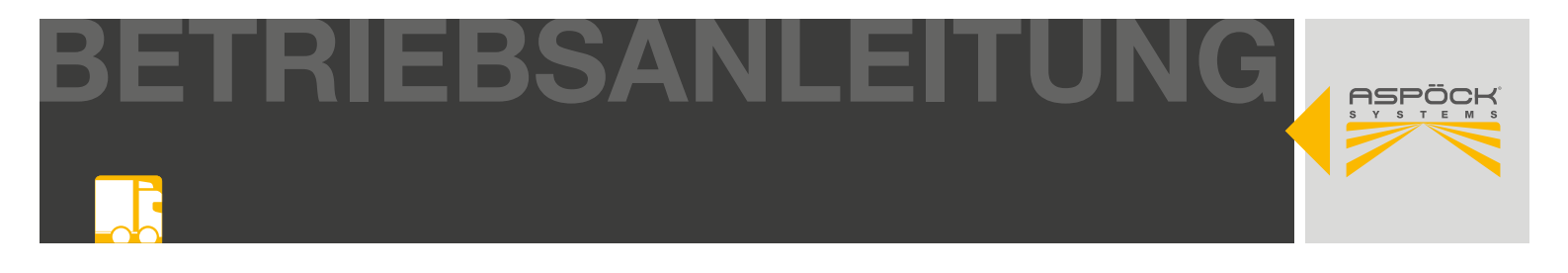

#### **Montageposition**

Beim Anbau des Sensors ist auf die Einhaltung der vertikalen und horizontalen Abweichungstoleranzen zu achten. Sollte der Sensor außerhalb der Toleranzen montiert werden, muss die Leistung des Sensors getestet werden. Der Wirkbereich des Sensors darf nach hinten als auch seitlich von keinen angebauten Teilen verdeckt bzw. abgeschirmt werden, da sonst die Funktion beeinflusst werden kann. (Fehlfunktion des Sensors durch Radarreflexionen) Im Standard-Aspöckaufbau ist der Sensor auf der Stoßstange links neben dem Kennzeichen montiert oder nach Möglichkeit in der Fahrzeugmitte. Die vorgegebenen Einbauhöhen und Einbautiefen sind zu beachten.

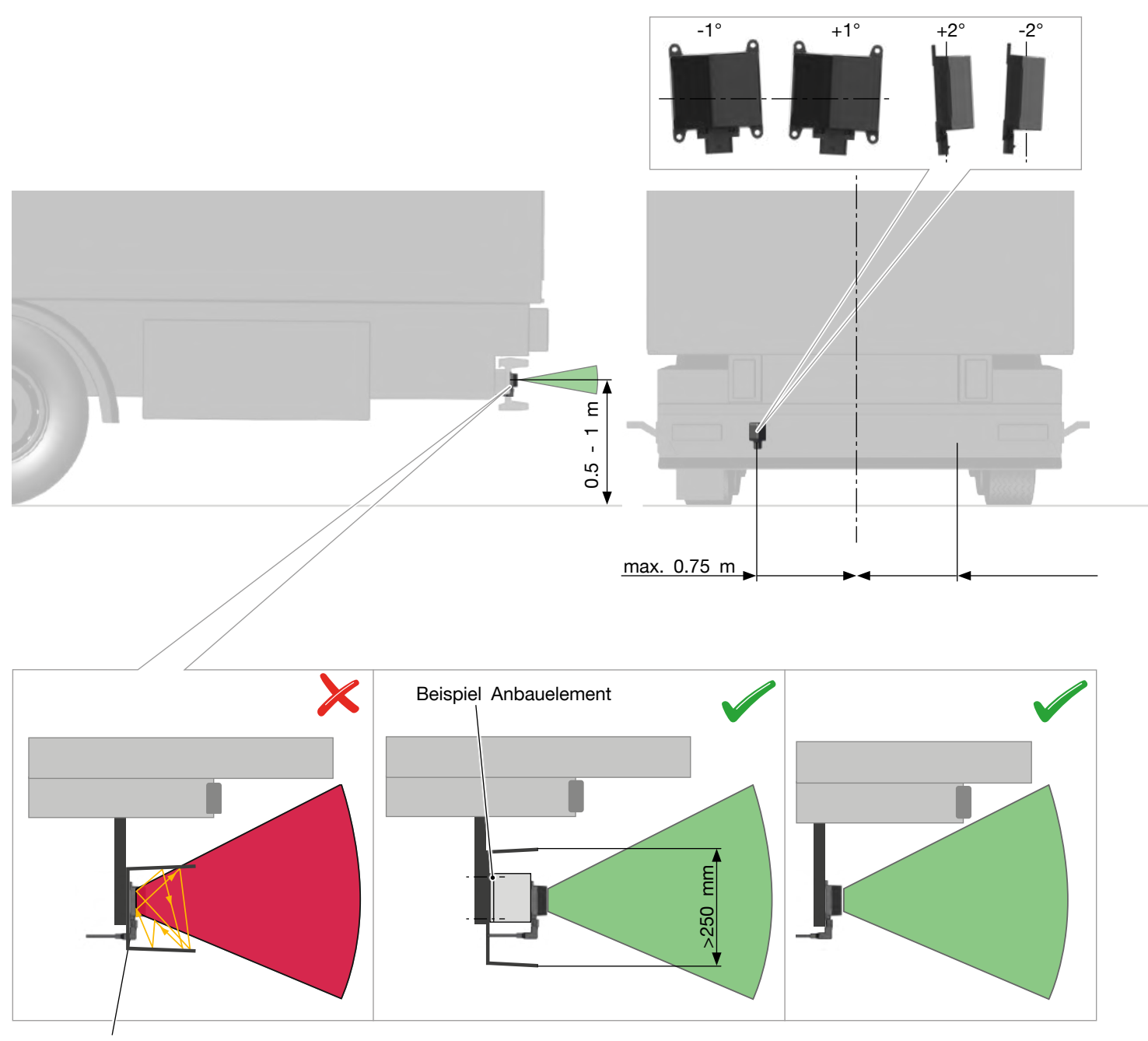

Radarreflexionen wegen zu großer Einbautiefe

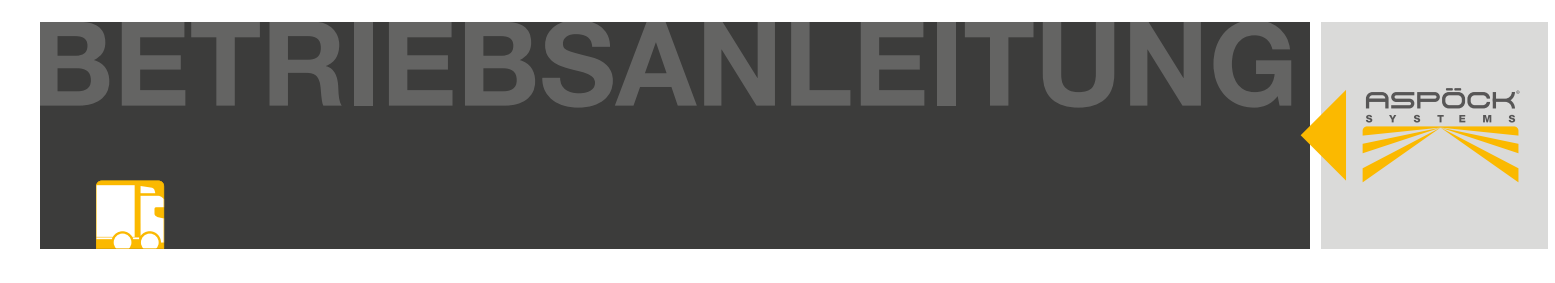

#### **M VORSICHT**

Da die tatsächliche Anbausituation in der Praxis sehr unterschiedlich sein kann, sind eventuell auftretende Radarreflexionen auch bei Einhaltung der Einbaumaße und Toleranzen nicht auszuschließen. Um die einwandfreie Funktion des RADC 2.0 sicherzustellen, muss die Leistung des Rückfahrsystems vor finaler Inbetriebnahme getestet werden.

#### **Beispiel Aspöck Stoßstange**

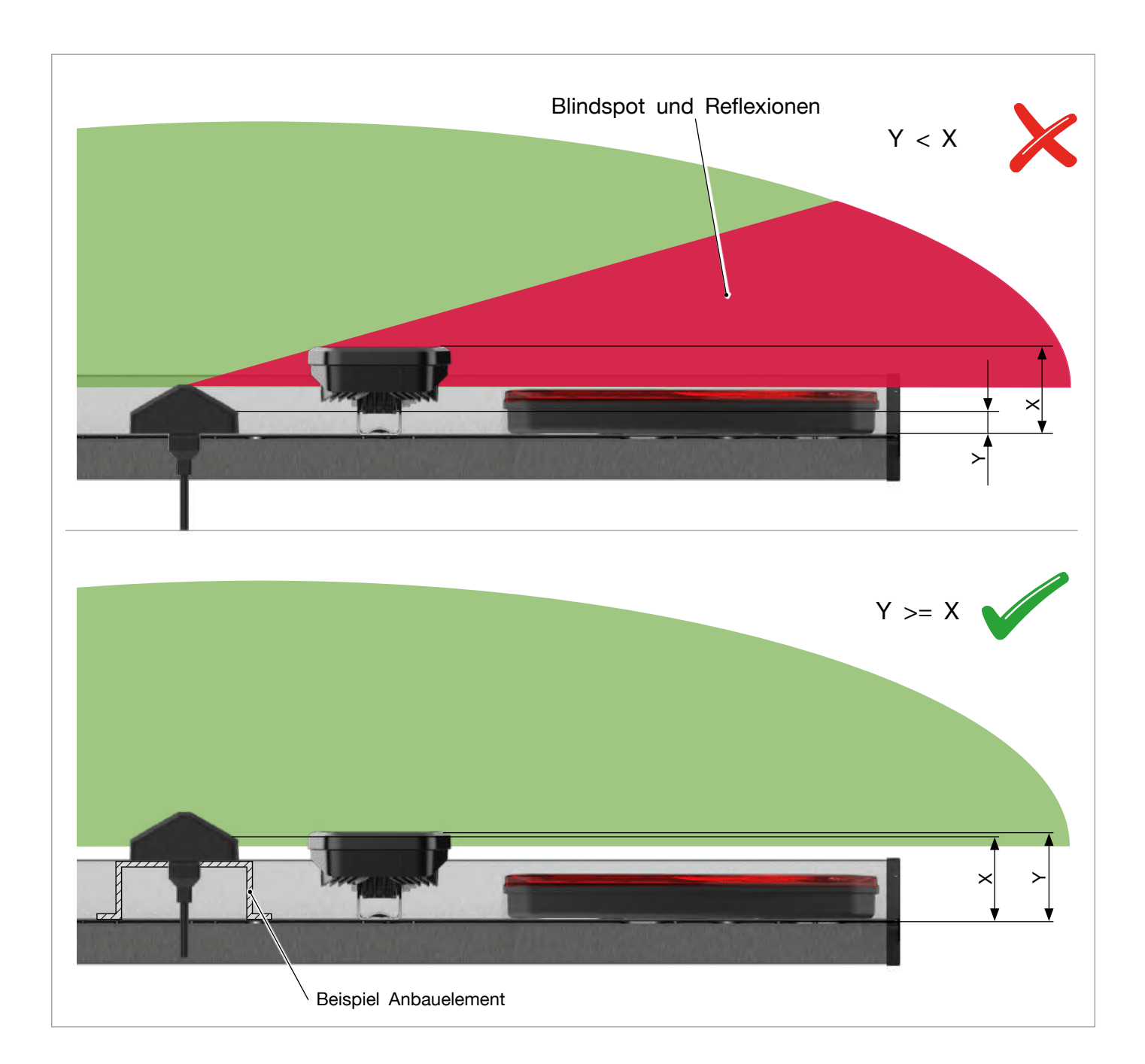

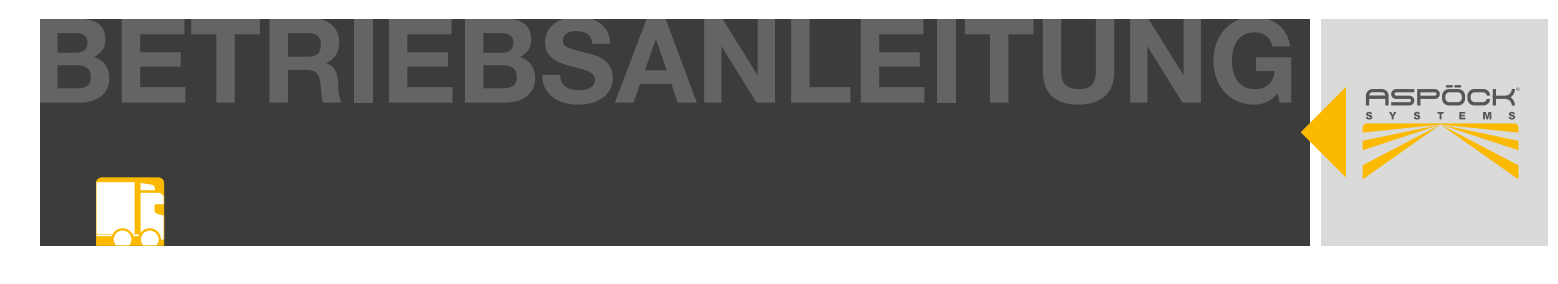

#### **Beispiel Anbauelement**

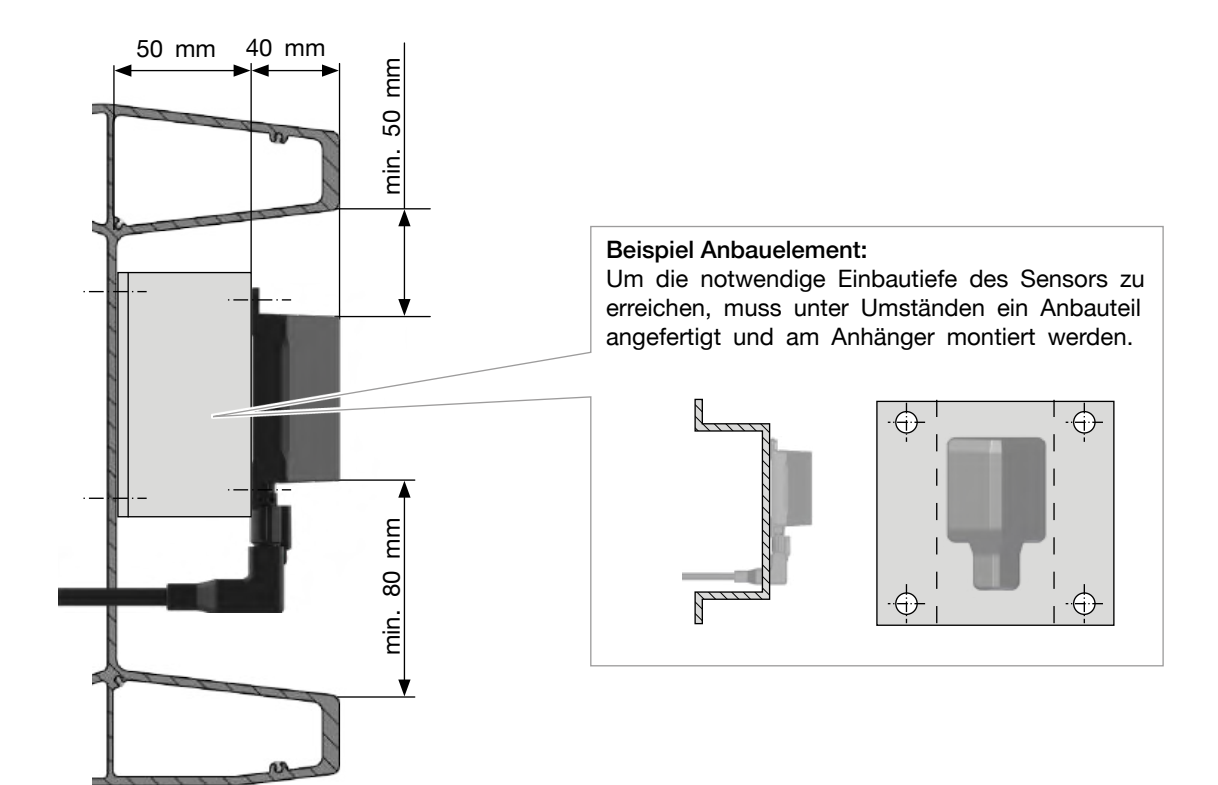

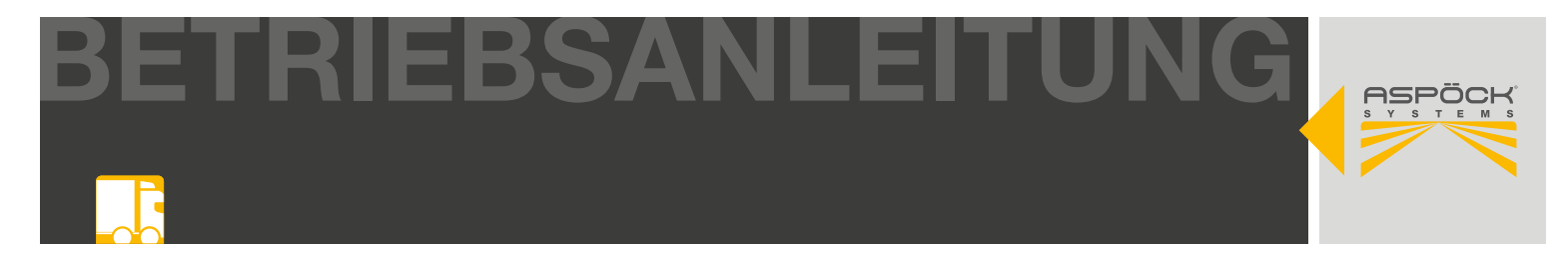

#### Vorbereitung zur Montage

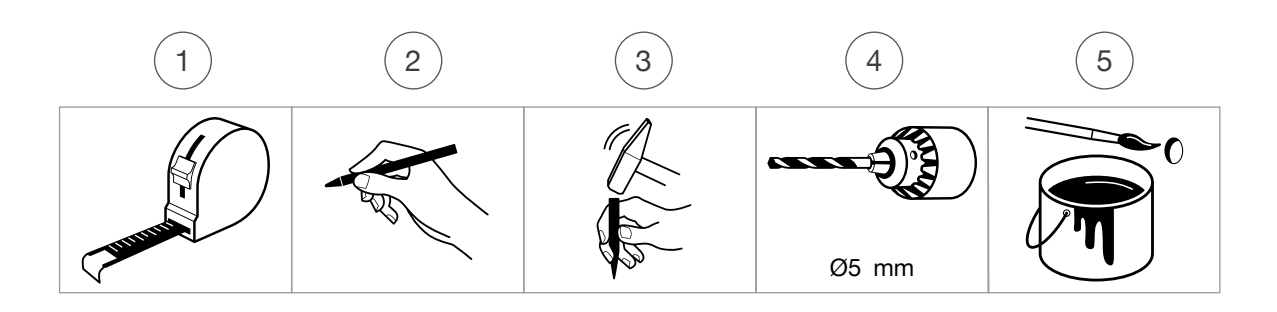

#### **Bohrbild Sensor/Sensorcover**

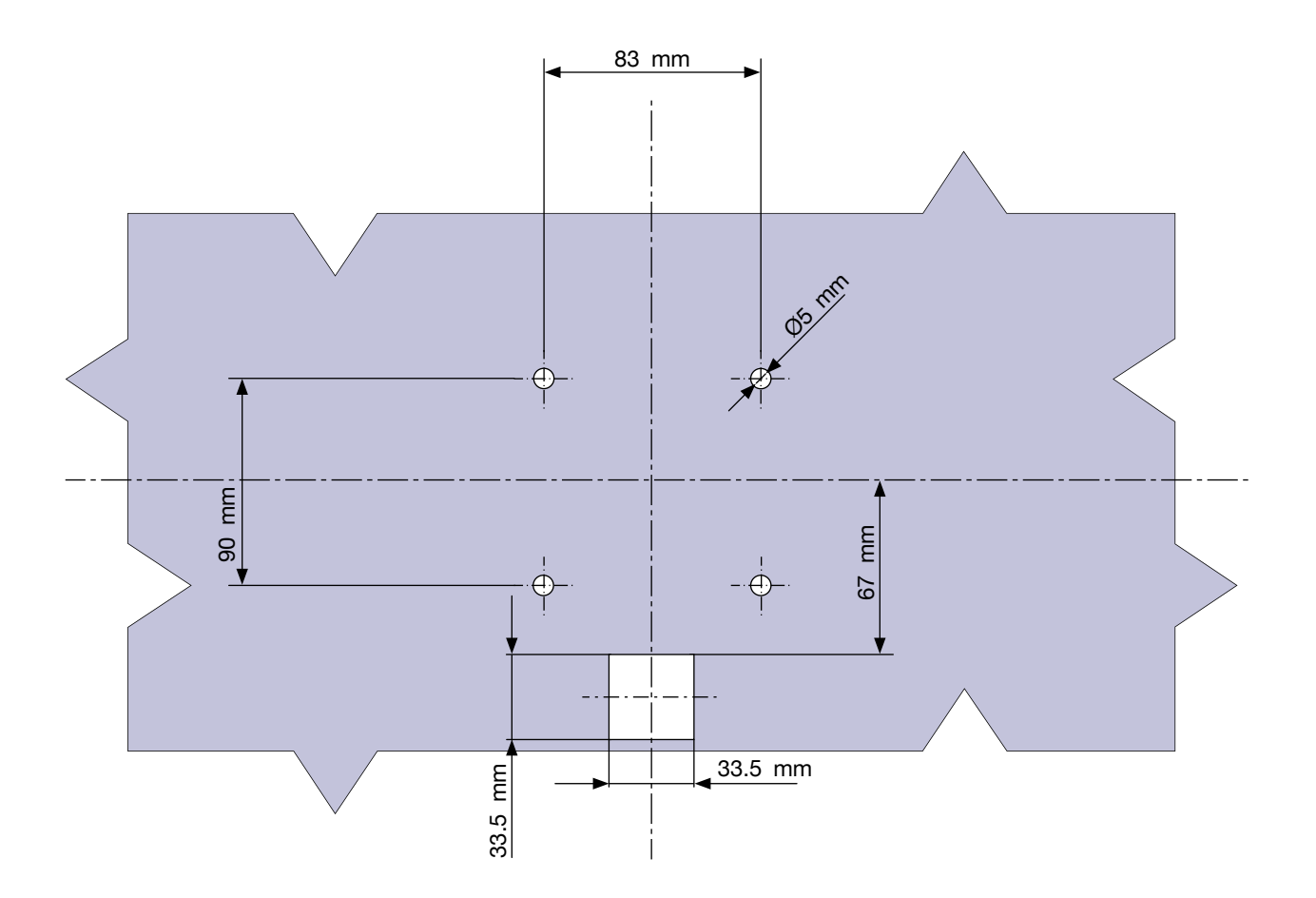

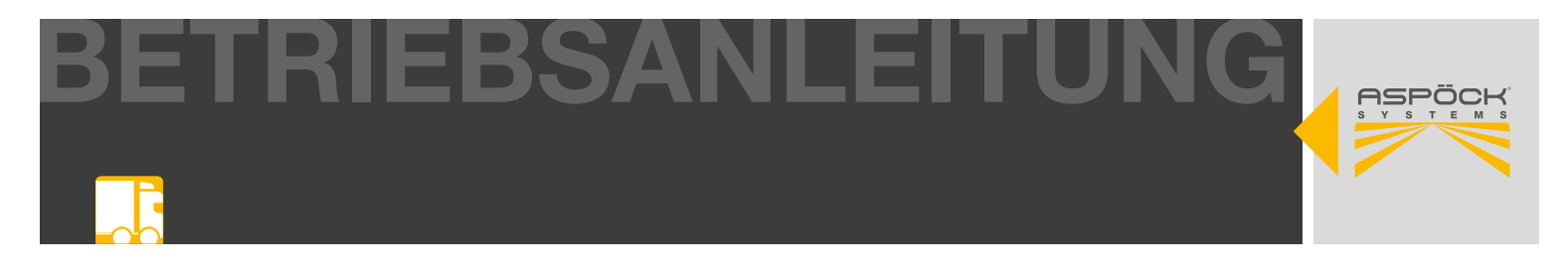

#### Montage des Sensors

Den sensorseitigen Stecker durch das untere große Bohrloch führen. Den Sensorstecker in den Sensor einstecken und verriegeln. Die Abdeckung über den Sensor legen und beide Teile über den Bohrungen für die Schrauben positionieren. Der Sensor wird nun gemeinsam mit der Abdeckung von innen verschraubt.

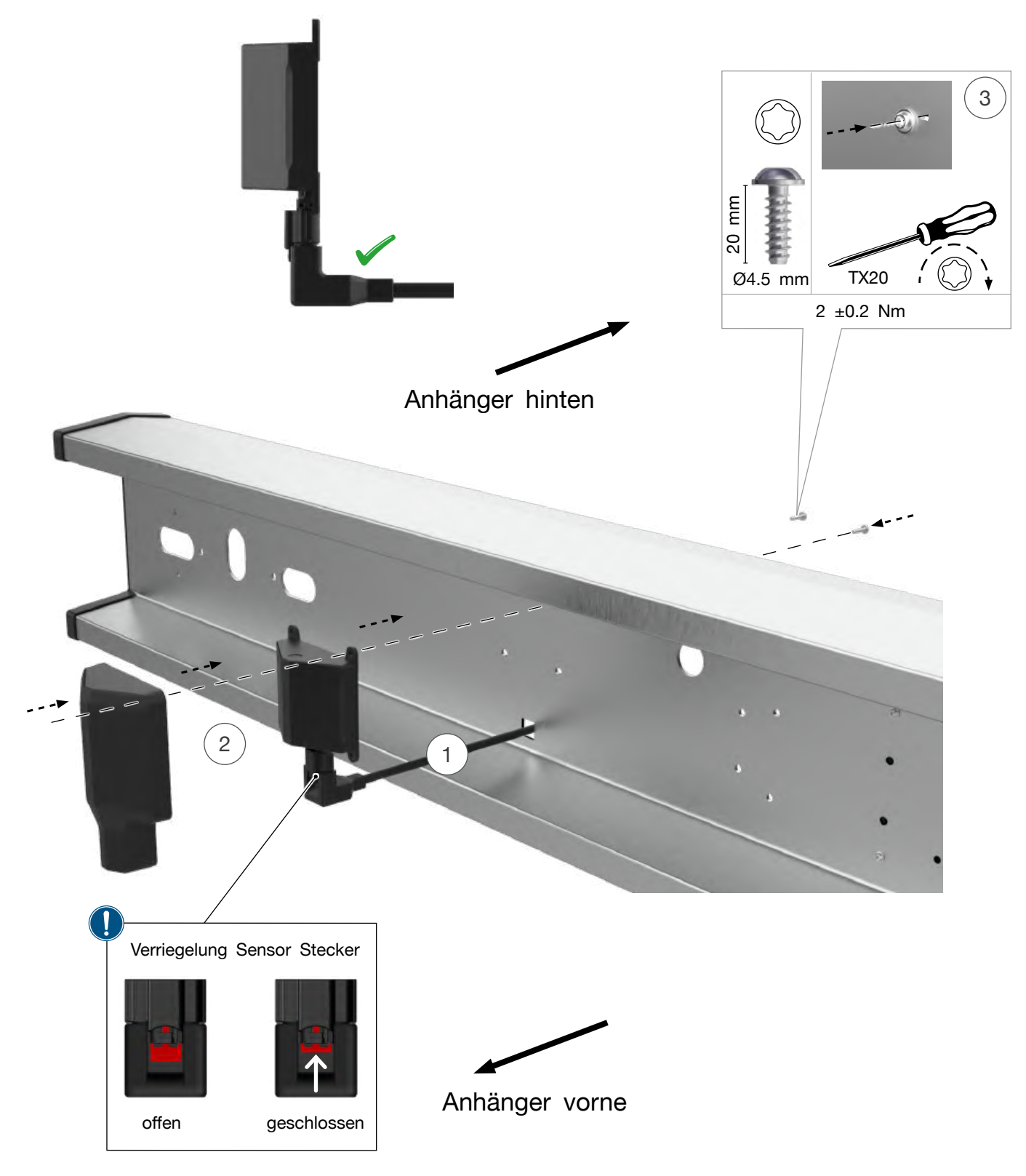

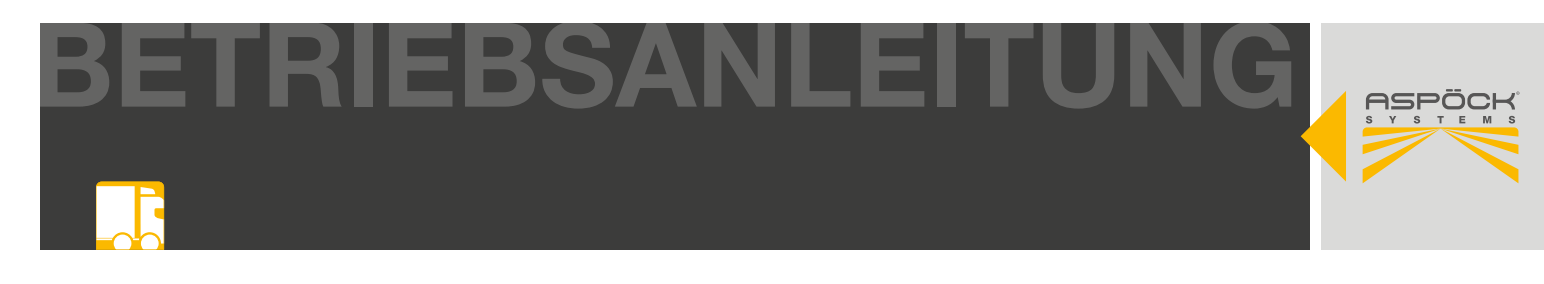

## 6.2 RADC 2.0 ECU

Die RADC 2.0 ECU ist die zentrale Einheit des RADC 2.0. Sie stellt auf der einen Seite die Verbindung zum EBS verschiedener Hersteller als auch weiterführend zu Sensor, Beeper und Signallampen dar.

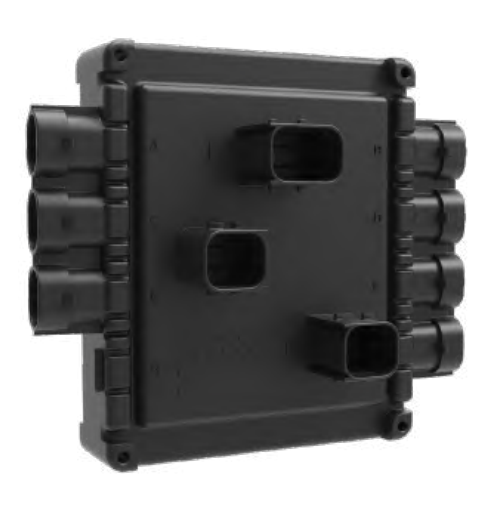

| TECHNISCHE DATEN            |                                                                         |
|-----------------------------|-------------------------------------------------------------------------|
| GEHÄUSE                     | PBT (GF20), Rückseite vergossen                                         |
| ABMESSUNGEN (W/H/D)         | 132 x 152 x 52 mm                                                       |
| GEWICHT                     | 350 g                                                                   |
| BETRIEBSTEMPERATUR          | -40 °C - +80 °C                                                         |
| DICHTHEITSKLASSE (ISO20653) | IP6K9K                                                                  |
| RUHESTROMAUFNAHME (BEI 24V) | 65 mA                                                                   |
| ABSICHERUNG                 | 5A (T)                                                                  |
| SPANNUNGSBEREICH            | 9V - 32V                                                                |
| VERPOLUNGSSCHUTZ            | Ja                                                                      |
| ANLAUFSPANNUNG              | >6V                                                                     |
| ÜBERSPANNUNGSSCHUTZ         | >33V                                                                    |
| EMC ZULASSUNG UND PRÜFUNGEN | ECE R10<br>ISO 7637-2, ISO 16750<br>RoHS, REACH-SVHC<br>ADR<br>ISO13766 |
| KONFIGURIERUNG              | Konfigurierbar mit Aspöck<br>RADC 2.0 Konfigurations Software           |

#### Steckerbelegung

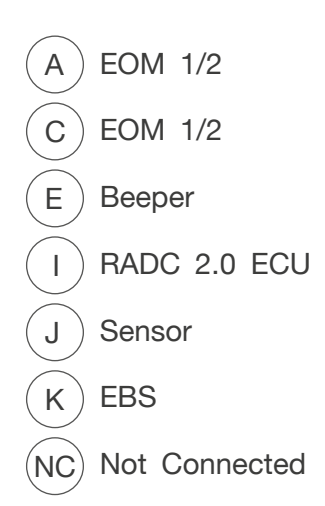

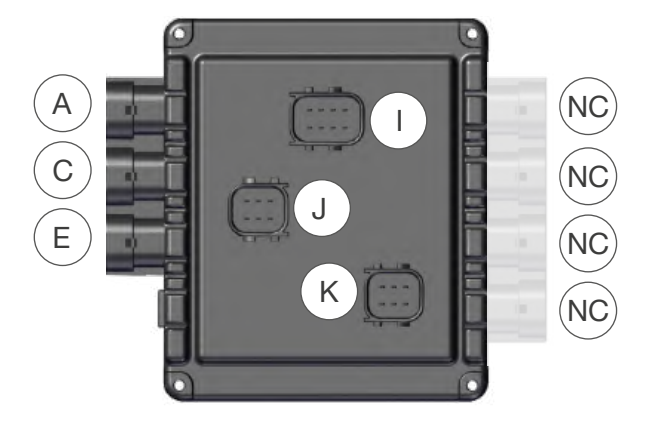

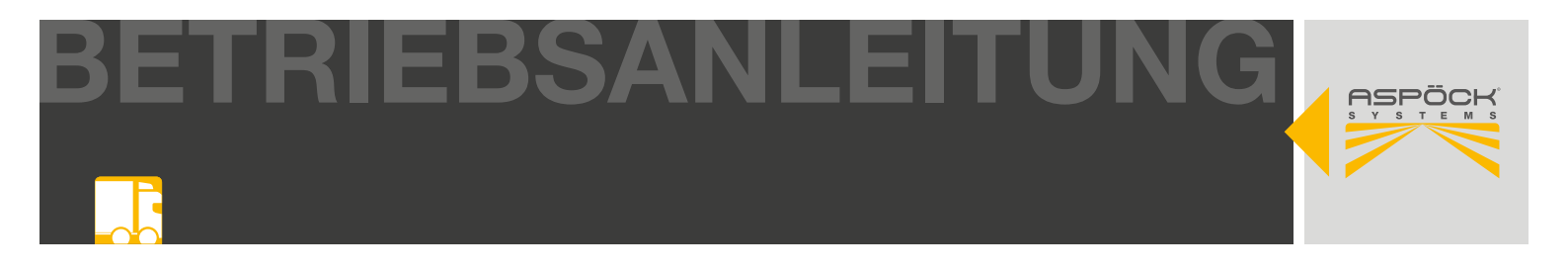

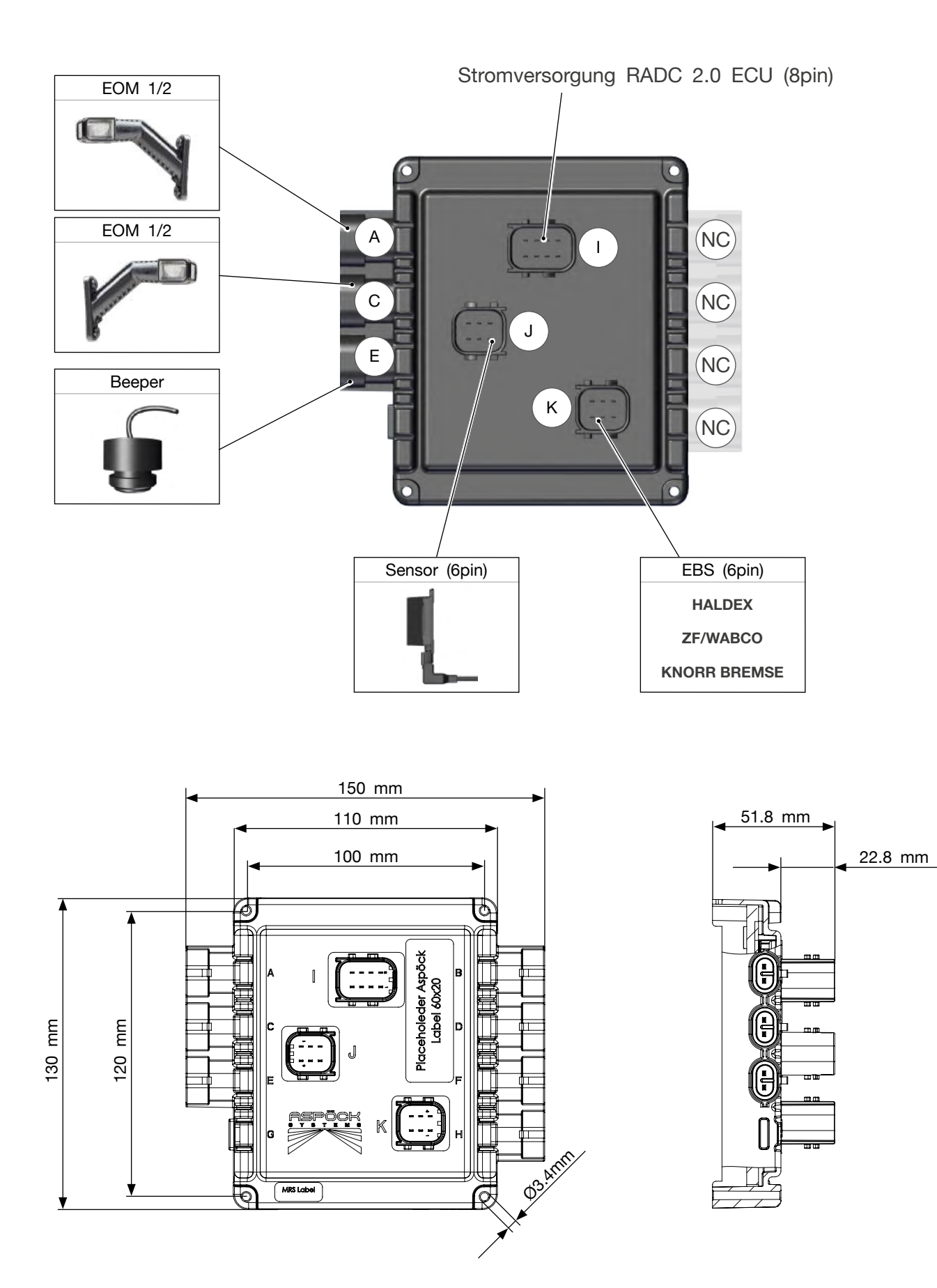

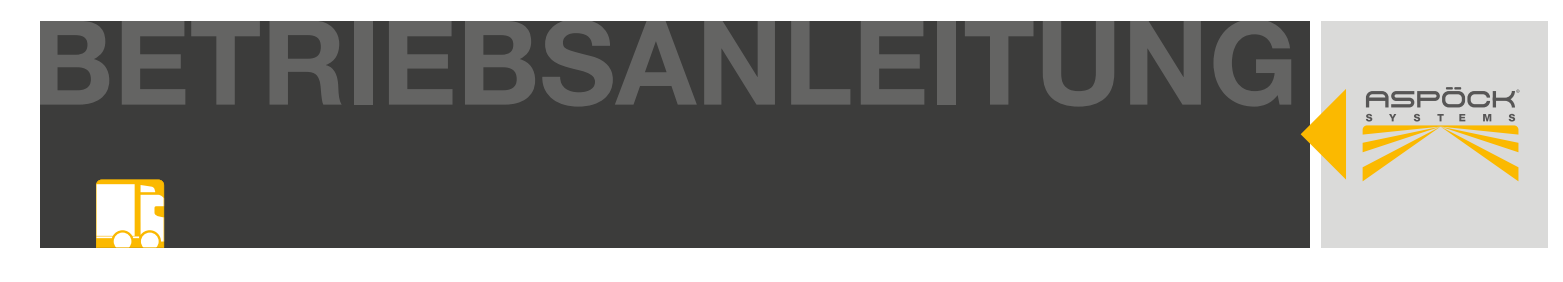

#### **Montageposition**

Die RADC 2.0 ECU ist im Standard-Aspöckaufbau mittig an der Innenseite des Anhängers verbaut. Das hält die Kabellängen kurz und erschwert zudem etwaigen Diebstahl bzw. Beschädigungen. Andere Montagepunkte der RADC 2.0 ECU sind möglich, die benötigten Kabellängen müssen dann jedoch vom Kunden beachtet werden. Die Montageausrichtung der RADC 2.0 ECU muss vertikal sein um eventuell eindringendes Wasser und Schmutz zu vermeiden. Optional bietet das Aspöck RADC 2.0 ein Schutzcover für die RADC 2.0 ECU.

#### **HINWEIS**

Geschützter Anbau erforderlich: Die RADC 2.0 ECU darf den Fahrzeugumriss nicht begrenzen oder darüber hinaus ragen. Der Einbau in einen Geschützten Bereich im Unterfahrschutz oder in Rahmenteilen ist notwendig. Ein Anbau im Spritzbereich der Räder ist untersagt. (Steinschlaggefahr)

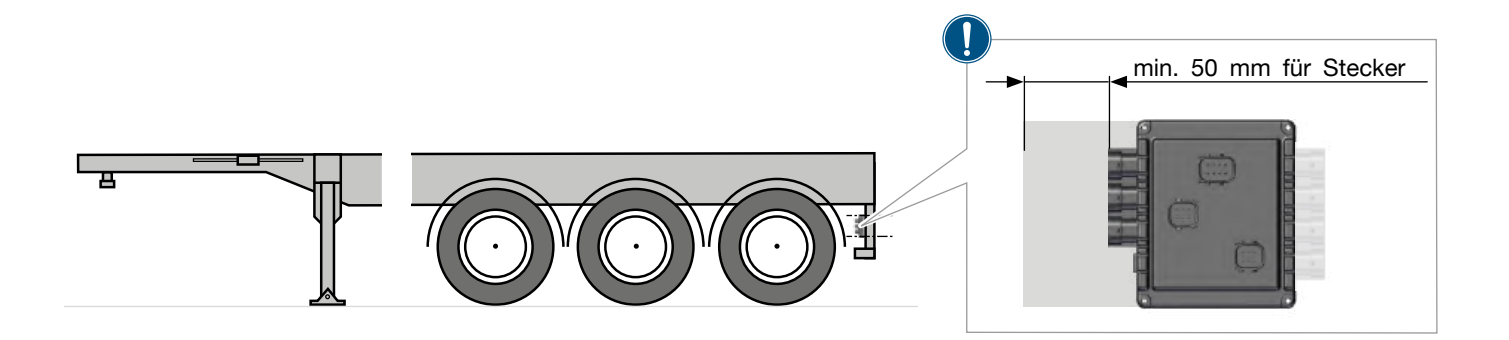

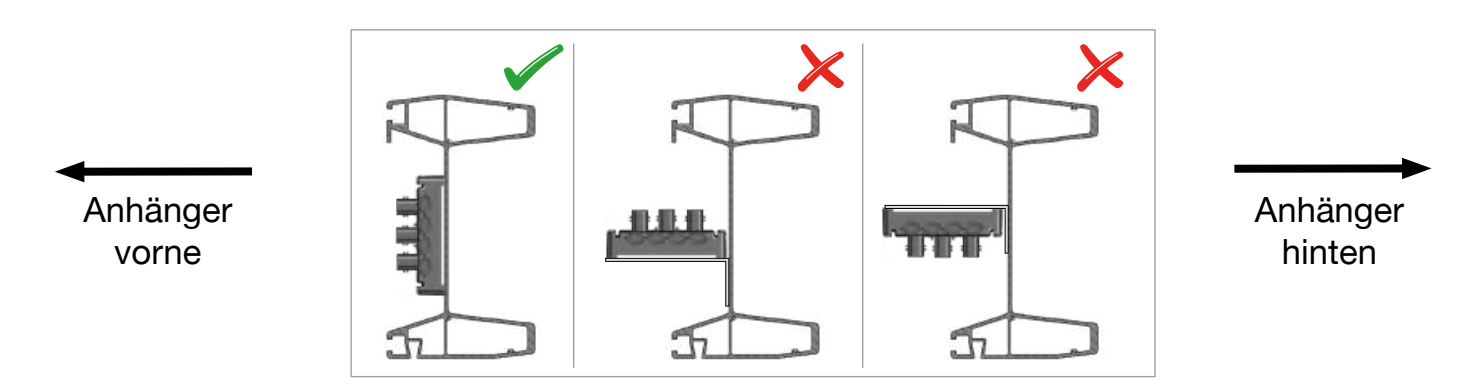

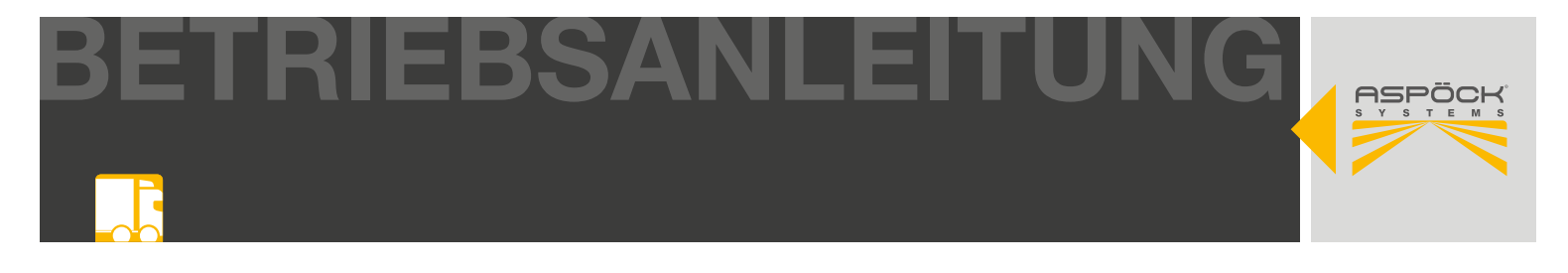

#### Vorbereitung zur Montage

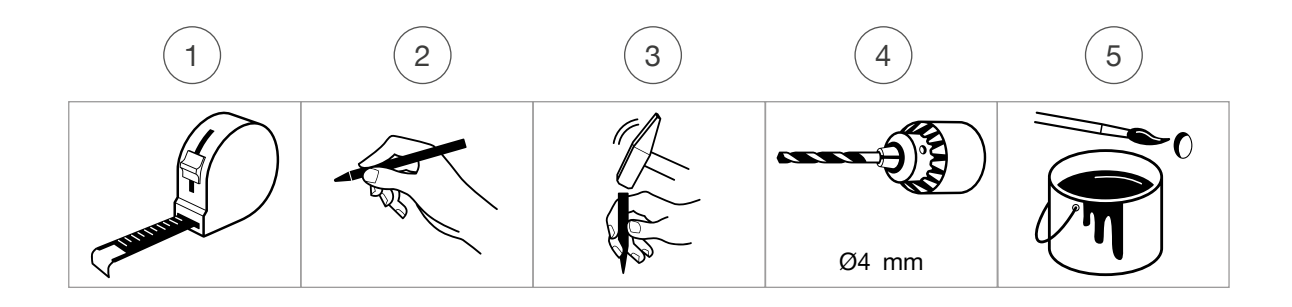

Bohrbild

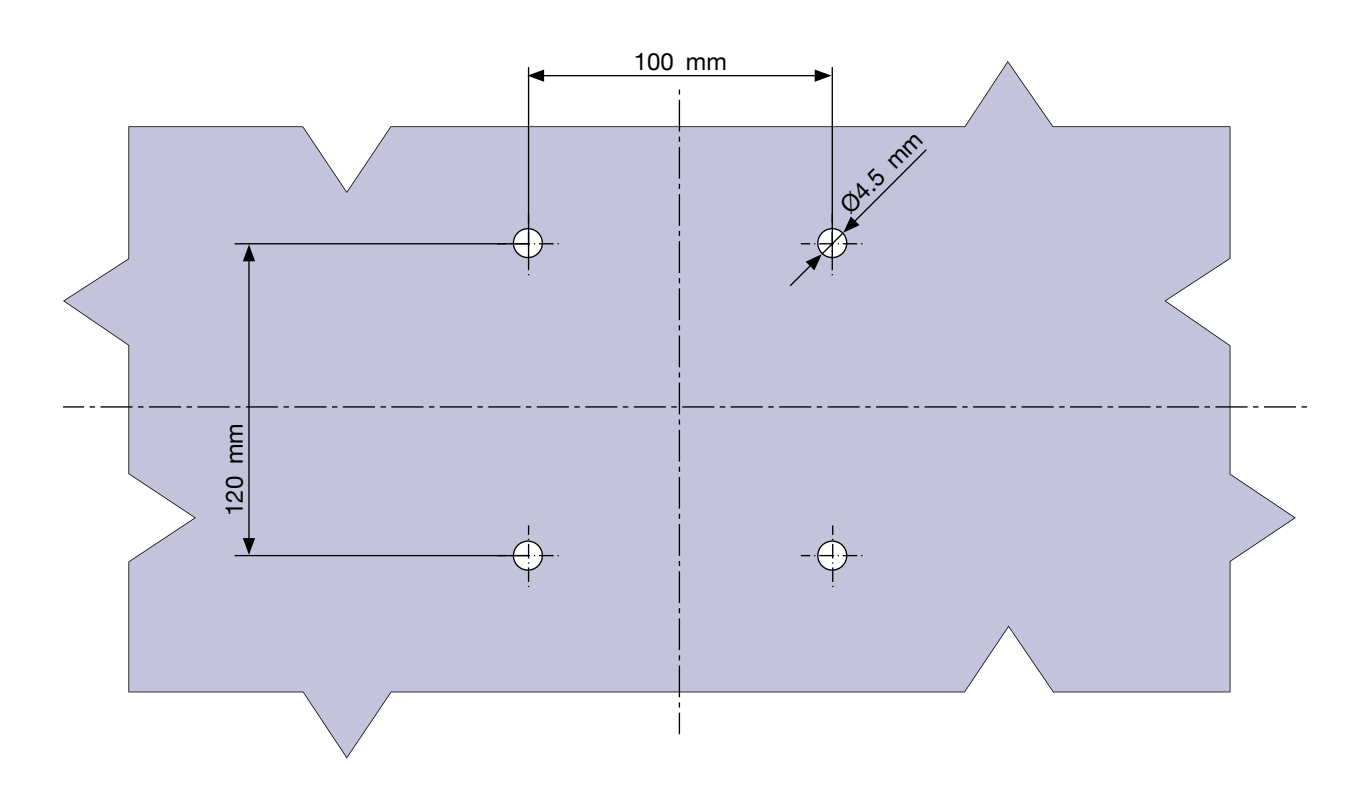

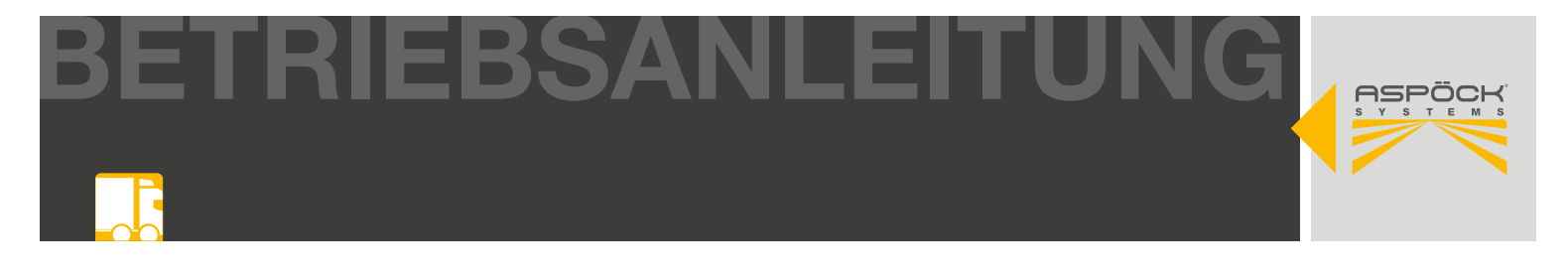

#### Montage der RADC 2.0 ECU

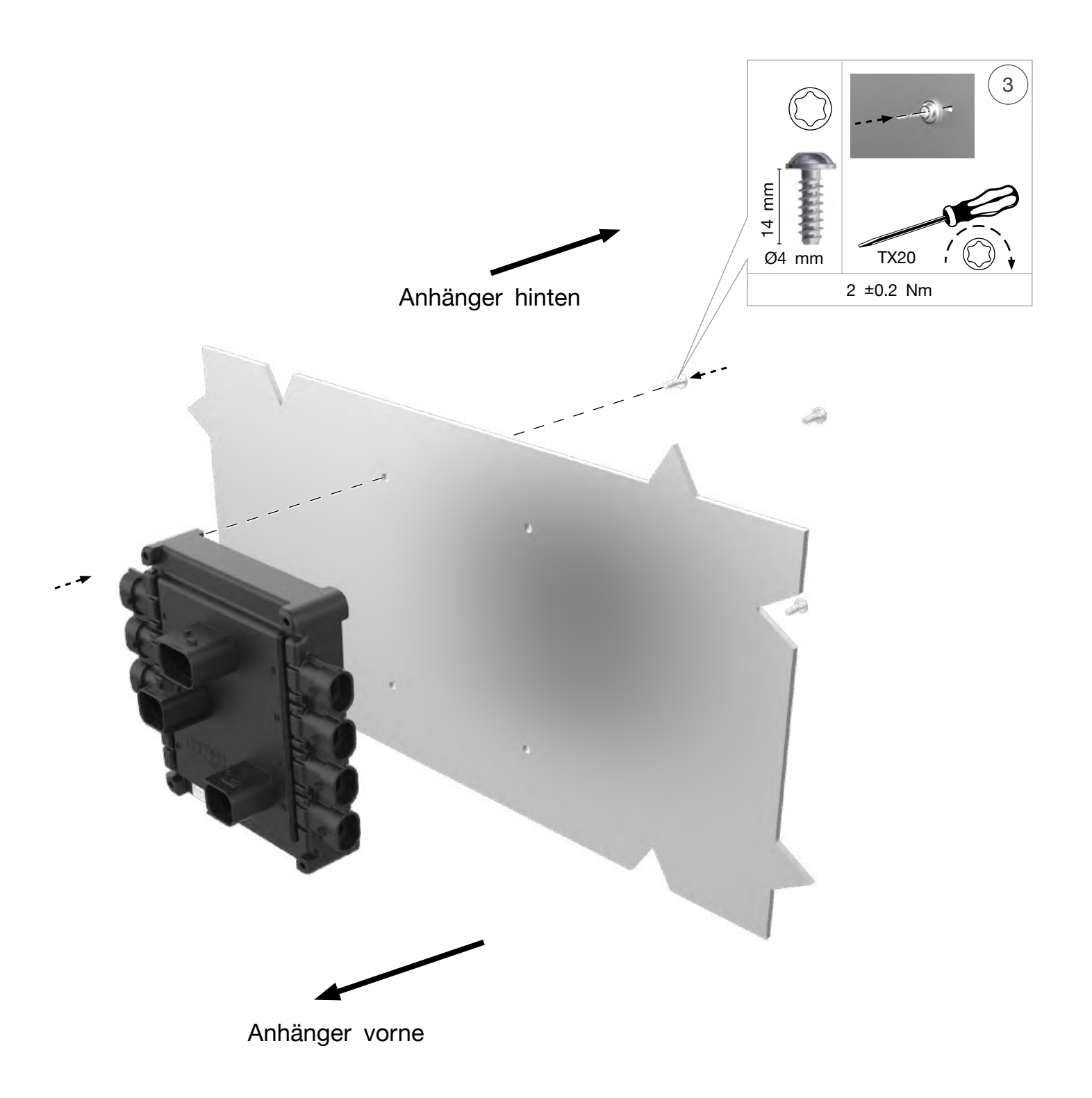

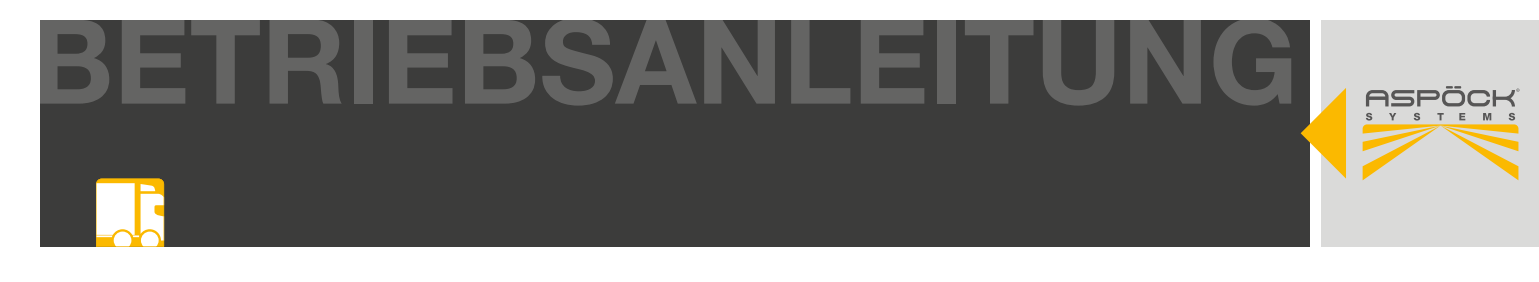

## 6.3 BEEPER

Zur akustischen Warnung beim Rückwärtsfahren ist ein Beeper mit bis zu 90 dB verbaut.

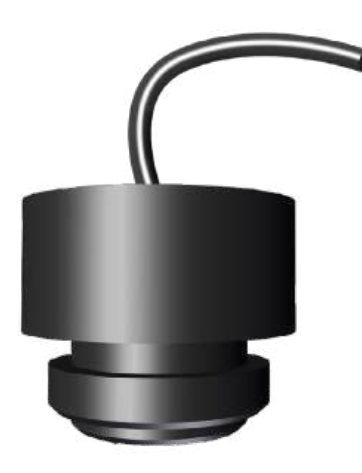

| TECHNISCHE DATEN   |                |  |  |  |
|--------------------|----------------|--|--|--|
| SCHALLDRUCKPEGEL   | ~90 dB         |  |  |  |
| TONFREQUENZ        | 2.400 Hz       |  |  |  |
| ANSCHLUSS          | 2p S.Seal      |  |  |  |
| BETRIEBSSPANNUNG   | 24 V           |  |  |  |
| BETRIEBSTEMPERATUR | -20 °C - 60 °C |  |  |  |
| STROMAUFNAHME      | 20 mA          |  |  |  |
| DICHTHEITSKLASSE   | IP68           |  |  |  |

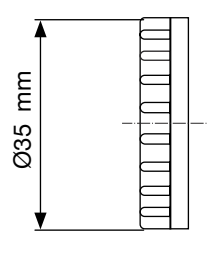

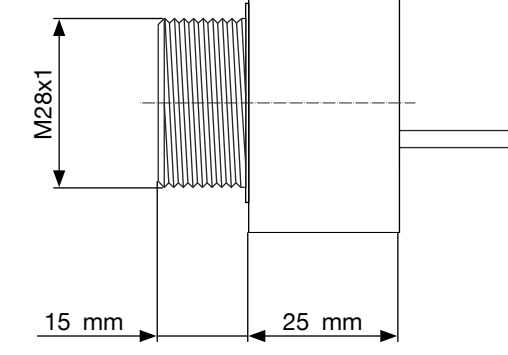

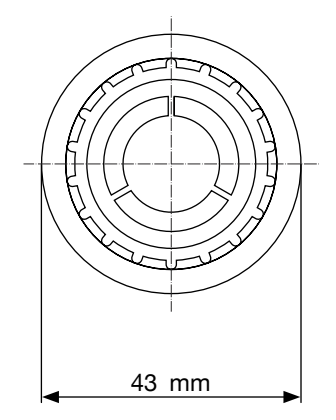

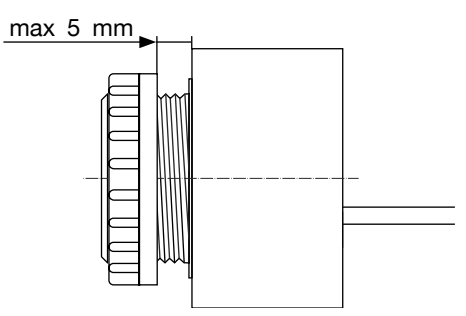

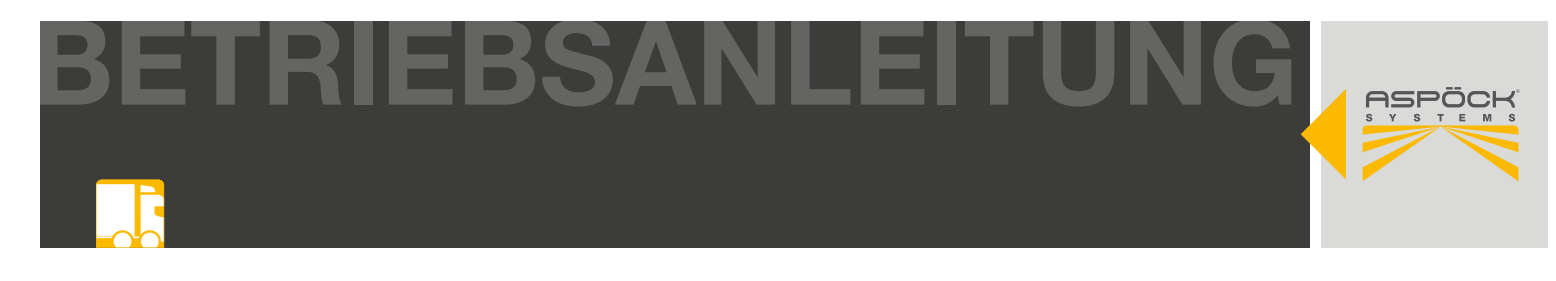

#### **Montageposition**

Im Standard-Aspöckaufbau wird der Beeper im hinteren Bereich des Anhängerrahmens montiert. Es ist darauf zu achten, das der Schallaustritt des Beepers in Richtung Fahrbahn gerichtet ist. Dies schützt den Beeper auch vor stehendem bzw. eintretendem Wasser. Um eine vertikale Montage zu gewährleisten, muss eventuell eine zusätzliche Halterung am Anhänger angebracht werden (Dicke max 5mm). Der Beeper muss in einem Winkel von 90° nach unten verbaut werden.

#### **HINWEIS**

Geschützter Anbau erforderlich: Das Bauteil darf den Fahrzeugumriss nicht begrenzen (z. B. Einbau in den Unterfahrschutz oder geschützt durch ein Lampenblech). Es ist auch kein Anbau z. B. im Spritzbereich der Räder (Steinschlag) gestattet.

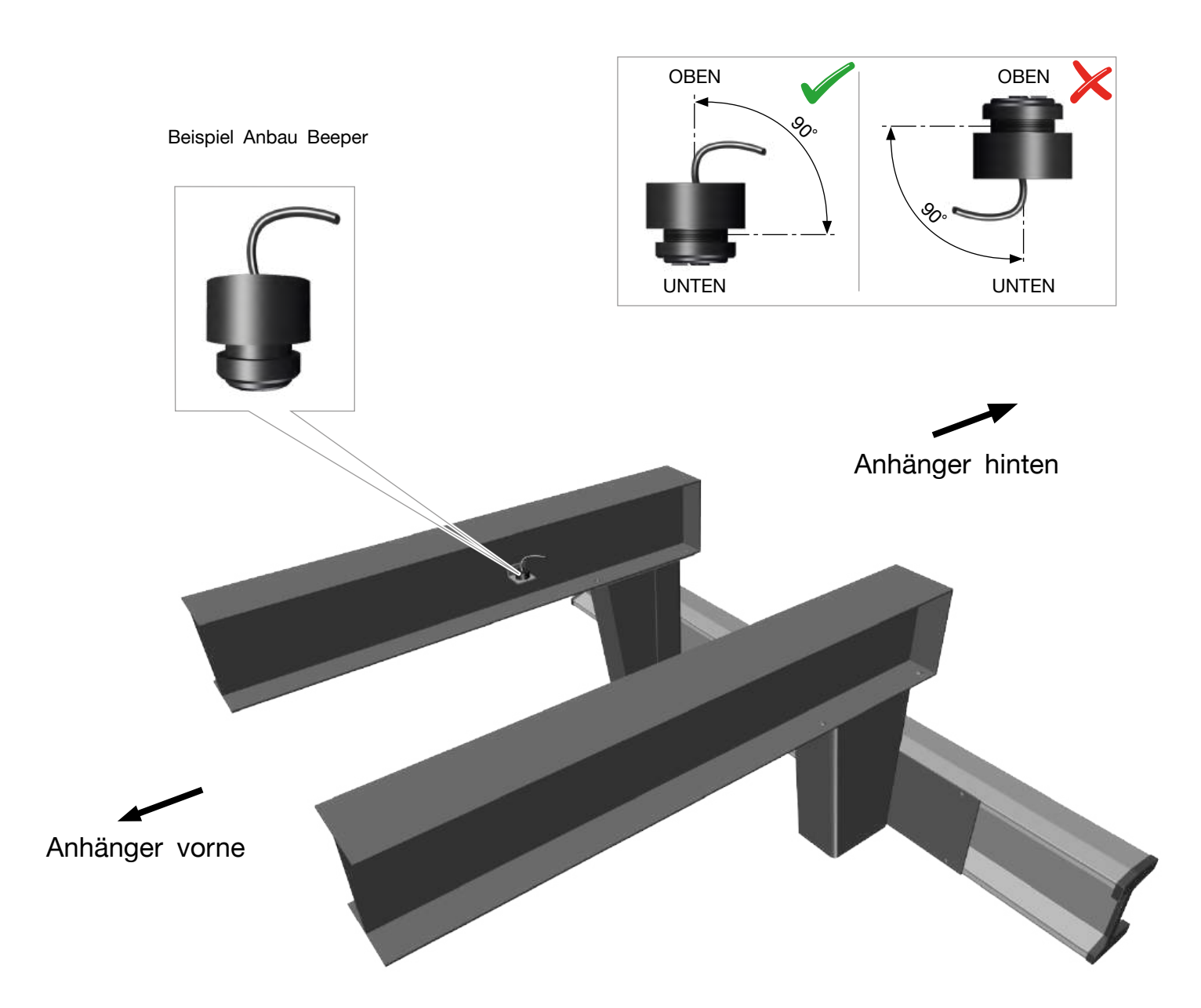

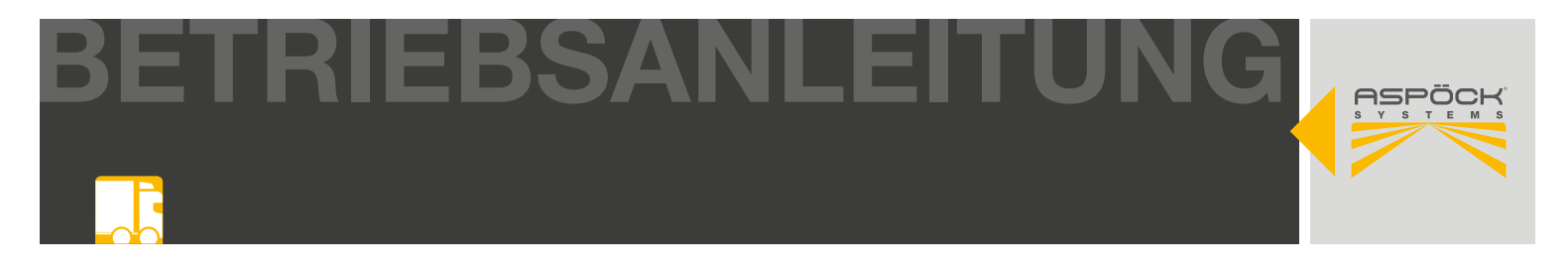

#### Vorbereitung zur Montage

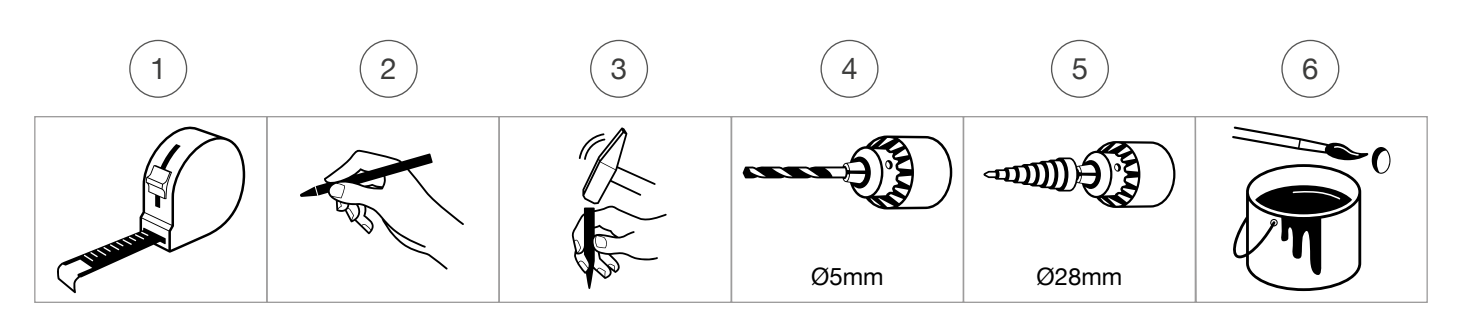

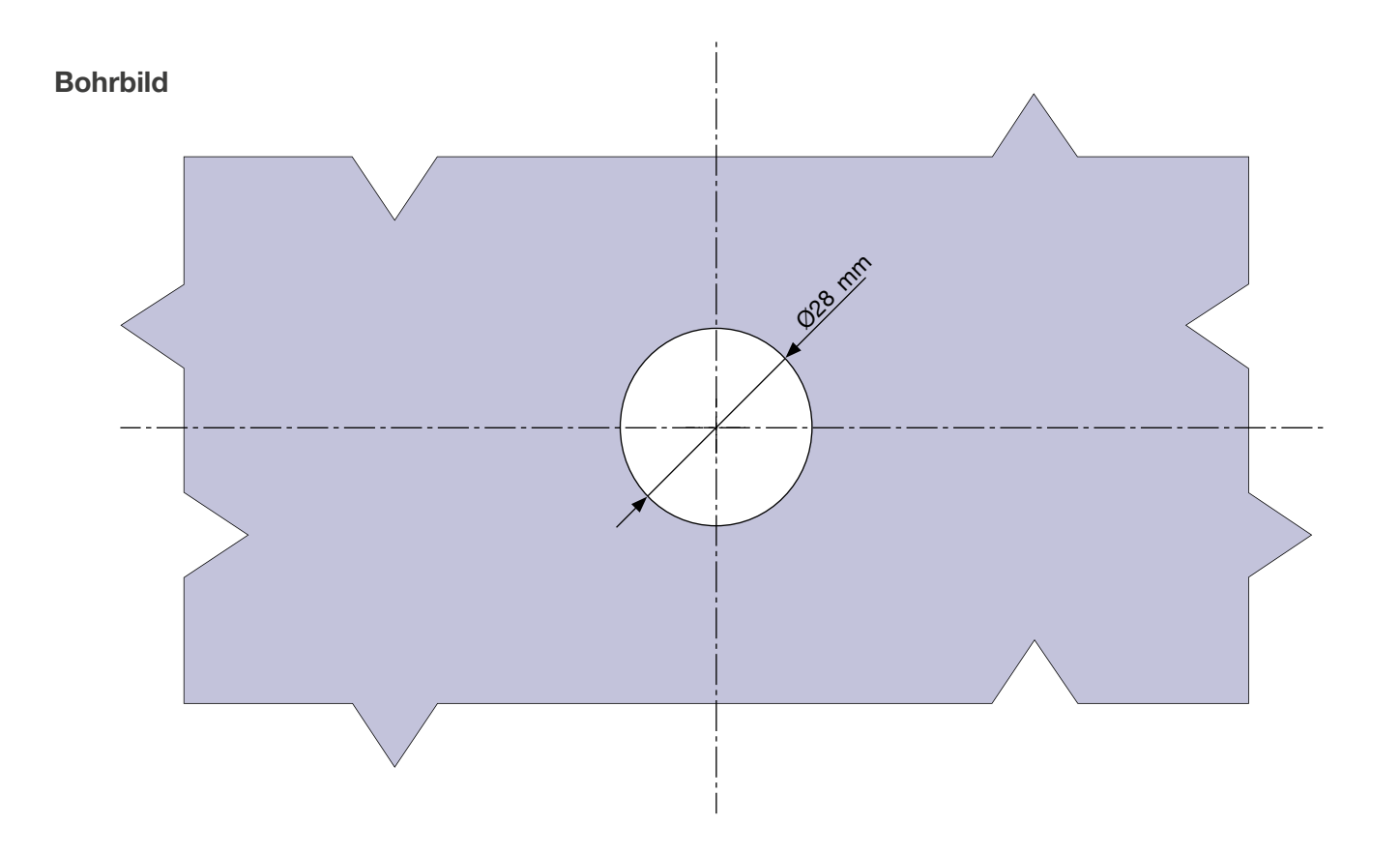

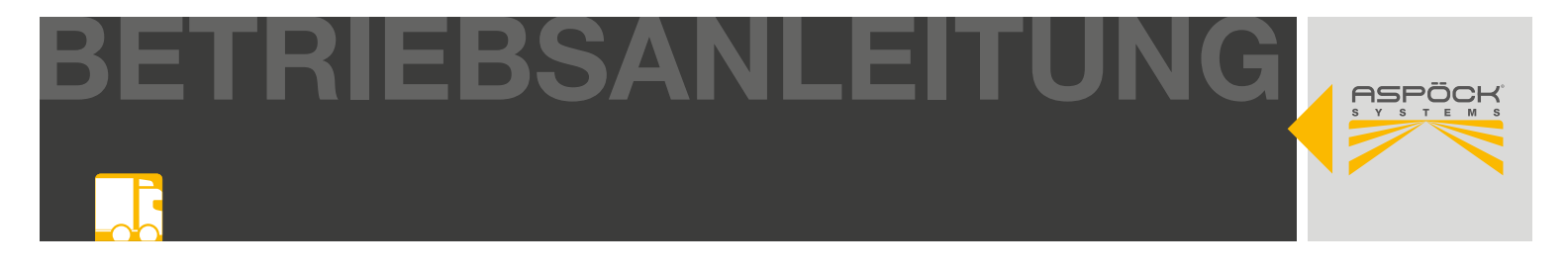

#### Montage des Beepers

Montagemutter abschrauben und den Beeper von oben in die Bohrung stecken. Beilagscheibe von unten anbringen und anschließend den Beeper mit der Montagemutter festziehen.

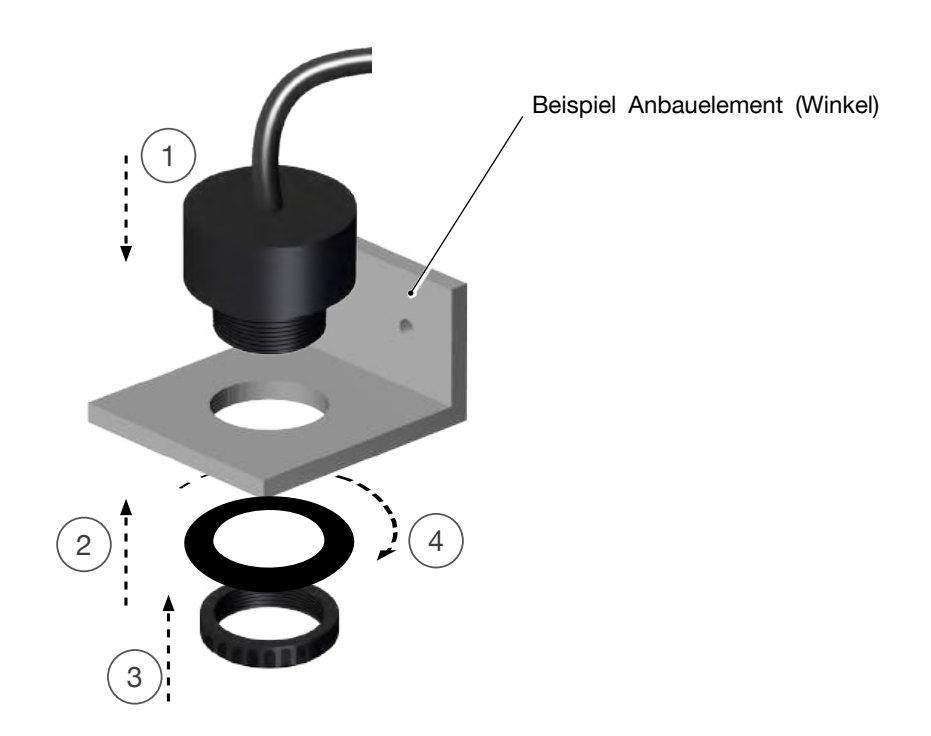

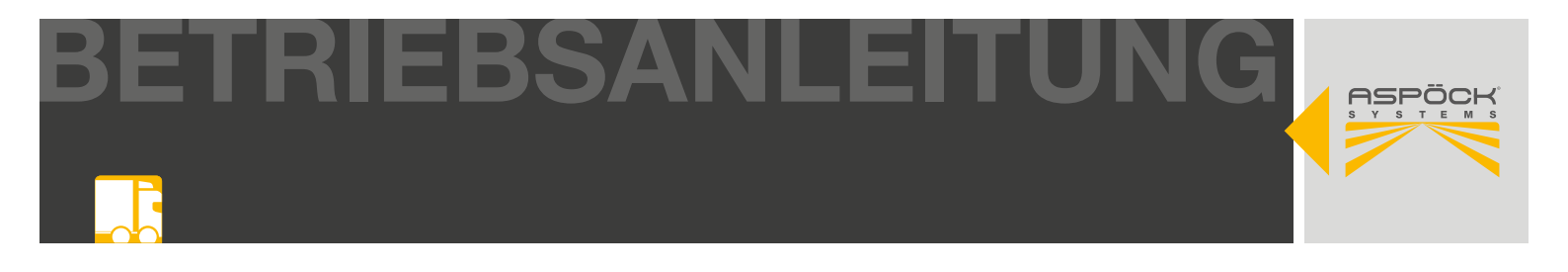

### 6.4 SUPERPOINT IV

Um die visuelle Warnung des RADC 2.0 beim Zurückfahren des Anhängers zu gewährleisten, müssen Umrissleuchten am Heck des Anhängers montiert sein. Diese werden direkt von der RADC 2.0 ECU des RADC 2.0 angesteuert und unterstützen den Fahrer beim Rückwärtsfahren durch unterschiedliche Blinkfrequenzen. Anbaurichtlinien ECE R48 müssen eingehalten werden. Werden bereits Aspöck Superpoint IV Umrissleuchten verwendet, können diese durch Verlängerungskabel an die ECU des RADC 2.0 angeschlossen werden. Ansonsten müssen diese an geeigneter Stelle des Anhängers montiert werden.

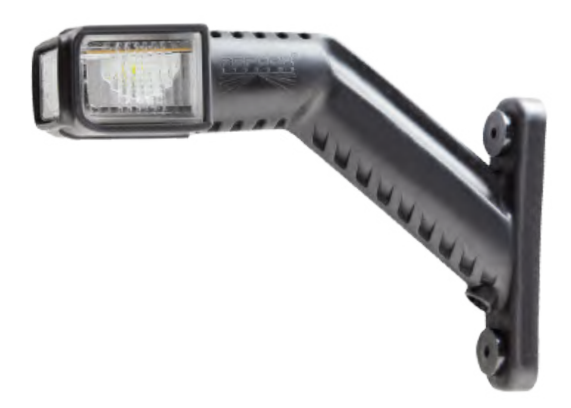

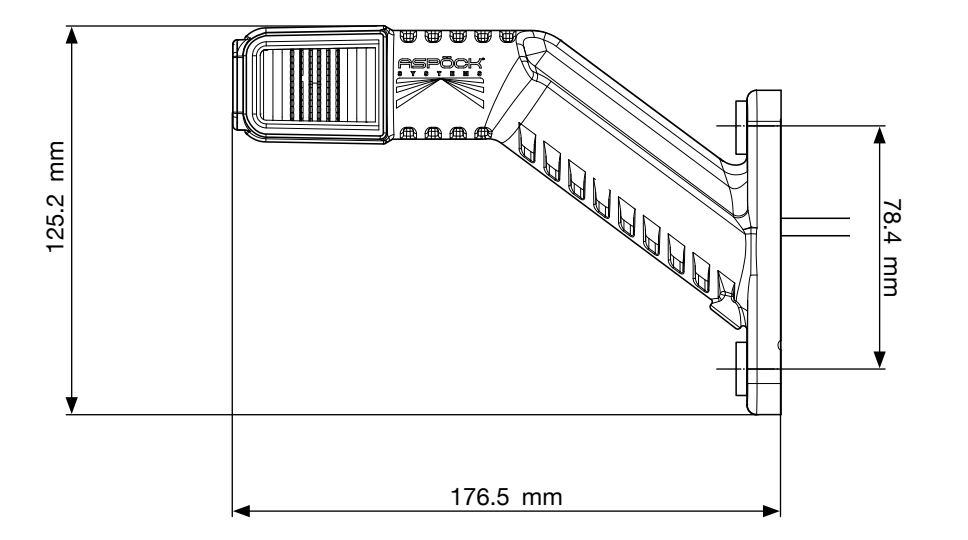

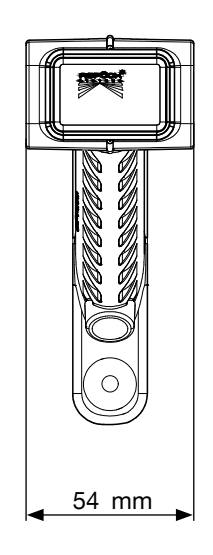

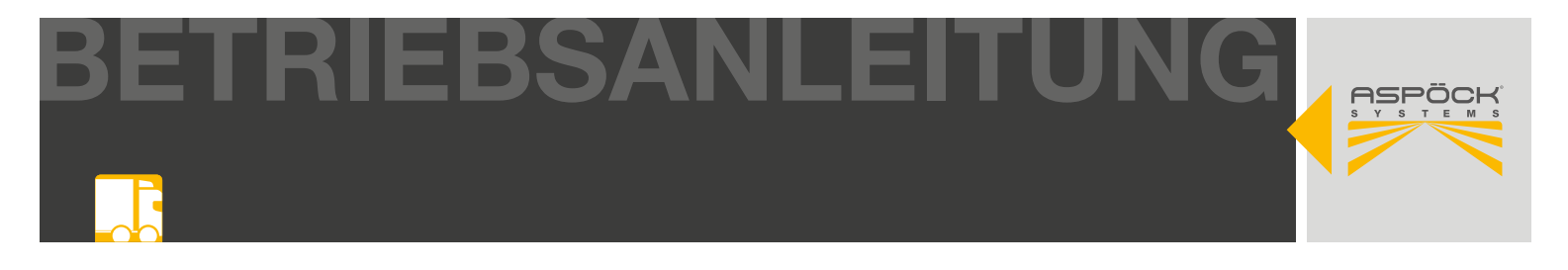

#### Vorbereitung zur Montage

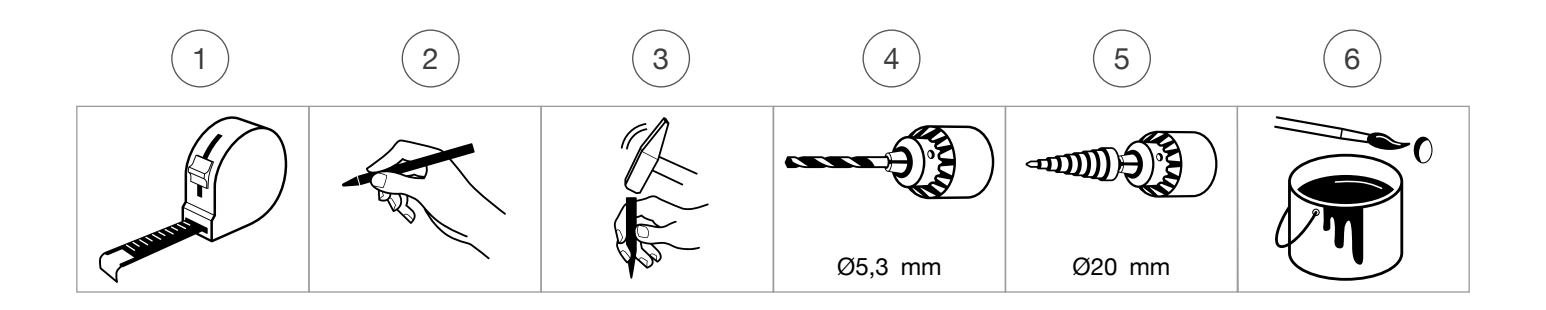

#### Bohrbild

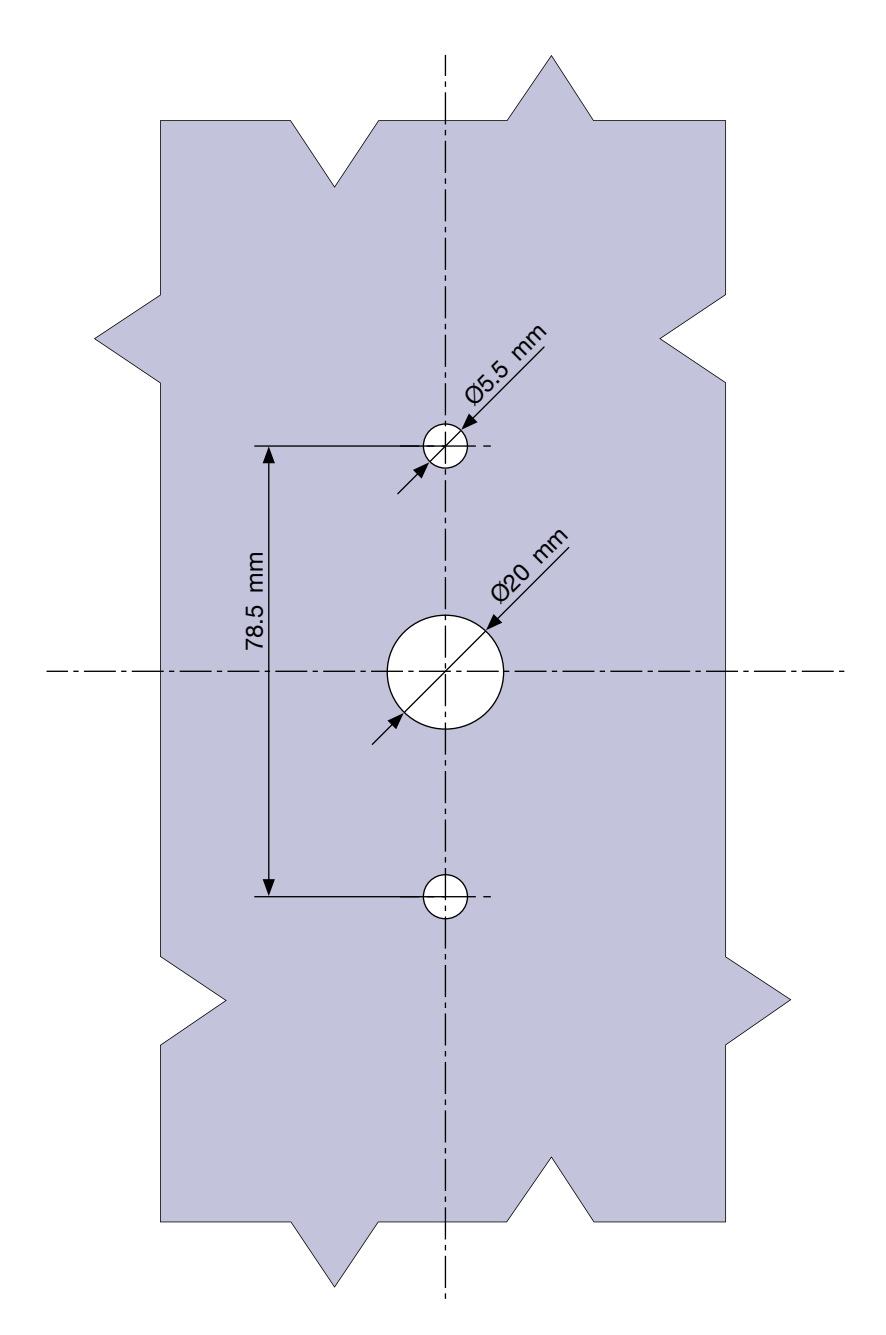

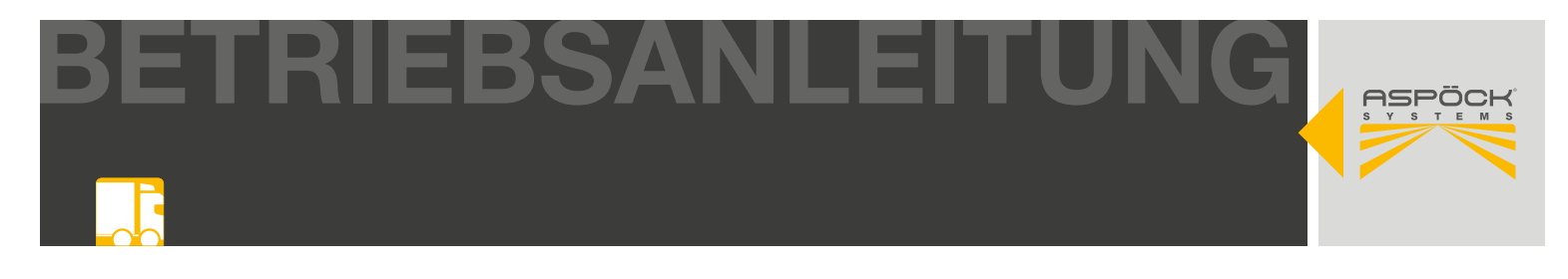

## 7. VERKABELUNG

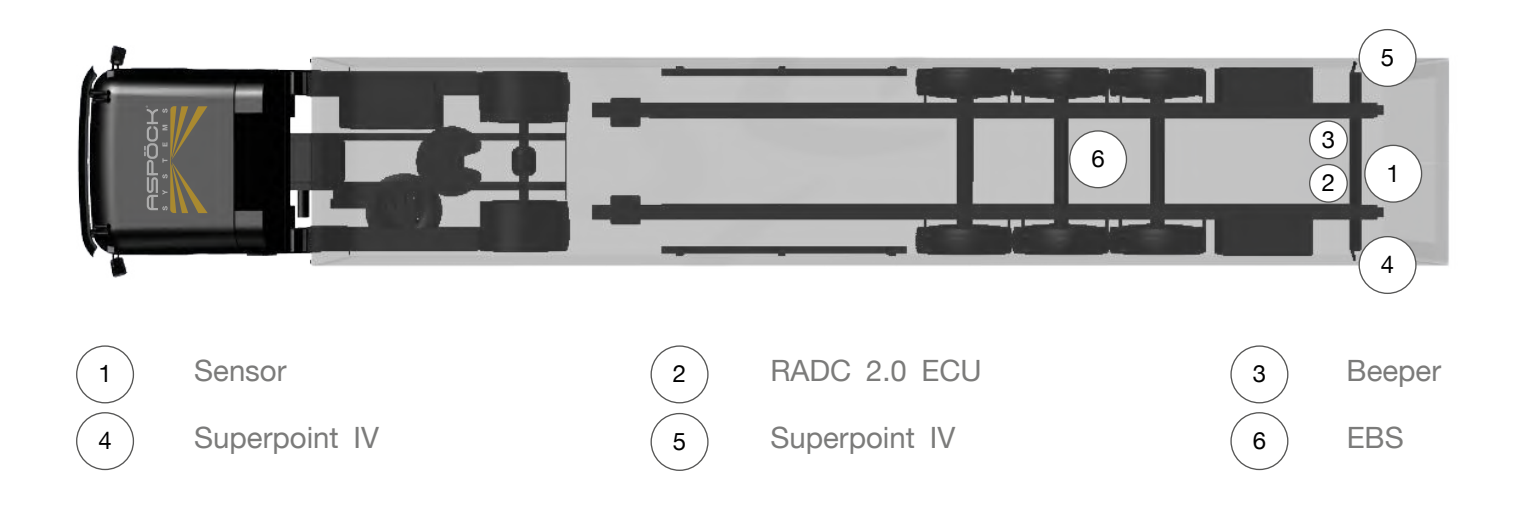

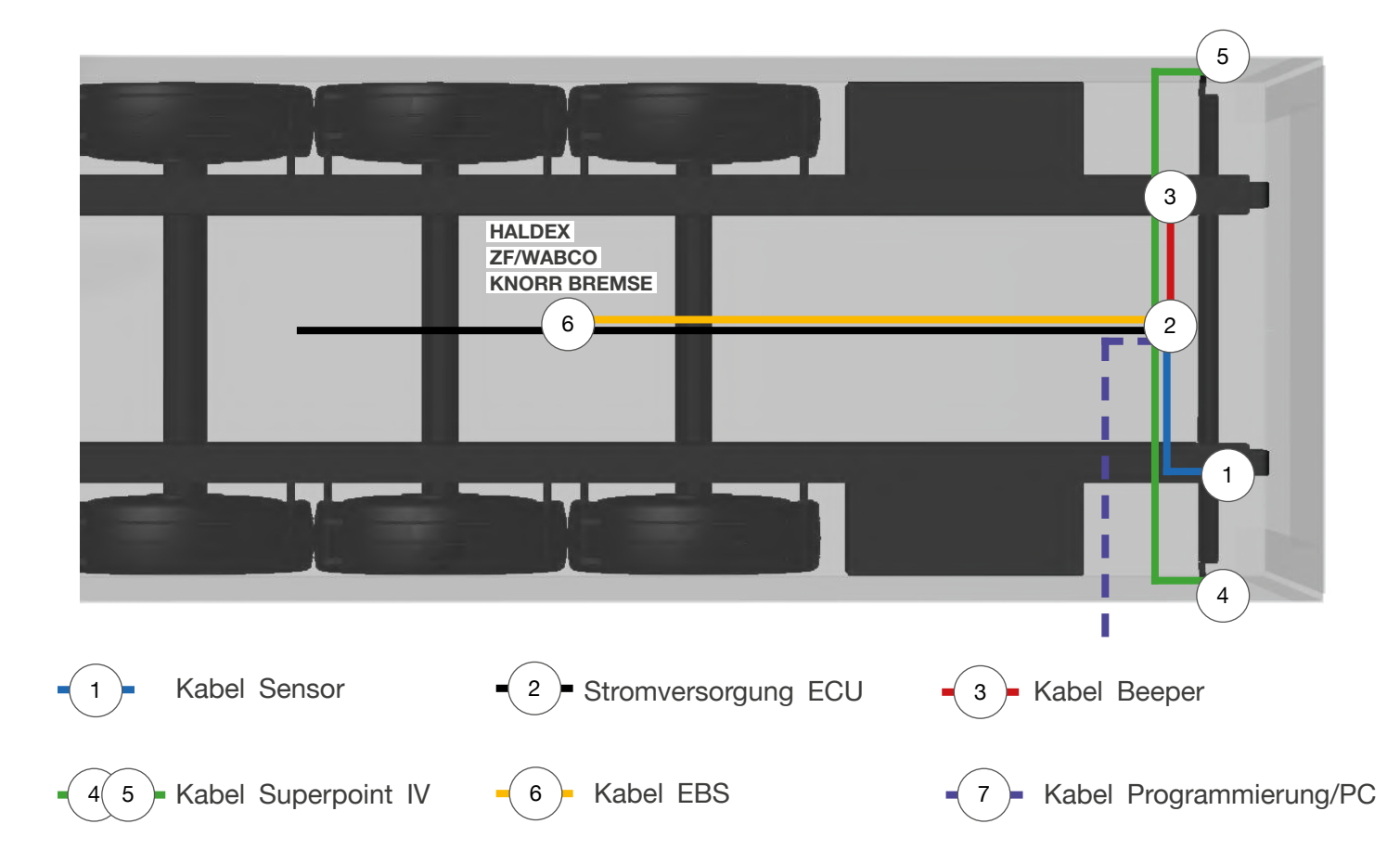

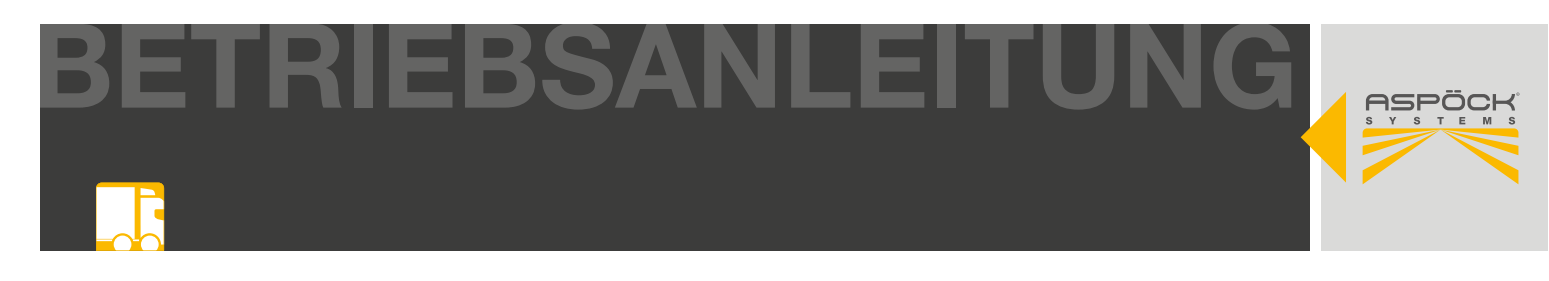

#### Übersicht Kabel / RADC 2.0 ECU

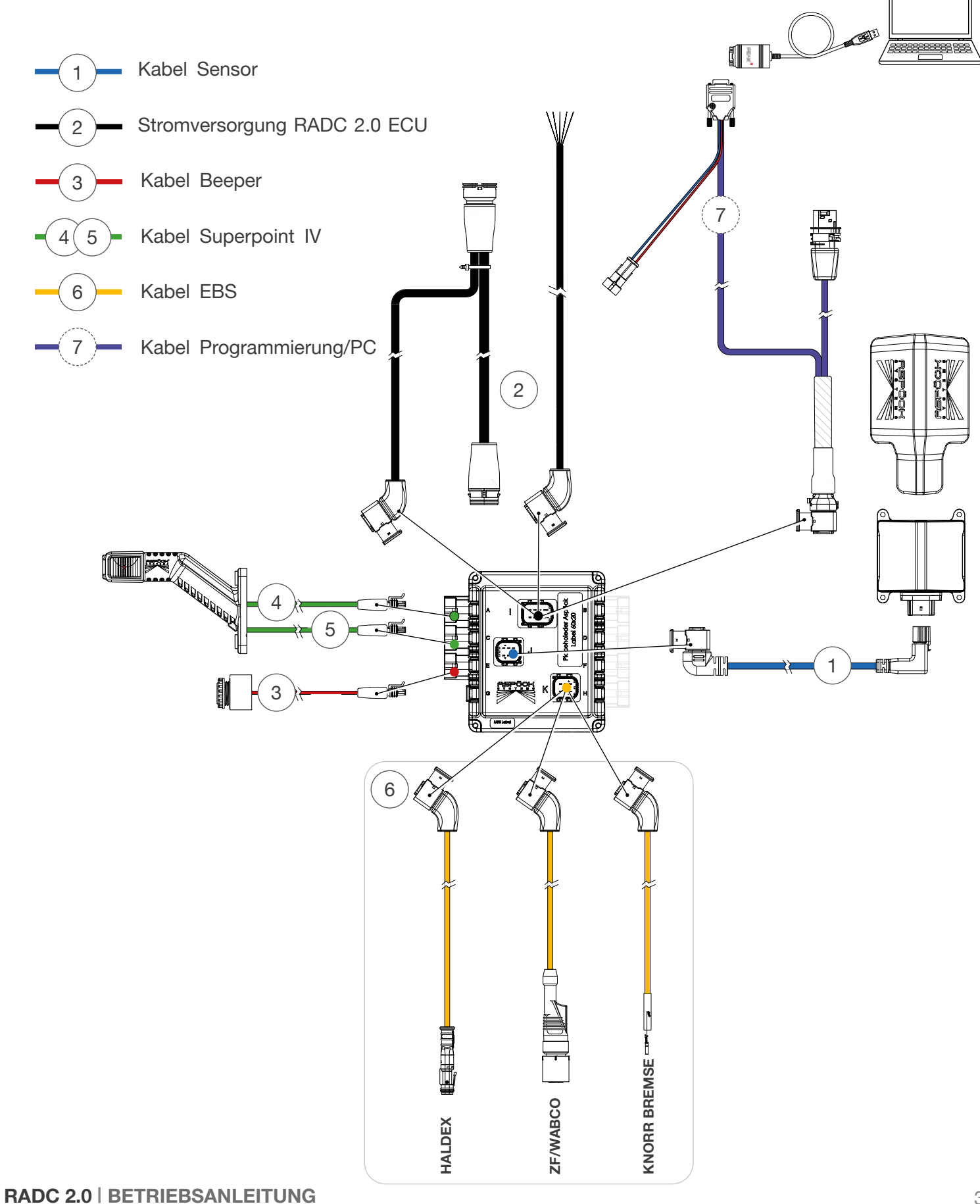

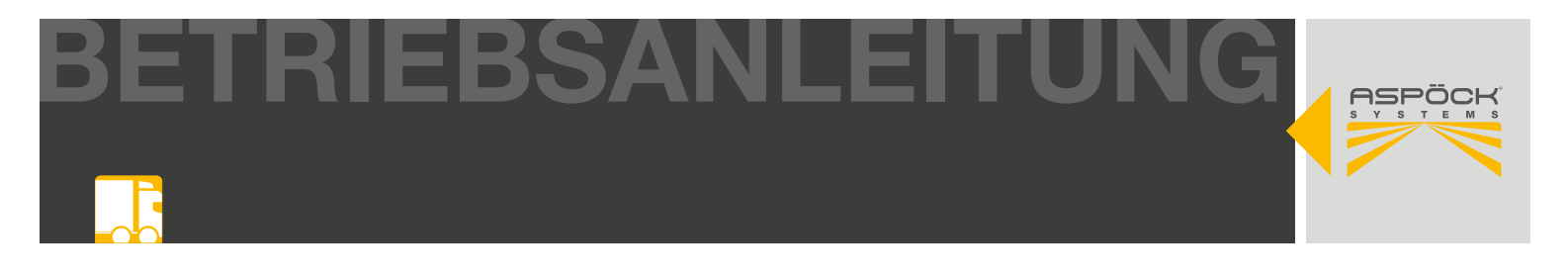

#### ▲ GEFAHR

Komponenten und Kabel dürfen nicht entlang von Wärmequellen oder durch Bereiche, die durch Stöße oder Schmutz Abrieb verursachen, geführt bzw. montiert werden.

Nachdem alle Komponenten des RADC 2.0 am Anhänger fest montiert wurden, kann mit der Verkabelung der Komponenten begonnen werden. Bei der Kabelführung ist darauf zu achten, dass diese nicht durch Wärmequellen oder Bereiche, welche Beschädigungen hervorrufen könnten, geführt werden. Alle Kabel müssen fest am Anhänger befestigt, unnötig kleine Biegeradien vermieden und eine Zugentlastung an den Steckern gewährleistet sein.

### 8. CAN-TERMINATION

Eine CAN-Verbindung sollte immer aus einer Linie mit maximal zwei definierten Enden bestehen. An jedem Ende muss durch einen Endwiderstand eine Terminierung erfolgen. In der Regel befindet sich der Endwiderstand in dem angeschlossenen CAN-Gerät.

Ein CAN-Netzwerk mit mehr als zwei Endwiderständen ermöglicht keine zuverlässige Kommunikation. Aus diesem Grund ist es erforderlich, dass zusätzliche Geräte nur mit ausgeschaltetem Widerstand betrieben werden. Unterminierte Geräte müssen am kurzen Ende eines Pfades (max. 1 m) angeschlossen werden.

# Die CAN-Termination für das RADC 2.0 erfolgt über eine Einstellung in der RADC 2.0 Konfigurationssoftware. (9.4)

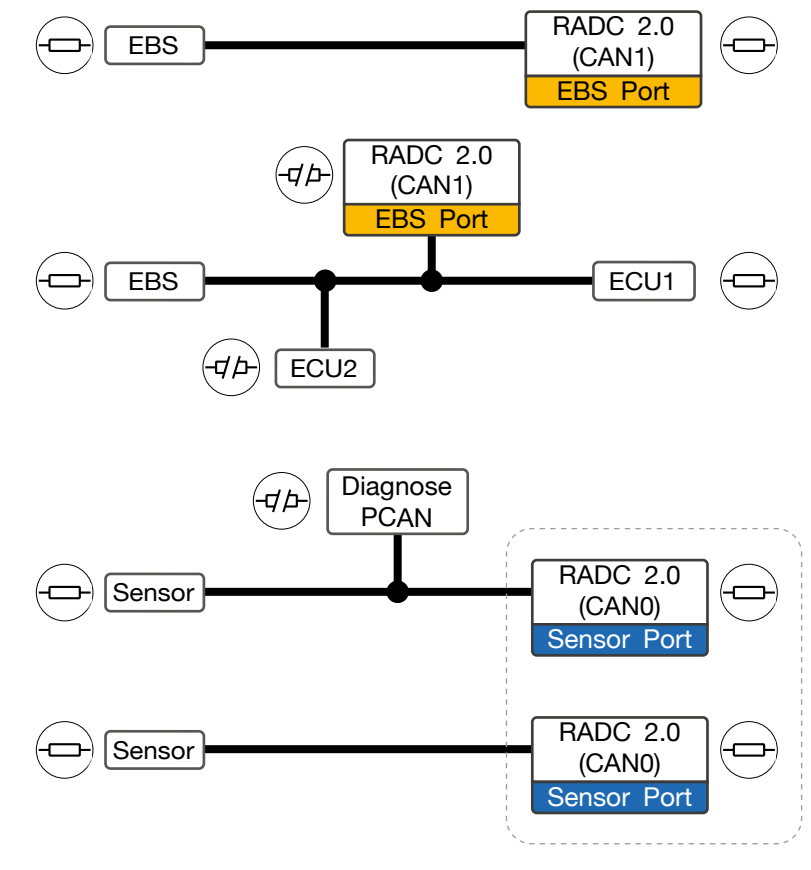

#### Beispiele CAN Terminierung

CAN0 ist immer terminiert

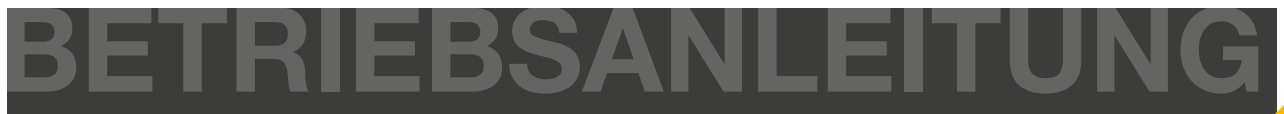

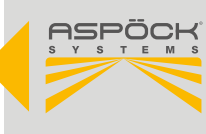

## 9. RADC 2.0 KONFIGURATIONSSOFTWARE

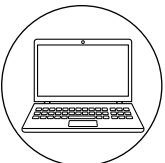

Das RADC 2.0 bietet die Möglichkeit, die Anhängerbreite, die Sensorposition, die einzelnen Detektionszonen als auch die unterschiedlichen Bremsdrücke im Rahmen vordefinierter Grenzwerte anzupassen. Dies wird mit Hilfe der zur Verfügung gestellten RADC 2.0 Konfigurationssoftware gewährleistet. Vor Inbetriebnahme des RADC 2.0 ist es notwendig, die RADC 2.0 Konfigurationssoftware herunterzuladen und die erforderlichen Parameter entsprechend des verwendeten Anhängers zu konfigurieren. Anschließend werden diese Einstellungen über eine Verbindung des Laptops mit der RADC 2.0 ECU an diese übertragen. Dies geschieht durch ein optionales Kabel (9.5) über einen USB Anschluss am Laptop. Die RADC 2.0 Konfigurationssoftware bietet weiters die Möglichkeit, mehrere unterschiedliche Parameter-Setups abzuspeichern um diese zu einem späteren Zeitpunkt wieder zu laden und in die RADC 2.0 ECU einspielen zu können.

#### HINWEIS

Um die Aspoeck RADC 2.0 Konfigurationssoftware in vollem Umfang nutzen zu können, ist ein spezieller USB-Stick namens "Aspoeck RADC Software Dongle" erforderlich. Vor der Nutzung muss der "Aspoeck Dongle Driver" installiert werden, welcher der Treiber für den USB-Stick ist. Ohne diese Installation und den angeschlossenen USB-Stick kann in der Aspoeck RADC 2.0 Konfigurationssoftware die Konfiguration der Anhängerparameter nicht angepasst werden. Der Treiber kann auf Aspöck Connect (*https://connect.aspoeck.com*) heruntergeladen werden. Bei weiteren Fragen oder Problemen direkt an den technischen Support von Aspöck wenden: radc.support@aspoeck.com

## 9.1 ASPOECK RADC SOFTWARE DONGLE

Der Aspoeck Software Dongle muss eingesteckt sein, um konfigurierte Parameter bzw. Parameter-Setups an die ECU übertragen zu können bzw. diese auszulesen (9.4.1, 9.4.2). Zur Erinnerung wird in der linken unteren Ecke eine Meldung angezeigt.

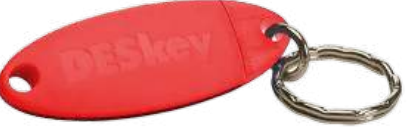

Enmissions with in der inken unteren Eeke eine Meldung angezeigt.

Status: Please install DESkey driver and insert DESkey security dongle into local USB port to activate. Status: Please insert DESkey security dongle into local USB port to activate.

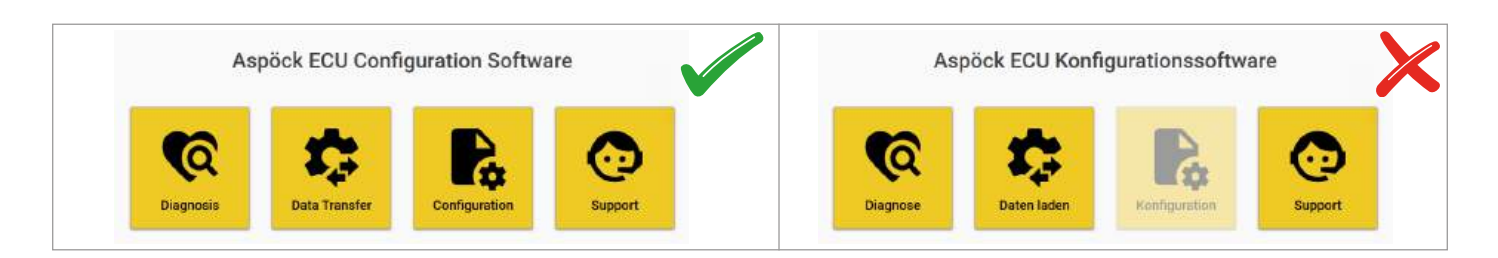

## 9.2 REGISTRIEREN UND HERUNTERLADEN DER RADC 2.0 KONFIGURATIONSSOFTWARE

#### Systemanforderungen für den Computer:

- Betriebssystem: Windows 11 (x64/ARM64), Windows 10 (x64) oder Linux
- Ein freier USB-Anschluss (USB 1.1, USB 2.0 oder USB 3.0) oder ein freier Anschluss an einem aktiven, verbundenen USB-Hub.
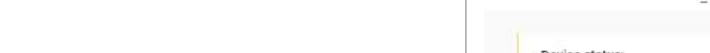

### Schritt 1: Registrierung und Software-Download

 Auf Aspöck Connect (*https://connect.aspoeck.com*) registrieren und die Aspöck RADC 2.0 Konfigurationssoftware herunterladen. (Zwei-Faktor-Authentifizierung)

### Schritt 2: Datei speichern

• Die heruntergeladene Datei auf dem Laptop/PC speichern.

# 9.3 STARTEN RADC 2.0 KONFIGURATIONSSOFTWARE

- Ordner öffnen, in dem die Datei gespeichert ist
- Doppelklick auf die RADCConfigTool.exe Datei, um die RADC 2.0 Konfigurationssoftware zu starten

# 9.3.1 RADC 2.0 KONFIGURATIONSSOFTWARE ÜBERSICHT

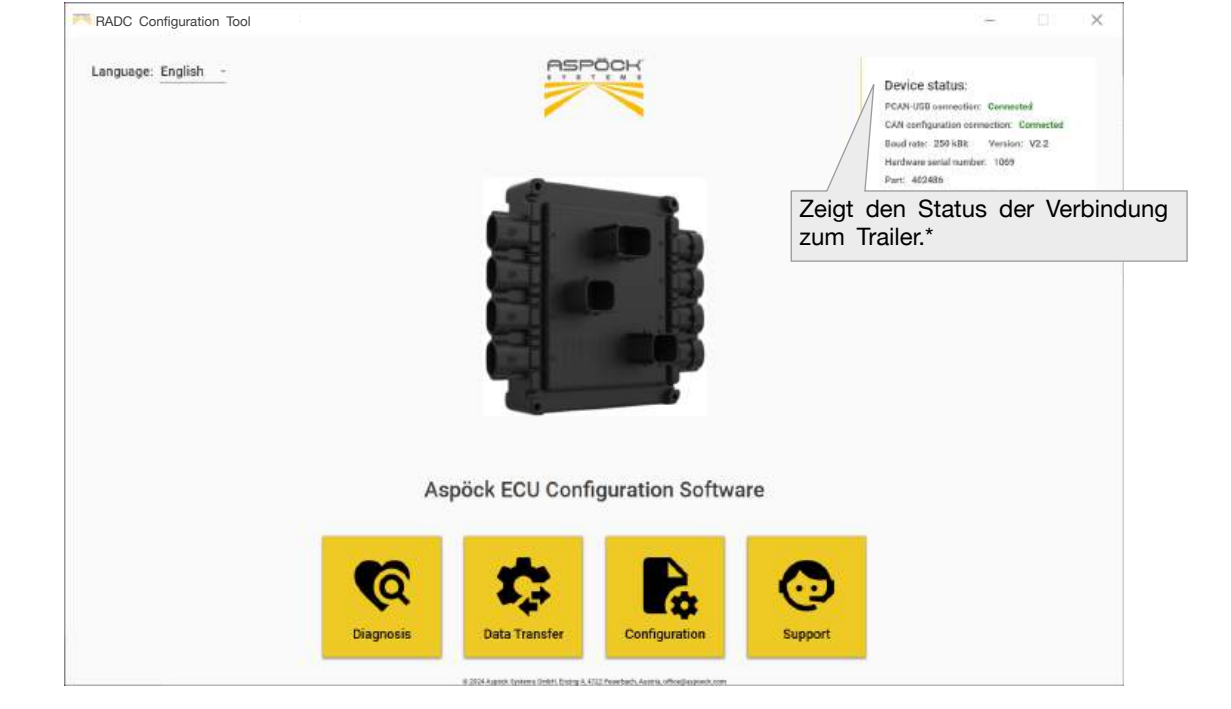

### Gerätestatus

\*Der Gerätestatus zeigt an, ob aktuell eine korrekte Verbindung des Laptops mit der RADC 2.0 ECU des Fahrzeugs besteht. Zum Konfigurieren der Parameter ist es **nicht** notwendig, dass eine Verbindung zum Fahrzeug besteht. Nur wenn bereits gespeicherte Parameter-Setup Files auf die ECU übertragen werden sollen oder die Konfigurationsparameter direkt geändert werden, **muss** der Laptop korrekt an die RADC 2.0 ECU angeschlossen sein. (9.5)

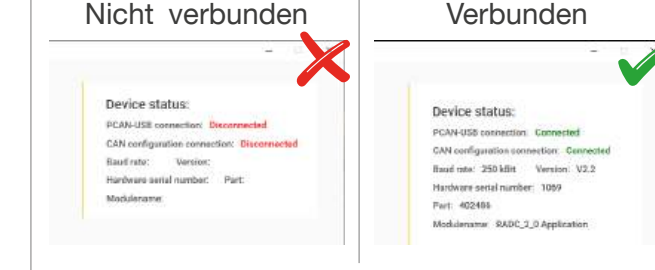

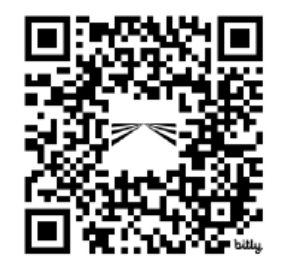

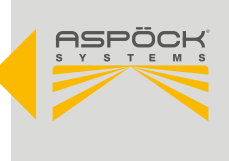

#### Diagnose

Der Diagnosemodus der RADC 2.0 Konfigurationssoftware bietet einen Überblick über den Status des RADC 2.0 Systems. Eventuelle Fehlfunktionen des Systems werden dargestellt und vereinfachen die Suche nach möglichen Ursachen.

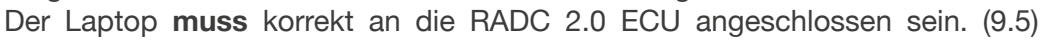

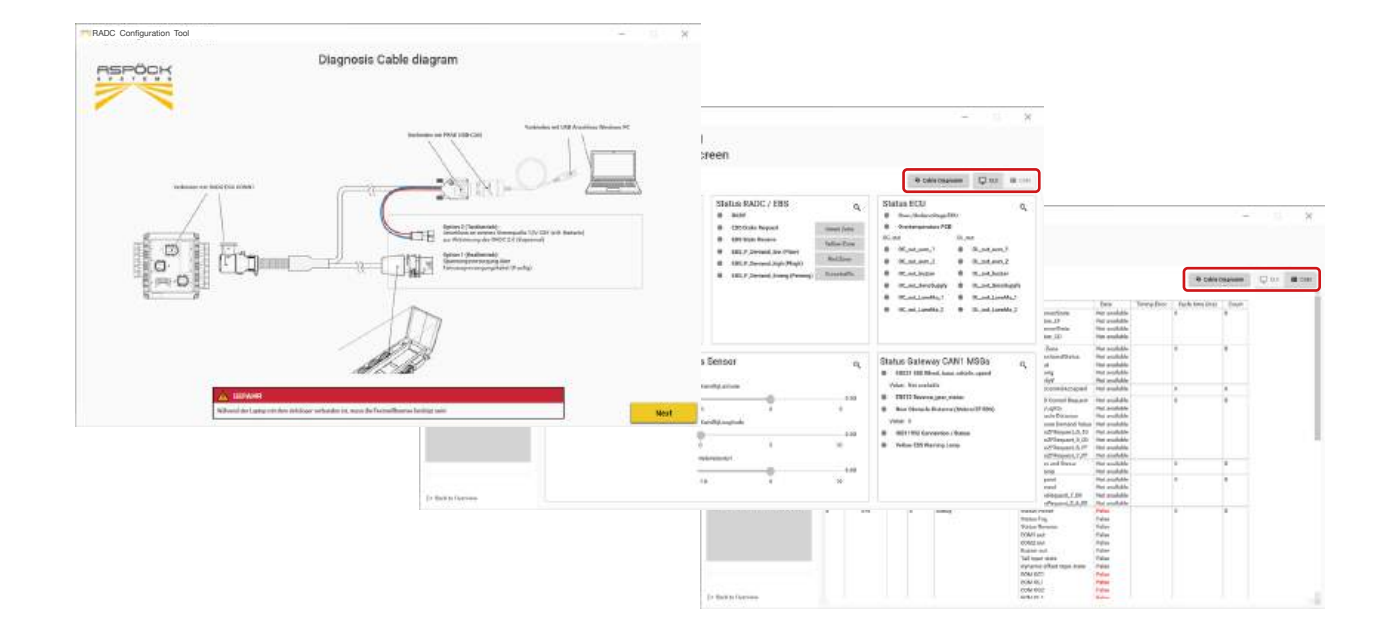

### Dateitransfer

Im Dateitransfermodus kann die RADC 2.0 ECU auf eine neue Firmwareversion aktualisiert werden. Im Falle eines Schadens der ECU kann ein gespeichertes Parameter-Setup File wieder aufgespielt werden. Der Laptop **muss** korrekt an die RADC 2.0 ECU angeschlossen sein. (9.5)

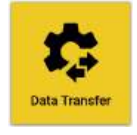

| Device st                                                                          | latus:                                                                                                    |
|------------------------------------------------------------------------------------|----------------------------------------------------------------------------------------------------|
| PCAN-IGB<br>CAN senfigu<br>Boudrate: 3<br>Hardwate: a<br>Part: 44240<br>Modulenare | amonofilan: Generalized<br>xation commonition: Commonited<br>250 kBR: Vension: V2.2<br>mini mamiaen: 1069<br>16<br>ei: RADC_2.0 Application |
|                                                                                    | NO MODULE                                                                                                    |
|                                                                                    | Run<br>OK<br>NOK                                                                                                    |
| ſ                                                                                  | Start                                                                                                    |
|                                                                                    | Run<br>OK<br>NDK                                                                                                    |
|                                                                                    | CAR entries<br>Bead vote:<br>Hardwate as<br>Pri: 42,40<br>Moduleners                                                                        |

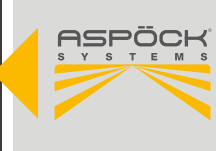

0

Diagnosis

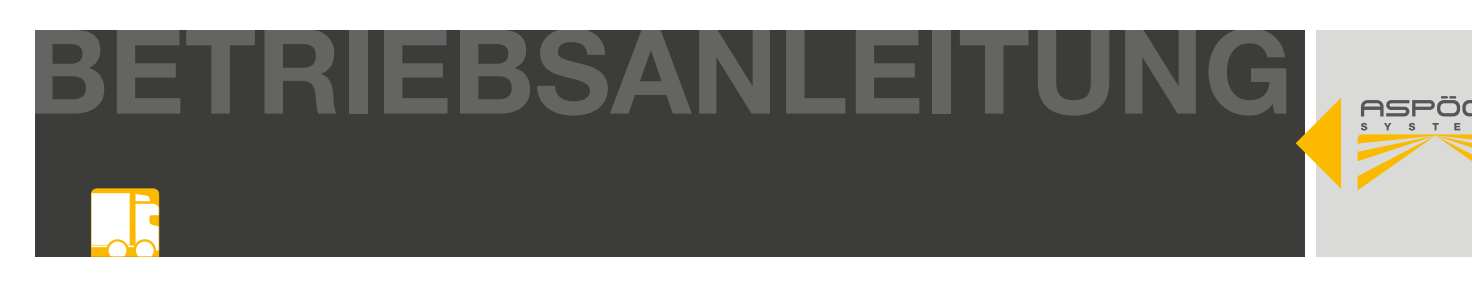

## 9.4 RADC 2.0 KONFIGURIEREN

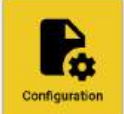

Das RADC 2.0 kann nun Schritt für Schritt konfiguriert werden. Es sind bei jedem Wert <sup>Configuration</sup> Voreinstellungen definiert, welche gegebenenfalls übernommen werden können. Werden Werte eingegeben, welche außerhalb der Parameter liegen, wird dies als Fehlermeldung durch roten Text dargestellt. Diese müssen korrigiert werden. Zum Abschluss jeder Seite auf den Next-Button drücken, um die gewählten Parameter zu übernehmen. Sämtliche Parameter können jederzeit korrigiert, abgespeichert und angepasst werden. Bereits abgespeicherte Parameter-Setup-Files können geladen werden.

#### HINWEIS

Um die Aspoeck RADC 2.0 Konfigarurationssoftware zu nutzen, ist ein spezieller USB-Stick namens "Aspoeck RADC Software Dongle" erforderlich (9.1).

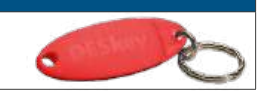

### Erklärung Übersicht

| RADE Configuration Tool             |                                                                       | - 1                                                                                                    |
|-------------------------------------|-----------------------------------------------------------------------|----------------------------------------------------------------------------------------------------|
|                                     | Basic Parameters<br>Basic configuration of the ECU tool               | Device status:<br>PCAM-USB connection: Connected                                                                                                    |
| PARAMETERS                          |                                                                       | CAN configuration connection. Connect                                                                                                    |
| 🕃 Basic Patametera                  | Time For Brake Pressure Balagae (A)                                   | Baud rate: 250 kBit Version: V2.2                                                                                                    |
| ⊨# Sensor Width Offeet.             | 20                                                                    | Part: 40243h                                                                                                    |
| Hi Sensor Static Offset             | Range Gaec - 12.75sec                                                 | Modulename: RADC_2_0 Application                                                                                                    |
| () Ramp Detection Warning Zones     |                                                                       | 1                                                                                                    |
| ≓ Sensor Dynamic Offaat             |                                                                       | - ASPOCK                                                                                                    |
| 12 Occurrence Detection Assist      | Beoper Alert (3)                                                      | A PERSON R                                                                                                    |
| .B. Lane Marker Projection Lights > | alert crasstraffic detection •                                        |                                                                                                    |
| 31 Parameter Overview               |                                                                       |                                                                                                    |
| MANAGE                              | CAN Termination   CAND (Sensor Port) +CAN1 (EBS Part) Termination   + |                                                                                                    |
| E Save Parameter Setup              |                                                                       | The second second secon |
| G Reset Parameter                   |                                                                       |                                                                                                    |
| E FDP Report                        | EBS Identify ()                                                       | 1.514                                                                                                    |
|                                     | ZF/Wabeo TEBS-E •                                                     |                                                                                                    |
| IPDATE                              | ·/                                                                    |                                                                                                    |
| Carl Control P and a second second  |                                                                       |                                                                                                    |
| W: Write Heramater ECU              |                                                                       |                                                                                                    |
|                                     |                                                                       | Next                                                                                                    |

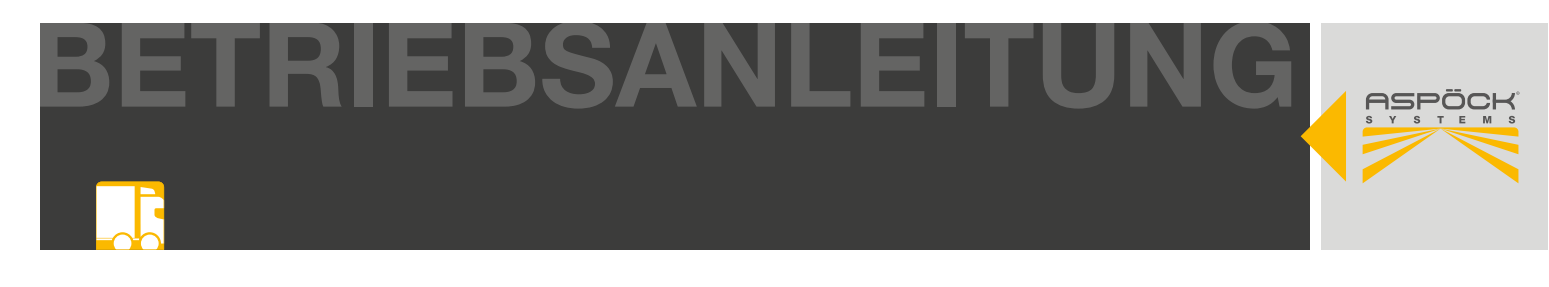

#### Grundlegende parameter

| RADC Configuration               | Tool |                                                         |                                                                                                    |
|----------------------------------|------|---------------------------------------------------------|----------------------------------------------------------------------------------------------------|
|                                  |      | Basic Parameters<br>Basic configuration of the ECU tool | Nach der Hälfte der eingestellten Zeit wird in der verbleiben-<br>den Zeit der Bremsdruck bis Obar abgebaut; Osec ergeben<br>einen konstanten Bremsdruck ohne Abbau. |
| PARAMETERS                       |      |                                                         | Bood rate: 259 KBR Version: V2.2                                                                                                    |
| 🗟 Bask: Parametera               |      | Time For Brake Pressure Release (                       | Konfiguration der akustischen Warnung                                                                                                    |
| 🛩 Sensor Width Offset            |      | 4 20                                                    |                                                                                                    |
| Hi Sensor Static Offset          | •    | /                                                       |                                                                                                    |
| C Ramp Detection Warring Zones   | >    | //                                                      | CAN-Terminierung (120B) auf CAN0 und CAN1 - bitte prüfen                                                                                                    |
| ≓ Sensor Dynamic Offaat          |      | Beeper Alert ()                                         | Sie den Kabelbeum des Russysteme um die Terminierung für                                                                                                    |
| Constrained Detection Assist     | ,    | alert crosstraffic detection                            | Sie den Kabelbaum des Bussystems, um die Terminierung für                                                                                                    |
| 3. Lane Marker Projection Lights | *    |                                                         | eine stabile BUS-Kommunikation korrekt einzustellen                                                                                                    |
| \$7. Parameter Overview          | •    | //                                                      |                                                                                                    |
| WANAGE                           |      | CAN Termination @                                       |                                                                                                    |
| Loed Parameter Setup             |      | CAND (Sensor Port) +CAN1 (EBS Port) Termination         |                                                                                                    |
| 🗒 Save Parameter Setup           |      |                                                         |                                                                                                    |
| G Reset Parameter                |      |                                                         | Auswahl der verbundenen Anhänger EBS ACHTUNG! Bei                                                                                                    |
| E FDF Report                     |      | EBS Identify (D)                                        | Vard Tractor Modo wird die EBS nicht überwacht                                                                                                    |
|                                  |      | ZF/Wabco TEBS-E                                         |                                                                                                    |
| PDATE                            |      |                                                         | wenn Sie ein Knorr Bremssystem verwenden stellen sie sicher                                                                                                    |
| Read Parameter ECU               |      |                                                         | das zusätzliche Einstellungen (Geschwindigkeit, Bremsdruck,                                                                                                    |
| Write Parameter ECU              |      |                                                         | System input) über die eigene Knorr Software erfolgt. (9.5.1)                                                                                                    |
|                                  |      |                                                         |                                                                                                    |
|                                  |      |                                                         | Next                                                                                                    |
| 1. A. 11. A.                     |      |                                                         |                                                                                                    |

#### HINWEIS / NOTE

Das RADC 2.0 kann auch ohne Eingriff in das EBS des Fahrzeuges verbaut werden. In diesem Fall beschränkt sich die Funktion auf die visuelle Warnung durch die EOMs bzw. eine optionale akustische Warnung durch den Beeper. In dieser Variante ist eine Abdichtung der HDSCS Steckverbindung an der ECU sicherzustellen. (6.2  $(\overline{K})$ )

#### **Offset Sensor (Breite)**

| RADC Configuration                                                                    | Tool                                                                                     |                                                                                                    |
|---------------------------------------------------------------------------------------|------------------------------------------------------------------------------------------|----------------------------------------------------------------------------------------------------|
|                                                                                       | Sensor Width Offset (Latitude)<br>Sensor de-/central mounting alignment dimension values | Device status:<br>POAH-USE connection: Government                                                                  |
| DARAMETERS<br>Benic Powersters<br>→ Sense With Offset                                 | •                                                                                        | Geben Sie den gemessenen Abstand von<br>der linken äußeren Seite bis zur rechten<br>äußeren Seite des Eabrzeugs an |
| I Sensor Static Offset<br>IC) Ream Detection Warring Zones                            |                                                                                          |                                                                                                    |
| Santa Optimit Onesk     Direction Austral     Direction Austral     Direction Austral |                                                                                          | Trailer Wi<br>280 cm                                                                                               |
| 3. – Salamater Charleson<br>MANAGE<br><u>4.</u> Load Parameter Setup                  | Sensor Alignment ()                                                                      | Pywert Value: 230 cm.                                                                                              |
| Save Farameter Setup C Reast Parameter T FDF Report                                   | 140         (m)           Presset         Just:         140 sm                           |                                                                                                    |
| UPDATE                                                                                |                                                                                          |                                                                                                    |
| eben Sie den gemessenen<br>iken Seite des Fahrzeugs b                                 | Abstand von der äußeren<br>s zur Sensormitte ein.                                        | Sensor Recommend<br>Mounting Height                                                                                |
|                                                                                       |                                                                                          | Back Next                                                                                                    |
| [+ Back to Overview                                                                   |                                                                                          |                                                                                                    |

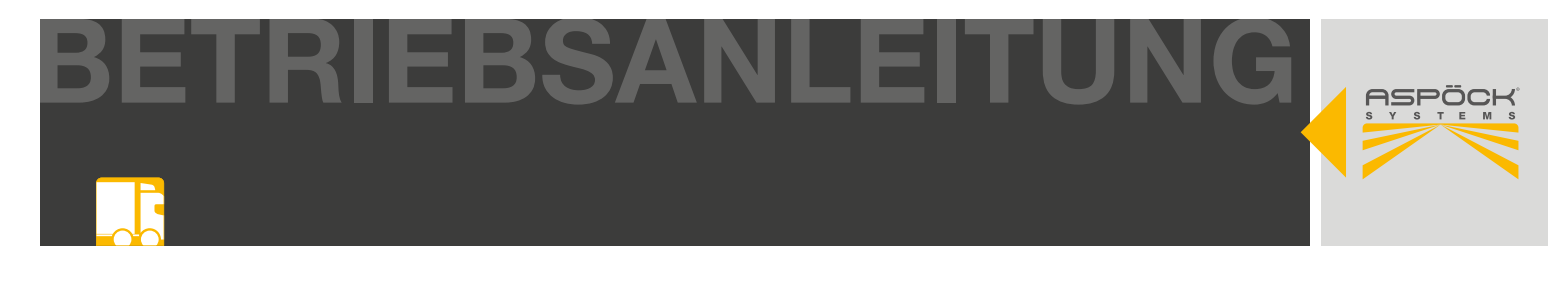

### Offset Sensor statisch (Länge)

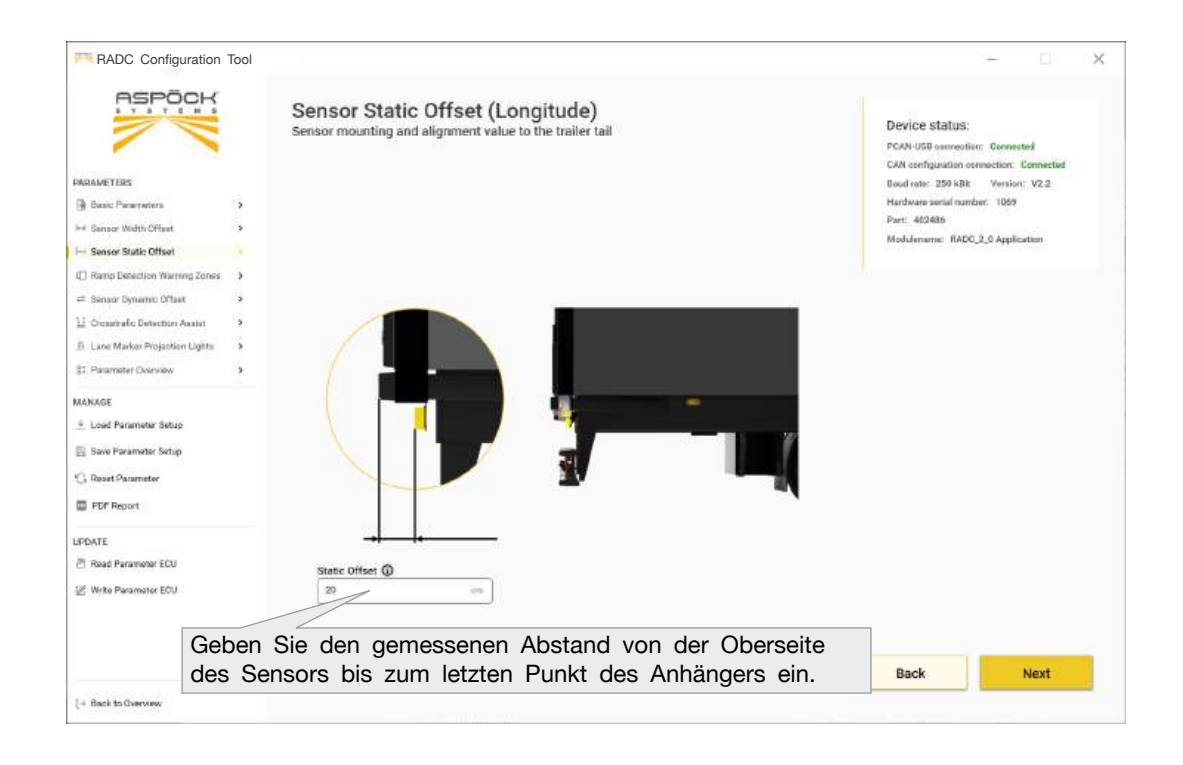

#### Warnzonen Rampenerkennung

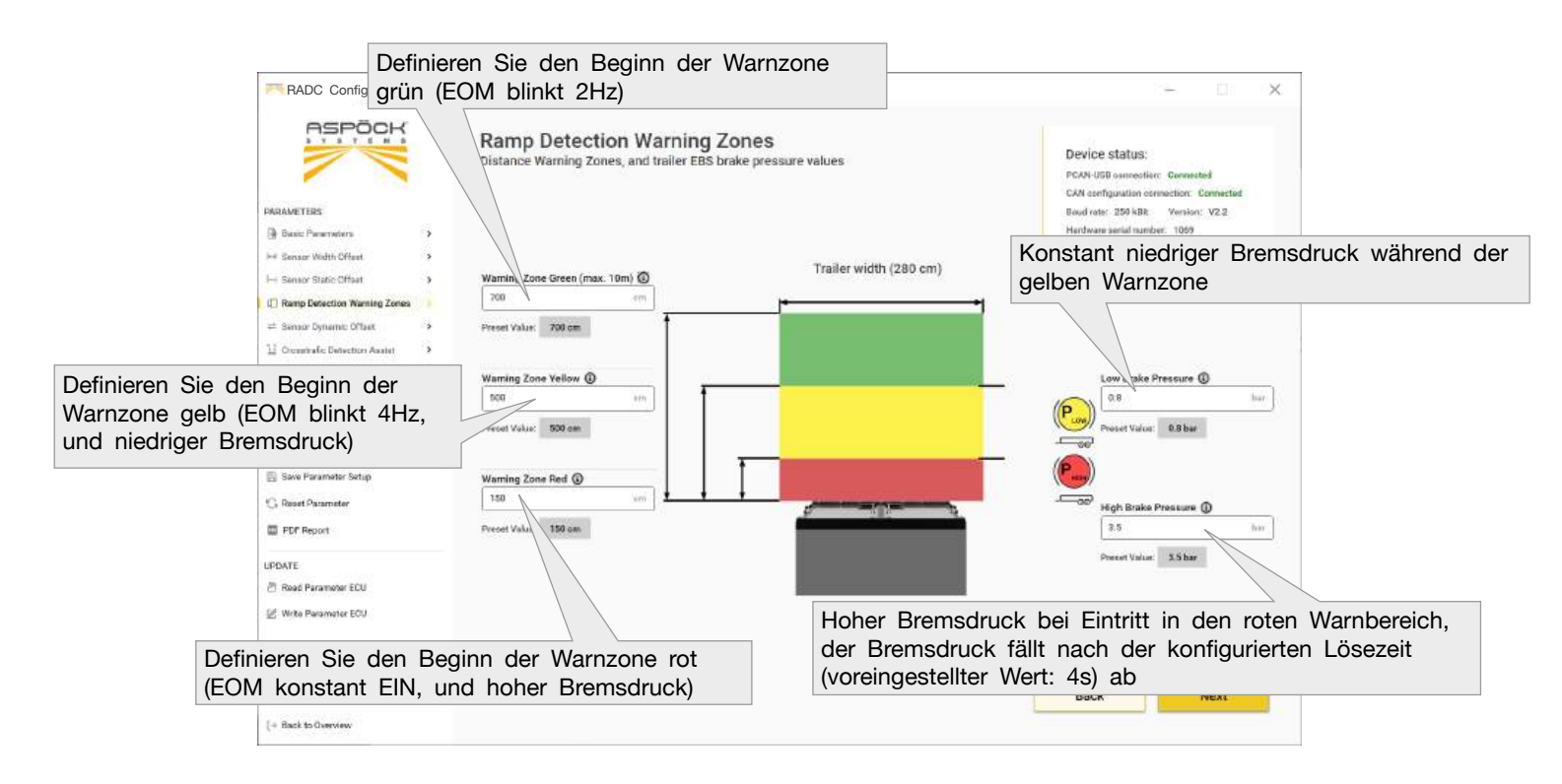

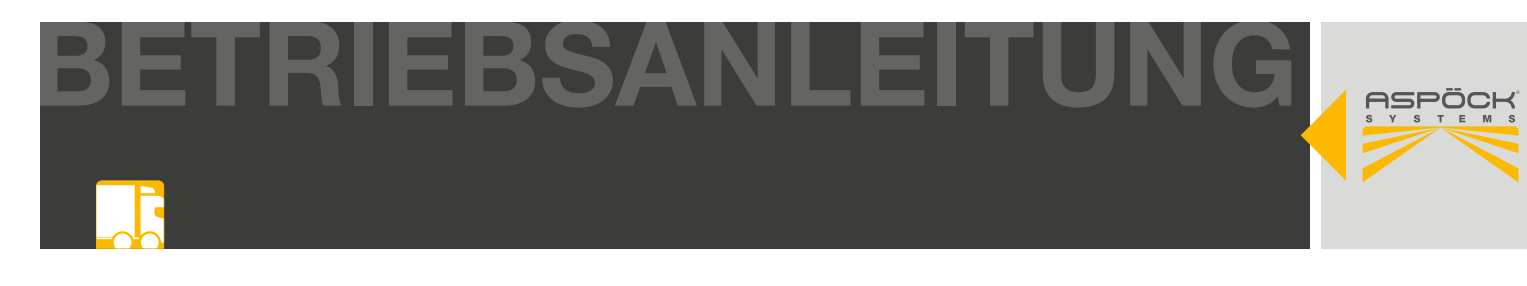

#### Offset Sensor dynamisch (Länge)

| RADC Configura                                                                                      | tion Tool                    |                                                                                           |                                                                                | - X                                                                                       |                                 |
|----------------------------------------------------------------------------------------------------|------------------------------|-------------------------------------------------------------------------------------------|--------------------------------------------------------------------------------|-------------------------------------------------------------------------------------------|---------------------------------|
| RSPÕC                                                                                               | Y.W.                         | Sensor Dynamic Linear Offset (Lo<br>Extended trailer length compensation, steered by an I | inear measurement device                                                       | levice status:<br>CAV-USD connection: Connected<br>A4 configuration connection: Connected |                                 |
| PARAMETERS                                                                                          |                              |                                                                                           | 8                                                                              | aud rate: 250 kBit Venion: V2.2                                                           |                                 |
| 🕀 Bassic Parameters                                                                                 | ,                            |                                                                                           | P                                                                              | ardware serial number. 1059<br>art: 402486                                                |                                 |
| Ind Sensor Width Offaut                                                                             | ,                            |                                                                                           |                                                                                | Iodulename: RADC_2_0 Application                                                          |                                 |
| I-+ Sensor Static Offset                                                                            | ,                            |                                                                                           |                                                                                |                                                                                           |                                 |
| I[] Ramp Detection Warring Z                                                                        | iones 🕨                      |                                                                                           |                                                                                |                                                                                           |                                 |
| 😑 Sensor Dynamic Offset                                                                             |                              |                                                                                           |                                                                                |                                                                                           |                                 |
| 12 Orossinatic Detection Asso                                                                       | et 👂                         |                                                                                           |                                                                                |                                                                                           |                                 |
| .D. Lane Marker Projection Lig                                                                      | itta >                       | (CNC)                                                                                     | Second Second                                                                  |                                                                                           |                                 |
| 81 Parameter Onerview                                                                               | ,                            |                                                                                           |                                                                                |                                                                                           |                                 |
| MANAGE<br>3. Load Parameter Setup<br>3. Save Perameter Setup<br>3. Reart Parameter<br>3. FDP Report |                              |                                                                                           |                                                                                |                                                                                           |                                 |
| UPDATE                                                                                              |                              | a                                                                                         |                                                                                |                                                                                           |                                 |
| 🖉 Read Parameter ECU                                                                                |                              | opranic onset (p                                                                          |                                                                                |                                                                                           |                                 |
| Write Parameter ECU                                                                                 |                              |                                                                                           |                                                                                |                                                                                           |                                 |
| Eingabe des gemessenen Abs<br>fläche bis zur letzten Überläng<br>Überlänge des Anhängers wird       | standes<br>ge des<br>d durch | von der Sensor-Ober-<br>Anhängers<br>aktiven High-Pegel                                   | Umrechnungswert von A<br>in [cm]. Beispiel: 1V/cm<br>Eingangssignal. Erweitert | nalogsignal [V] zu En<br>bedeutet 10cm bei e<br>e Anhängerlänge wirc                      | tfernung<br>inem 10V<br>1 durch |
| an oonning fin g akuvien                                                                            |                              |                                                                                           | CIT Analogsignal (010V                                                         | jan oonin-j fill 3 u                                                                      | JEIESEIT                        |

#### Querverkehrs-Erkennungs-Assistent

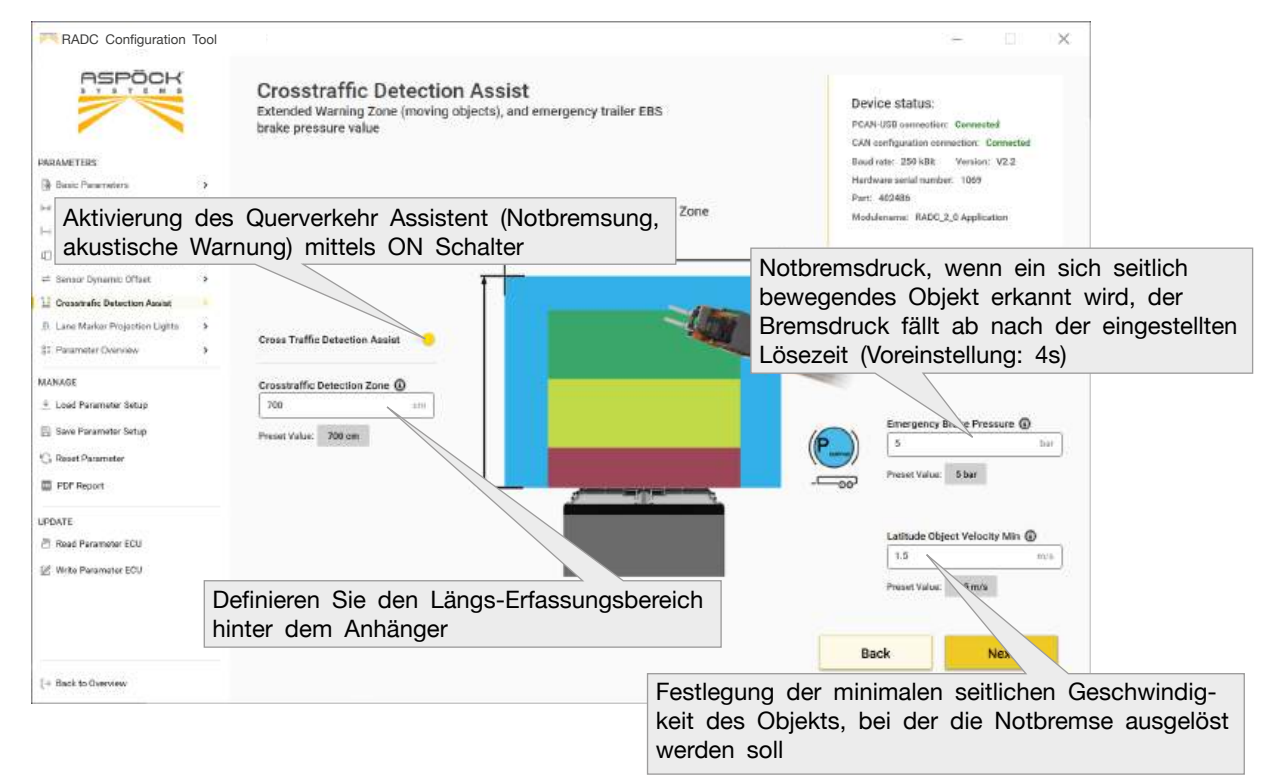

#### 

Bei Deaktivierung des Querverkehrsassistenten, wird **keine** akustische Warnung an den Fahrer und keine Notbremsung mehr ausgeführt. Dies kann beim Rückwärtsfahren zu schweren Schäden führen.

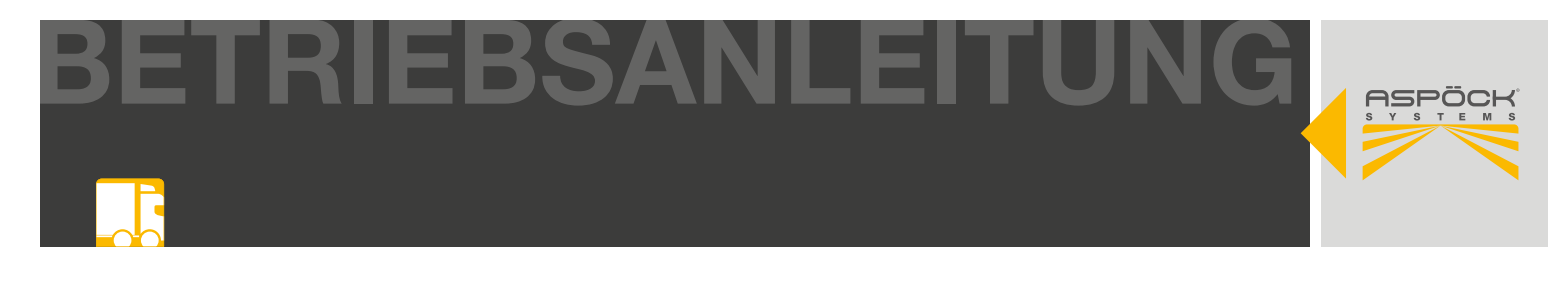

### Projektionsleuchten für Fahrspurmarkierungen

| RADC Configuration                                                                            | Tool                                                                                                    | - D X                                                                                                    |
|-----------------------------------------------------------------------------------------------|----------------------------------------------------------------------------------------------------|----------------------------------------------------------------------------------------------------|
|                                                                                               | Lane Marker Projection Lights<br>Optional mounted Lane Marker Lights configuration                              | Device status:<br>PCAN-USB connective: Generated<br>CAN enflyation comediate Connected<br>Readers 751-010, Generate 10, 73 |
| Basir Perenatara                                                                              |                                                                                                    | Hardware serial number: 1059                                                                                               |
| He Sensor Width Officet                                                                       |                                                                                                    | Part: 462486                                                                                                    |
| Hier Sensor Static Offset                                                                     | <u>.</u>                                                                                                    | Modulename: RADC_2_0 Application                                                                                           |
| () Ramp Detection Warring Zone                                                                |                                                                                                    |                                                                                                    |
| = Sensor Dynamic Offset                                                                       |                                                                                                    |                                                                                                    |
| 12 Occurrents Detection Assist                                                                | , H                                                                                                    | ASPOCK                                                                                                    |
| B. Lane Marker Projection Lights                                                              | . 1                                                                                                    | T Y S T E W S                                                                                                    |
| ST. Parameter Overview                                                                        | 3                                                                                                    |                                                                                                    |
| MANAGE<br>± Lood Parameter Setup<br>Save Parameter Setup<br>C Reset Parameter<br>E PDP Report | Lane Marker Projection Lights                                                                                   |                                                                                                    |
| UPDATE                                                                                        |                                                                                                    |                                                                                                    |
| rte Fahrspurma<br>Rückwärtsfahren<br>JNG! Die gener<br>euchten erforde                        | kierungsleuchten zur Unterstützung<br>elle Aktivierung der Fahrspurmarkie-<br>t eine vorherige Untersuchung der | Back Next                                                                                                    |

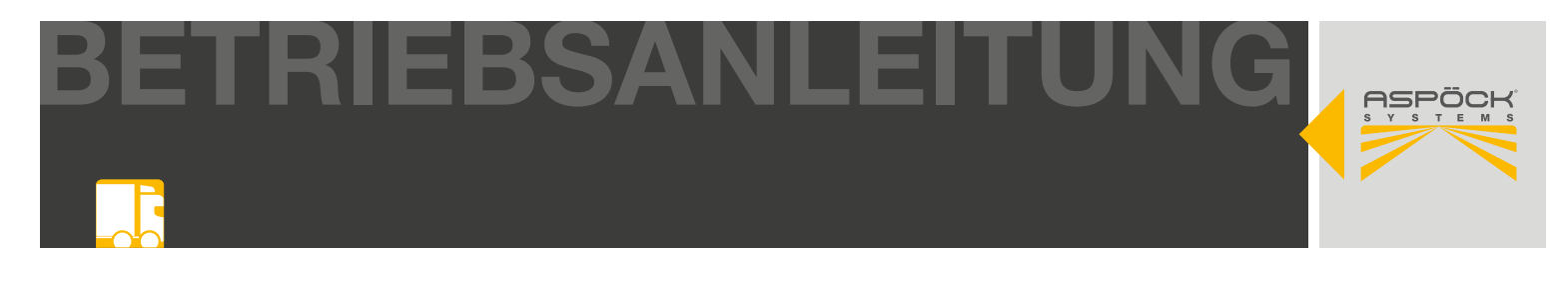

#### Parameter-Setup Übersicht

In der Übersicht können sämtliche konfigurierten Werte überprüft und gegebenenfalls korrigiert werden.

| ASPÖCK                           |                                                       |                            |                                 |                                                                           |
|----------------------------------|-------------------------------------------------------|----------------------------|---------------------------------|---------------------------------------------------------------------------|
|                                  | Parameters Overvie<br>Review all the parameters value | 9W<br>es                   |                                 | Device status:                                                            |
| (2)                              |                                                       |                            |                                 | PCAN-USB connection: Connected<br>CAN configuration connection: Connected |
| METERS                           |                                                       |                            |                                 | Boud rate: 259 kBit Version: V2.2                                         |
| icoic Parameters >               | Rasic Parameters                                      |                            |                                 | Hardware senial number: 1059                                              |
| ensor Width Offset               |                                                       | THE HANK O                 | Beeger Alert D                  | Part: 4024db<br>Modefaname: BADC 2.0 Ambiention                           |
| ensor Static Offeet              | CAN Remination @                                      | Ess deminy G               | dert crossinally detection *    | interest in the construction                                              |
| and Detection Warning Zones 🔷 🔸  | CANII (Sanitor Port) +CANII (Ents Pit. *              | ZP/Wabcs IEBS-E *          |                                 |                                                                           |
| maur Dynamic Offaat              |                                                       |                            |                                 |                                                                           |
| soutrafic Detection Auslet 🔹 🕨   | Time For Brake Pressure Release (D                    |                            |                                 |                                                                           |
| ine Marker Projection Lights 🔹 🕨 | -                                                     |                            |                                 |                                                                           |
| atameter Overview                |                                                       |                            |                                 |                                                                           |
| GE                               | Sensor Width Offset (Latitude)                        |                            |                                 |                                                                           |
| ed Parameter Setup               | Trailer Width @                                       | Sensor Alignment @         |                                 |                                                                           |
| we Parameter Setup               | 280                                                   | 140 im                     |                                 |                                                                           |
| sust Parameter                   |                                                       |                            |                                 |                                                                           |
| OF Report                        | Sensor Static Offset (Longitude)                      |                            |                                 |                                                                           |
|                                  | Static Offset ()                                      |                            |                                 |                                                                           |
| E                                | 20 cm                                                 |                            |                                 |                                                                           |
| ad Parameter ECU                 |                                                       |                            |                                 |                                                                           |
| inte Parameter ECU               |                                                       |                            |                                 |                                                                           |
|                                  | Ramp Detection Warning Zones                          |                            |                                 |                                                                           |
|                                  | Warning Zone Green (max. 10m) ()                      | Warning Zone Yellow ()     | Warning Zone Red (0)            |                                                                           |
|                                  | 700 cm                                                | - 600 cm                   | m                               |                                                                           |
|                                  |                                                       | Low Brake Pressure         | High Bale Pressure (2)          |                                                                           |
|                                  |                                                       | 0.8 be                     | 3.5 bur                         |                                                                           |
|                                  |                                                       |                            | ·                               |                                                                           |
|                                  | Sensor Dynamic Offset (Longitude                      | 0                          |                                 |                                                                           |
|                                  | Dynamic Offset ()                                     | Linear Measurement ()      |                                 |                                                                           |
|                                  |                                                       |                            |                                 |                                                                           |
|                                  | Crosstraffic Detection Assist                         |                            |                                 |                                                                           |
|                                  | Crosstraffic Detection Zone (                         | Emergency Brake Pressure 🕲 | Latitude Object Velocity Min () |                                                                           |
|                                  | 700 am                                                | 5 kee                      | 1.5 m/s                         |                                                                           |
|                                  | I ana Markar Projection Fisher                        |                            |                                 |                                                                           |
|                                  | Projection Lights ()                                  |                            |                                 |                                                                           |
|                                  | [105 (2010) 2022 (1010) (1010)                        |                            |                                 |                                                                           |

### 9.4.1 PARAMETER-SETUP AUSLESEN/SCHREIBEN

#### **HINWEIS / NOTE**

Bevor neue Parameter-Setups angelegt werden, ist es sinnvoll, das initial auf ihrer ECU gespeicherte Parameter-Setup auszulesen und abzuspeichern. Sollte z.B. ein Schaden an der ECU entstehen, ermöglicht dies zu einem späteren Zeitpunkt, das Original-Parameter-Setup wiederherstellen zu können.

Um die konfigurierten Parameter an die ECU übertragen zu können bzw. Parameter-Setups von der ECU auszulesen, muss eine Verbindung des Laptops mit der ECU hergestellt werden. (9.5)

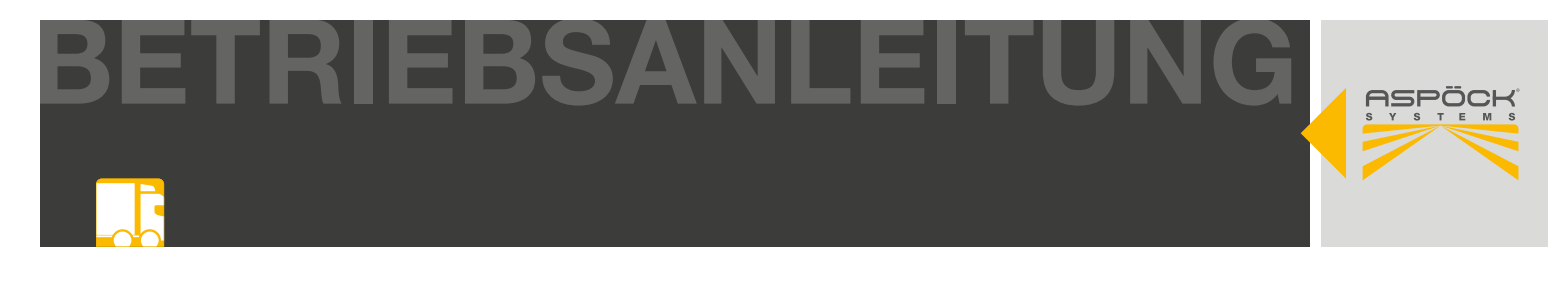

#### Parameter-Setup auslesen

Wird das Parameter-Setup der RADC 2.0 ECU ausgelesen, werden die aktuell konfigurierten Parameter auf Ihrem Laptop/PC überschrieben.

|                                                                                                    |                                                                                                    |                                                                                                    | - X                                                                                                    |
|----------------------------------------------------------------------------------------------------|----------------------------------------------------------------------------------------------------|----------------------------------------------------------------------------------------------------|----------------------------------------------------------------------------------------------------|
|                                                                                                    | Parameters Overview<br>Review all the parameters values                                                                                                    |                                                                                                    | Device status:<br>PCAN USB consection: Gamented<br>CAN configuration consection: Consected<br>Baul new: 200 KB1 Version: V2.2                                                                                                    |
| Basic Parameters                                                                                                    | Basta Bassana                                                                                                    |                                                                                                    | Hardware sental number: 1069                                                                                                    |
| H Sensor Width Offeet                                                                                                    | Basic Parameters                                                                                                    |                                                                                                    | Part: 402486                                                                                                    |
| He Sensor Static Offset                                                                                                    | CAN Termination () EBS identify ()                                                                                                    | Beeper Alert @                                                                                                    | Modalaname: RADC_2_0 Application                                                                                                    |
| 01 Ramp Detection Warring Zones                                                                                                    | CAND (Sensor Port) +CAN1 (EBS Pn + ZF/Waboo TEBS-E                                                                                                    | allert crosstraffic detection *                                                                                                    |                                                                                                    |
| # Sensor Denamer Officer                                                                                                    |                                                                                                    |                                                                                                    |                                                                                                    |
| Comparing a Contraction Academ A                                                                                                    | Time For Brake Pressure Release 🕢                                                                                                    |                                                                                                    |                                                                                                    |
| Lass Mader Distanting Lights                                                                                                    | 4                                                                                                    |                                                                                                    |                                                                                                    |
| Cate Marker Projection Lights                                                                                                    | Wenn Sie das eingeste                                                                                                    | ellte Parameter-Setup de                                                                                                    | er ECU auslesen                                                                                                    |
|                                                                                                    | / möchten drücken Sie a                                                                                                    | auf "Read Parameter EC                                                                                                    | CU"                                                                                                    |
| AANAGE                                                                                                    | g dri                                                                                                    |                                                                                                    |                                                                                                    |
| Loed Parameter Setup                                                                                                    | eiler Width () Sensor Alignment ()                                                                                                    |                                                                                                    |                                                                                                    |
| Save Parameter Setup                                                                                                    | 289 08 140                                                                                                    |                                                                                                    |                                                                                                    |
| Reset Parameter                                                                                                    |                                                                                                    |                                                                                                    |                                                                                                    |
| EDF Benort                                                                                                    | Sensor Static Offset (Longitude)                                                                                                    |                                                                                                    |                                                                                                    |
|                                                                                                    | State Offerst (D                                                                                                    |                                                                                                    |                                                                                                    |
| PDATE                                                                                                    | 28 01                                                                                                    |                                                                                                    |                                                                                                    |
| Read Parameter ECU                                                                                                    |                                                                                                    |                                                                                                    |                                                                                                    |
| 2. Write Perameter ECU                                                                                                    |                                                                                                    |                                                                                                    | _ /                                                                                                    |
|                                                                                                    |                                                                                                    |                                                                                                    |                                                                                                    |
|                                                                                                    | Ramp Detection Warning Zones                                                                                                    |                                                                                                    |                                                                                                    |
|                                                                                                    | Ramp Detection Warning Zones<br>Warning Zone Green (max. 10m) () Warning Zone Yellow ()                                                                                                    | Warning Zone Red 🔞                                                                                                    |                                                                                                    |
|                                                                                                    | Ramp Detection Warning Zones Warning Zone Green (max. 10m)                                                                                                    | Warning Zone Red ()                                                                                                    |                                                                                                    |
|                                                                                                    | Ramp Detection Warning Zones Warning Zone Green (max. 10m)  Warning Zone Yellow  Tran Tran Feast committee Loch parameter State parameter State parameter Stat                                                                                                    | Warning Zone Red (0)                                                                                                    | Parameter FCII                                                                                                    |
| [+ Back to Overview                                                                                                    | Ramp Detection Warning Zones<br>Warning Zone Green (max. 10m) ③ Warning Zone Yellow ③<br>700                                                                                                    | Warning Zone Red ()                                                                                                    | Parameter ECU Update Parameter to ECU                                                                                                    |
| (= Back to Overview                                                                                                    | Ramp Detection Warning Zones<br>Warning Zone Green (max. 10m) ③ Warning Zone Yellow ③<br>700                                                                                                    | Warning Zone Red ()                                                                                                    | Parameter ECU Update Parameter to ECU                                                                                                    |
| + Back to Diversion                                                                                                    | Ramp Detection Warning Zones<br>Warning Zone Green (max: 10m) ③ Warning Zone Yellow ③<br>7nn                                                                                                    | Warning Zone Red ()                                                                                                    | Parameter to ECU Update Parameter to ECU                                                                                                    |
| + Back to Guerrenov                                                                                                    | Ramp Detection Warning Zones<br>Warning Zone Green (max: 10m) ③ Warning Zone Yellow ③<br>700                                                                                                    | Warning Zone Red ()                                                                                                    | Parameter to ECU Update Parameter to ECU                                                                                                    |
| - Back to Querreev                                                                                                    | Ramp Detection Warning Zones<br>Warning Zone Green (max. 10m) ③ Warning Zone Yellow ③<br>700                                                                                                    | Warning Zone Red ()                                                                                                    | Parameter ECU Update Parameter to ECU                                                                                                    |
| RADC Configuration Tool                                                                                                    | Ramp Detection Warning Zones<br>Warning Zone Green (max. 10m) ③ Warning Zone Yellow ③<br>700                                                                                                    | Warning Zone Red ()<br>150                                                                                                    | Parameter ECU Update Parameter to ECU                                                                                                    |
| RADC Configuration Tool                                                                                                    | Ramp Detection Warring Zones<br>Warring Zone Green (max: 10m) @ Warring Zone Yellow @<br>710 500<br>Reset parameters Load parameters Save parameters<br>Parameters Overview                                                                                                    | Warning Zone Red ()<br>) 150                                                                                                    | Parameter ECU Update Parameter to ECU                                                                                                    |
| RADC Configuration Tool                                                                                                    | Ramp Detection Warring Zones .<br>Warring Zone Green (max. 10m) @ Warring Zone Vellow @<br>700 error error                                                                                                    | Warning Zone Red ()                                                                                                    | Parameter ECU Update Parameter to ECU  Parameter ECU  Device status: PCAN-USE connector: Connected                                                                                                    |
| RADC Configuration Tool                                                                                                    | Ramp Detection Warning Zones<br>Werning Zone Green (max. 10m) @ Warning Zone Yellow @<br>700 m for<br>Read parameters<br>Lead parameters<br>Save parameters<br>Parameters Overview<br>Review all the parameters values                                                                                                    | Warning Zone Red ()                                                                                                    | Parameter ECU Update Parameter to ECU Parameter ECU Update Parameter to ECU                                                                                                    |
| RADC Configuration Tool                                                                                                    | Ramp Detection Warring Zones<br>Warring Zone Green (max. 10m) © Warring Zone Yellow @<br>700                                                                                                    | Warning Zone Red ()                                                                                                    | Parameter ECU Update Parameter to ECU  Parameter ECU Update Parameter to ECU  Construction: PCAN-USE connection: Connection thus case 250 kBit Vences V7.2                                                                                                    |
| RADC Configuration Tool                                                                                                    | Ramp Detection Warning Zones .<br>Werning Zone Green (max. 10m)  Warning Zone Yellow  Ton                                                                                                    | Warning Zone Red ()                                                                                                    | Parameter ECU Update Parameter to ECU Parameter to ECU Device status: PCAN-USE connector: Connected CAN configuration connected Can configuration connected fanad can: 730 MBL Vension: V2/3 Hardware ontal hardber: 100/1 Rev 6/040                                                                                                    |
|                                                                                                    | Ramp Detection Warning Zones<br>Warning Zone Green (max. 10m)<br>The set of the set parameters<br>Lead parameters<br>Parameters Overview<br>Review all the parameters values<br>Basic Parameters<br>Basic Parameters                                                                                                    | Warning Zone Red ()<br>                                                                                                    | Parameter ECU Update Parameter to ECU Parameter ECU Update Parameter to ECU  Caracterization Parameter 200 Parameter 200 Paramet                                                                                                    |
| RADC Configuration Tool                                                                                                    | Ramp Detection Warring Zones<br>Warring Zone Green (max. 10m) @ Warring Zone Yellow @<br>The set parameters<br>Lead parameters<br>Parameters Overview<br>Review all the parameters values<br>Bable Parameters<br>OAN Termination @ EDS Identify @                                                                                                    | Warning Zone Red ()                                                                                                    | Parameter ECU Update Parameter to ECU Parameter ECU Update Parameter to ECU Constant Status: PCAN-DSB consectors: Connected CAR configuration connected Enarch configuration connected Enarch constant Inamber: 1009 Part: 402488 Head/ename: 8/ADC.2,5 Application                                                                                                    |
| RADC Configuration Tool  RADC Configuration Tool  RAMETIRS  Base Proceedings  Same Proceedings  Same   | Ramp Detection Warring Zones:<br>Warring Zone Green (max. 10m) ① Warring Zone Yellow ②<br>Trin                                                                                                    | Warning Zone Red ()<br>Ita m<br>ters to file Export as POF Read<br>Beeper Alert ()<br>                                                                                                    | Parameter ECU Update Parameter to ECU<br>                                                                                                    |
| Back to Guewww  RADC Configuration Tool  RADE TRUE  Back TRUE  Back Presenters  Server State Offset  Rane Detection Warreng Zones  Server State Offset  Server State Offset Server State Offset Serve  | Ramp Detection Warning Zones .<br>Warning Zone Green (max. 10m) ① Warning Zone Yellow ②<br>Tria                                                                                                    | Warning Zone Red ()<br>Ital mining<br>ters to file Export as POF Read<br>Beeper Alert ()<br>                                                                                                    | Parameter ECU Update Parameter to ECU<br>— — — — — — — — — — — — — — — — — — —                                                                                                     |
| Back to Ouwwww      RADC Configuration Tool      ADD Configuration Tool      ADD Configuration Tool      ADD Configuration Tool      Add Configuration      Add Configuration           | Ramp Detection Warning Zones .<br>Warning Zone Green (max. 10m) ① Warning Zone Yellow ③<br>Ton                                                                                                    | Warning Zone Red ()                                                                                                    | Parameter ECU Update Parameter to ECU Parameter ECU Update Parameter to ECU Constraints Parameter ECU Parameter ECU Parameter EC                                                                                                    |
| Back to Overview  RADC Configuration Tool  RADC Tors  Bace: Poercer  Bace: Poercer  Servior State: Offset  Servior State: Offset  Conservior Offset  Conservior Offset  Conservior Offset  Conservior Offset  Conservior State: Offset  Conservior State: Of | Ramp Detection Warring Zones .<br>Warring Zone Green (max. 10m)<br>The set parameters .<br>Reset parameters .<br>Lead parameters .<br>See parameters .<br>Bable Parameters values<br>Bable Parameters .<br>CAN Termination .<br>CAN Termination | Warning Zone Red ()<br>I ta mining<br>ters to file Export as POF Red<br>Beeper Alert ()<br>                                                                                                    | Parameter ECU Update Parameter to 2001 Parameter ECU Device status: PCAN-USS connection: Connected CAR configuration connection: Connected fault rate: 230.661 Venses V23 Tarebuse sensitiantion: 1009 Part: 402466 Neucolemene: RADC.2,6 Application                                                                                                    |
| Back to Guewees  RADC Configuration Tool  RADE Configuration Tool  RADE Tass Back Presenters Back Offer Samo Status Offer Samo Status Off  | Ramp Detection Warring Zones<br>Warring Zone Green (max. 10m) ① Warring Zone Velow ②<br>The series Cone Velow ③<br>Reast parameters Lead parameters Save parameters<br>Parameters Overview<br>Review all the parameters values<br>Babic Parameters<br>CAN Termination ③ EBB Identify ④<br>CMM (Sensor Part) +CMM (EBS Part -) ②7/Wabas TEBS E<br>Terms For Brake Press<br>4                                                                                                    | Warning Zone Red ()<br>I tan mining<br>ters to file Export as POF Red<br>Beeper Alerit ()<br>I alert crossifulfic detection *                                                                                                    | Parameter ECU Update Parameter to ECU<br>Parameter ECU Update Parameter to ECU<br>Parameter ECU (Constraints)<br>Parameter ECU (Constraints)<br>Parameter ECU (Constraint |
| Back to Greevee  RADC Configuration Tool  RADC Configuration Tool  Configuration Tool  RADC Configuration Tool  Status Trips  Series Status Chart Series Status Chart  | Ramp Detection Warring Zones<br>Warring Zone Green (max. 10m) ① Warring Zone Yellow ③<br>Trin                                                                                                    | Warning Zone Red ()<br>I tan mining<br>ters to file Export as POF Read<br>Beeper Alert ()<br>alert to read out the                                                                                                    | Paramitol ECU Update Parameter to ECU<br>Device status:<br>PCAN-DSB connector: Connected<br>CAR configuration connector: Connected<br>Baciante: 200 ASI<br>Ventore V2.3<br>Reductor: 1009<br>Part: 402408<br>Modulement: RADC_2.0 Application                                                                                                    |
| A Back to Greenwee  A Configuration Tool  A Configuration Tool  A  | Ramp Detection Warring Zones<br>Warring Zone Green (max. 10m) ① Warring Zone Yellow ③<br>The set parameters<br>Reast parameters<br>Lead parameters<br>Basic Parameters<br>CANI (Sensor Part) = CANI (IEBS Ps = 1<br>Time For Brain Press<br>4<br>Sensor Width Offs<br>Sensor Width Offs                                                                                                    | Warning Zone Red ()<br>Ital model ()<br>ters to file Export as POF Read<br>Beeper Alert ()<br>+ Sector association ()<br>alert creasing () defaction ()<br>and to read out the<br>on will be overwritten                                                                                                    | Parameter ECU Update Parameter to ECU<br>                                                                                                    |
| Back to Greenee  RADC Configuration Tool  RADC Configuration Tool  RADC Configuration Tool  RADC Configuration Tool  Configuration  RADC Configuration  RADC Configur  | Ramp Detection Warring Zones<br>Warring Zone Green (max. 10m)<br>The Store<br>The Store<br>Reset parameters<br>Lad parameters<br>Basic Parameters<br>CAN Termination<br>Cohe (Seear Part) -CANT (IBS Part)<br>Terme For Brake Press<br>Are you sure you with<br>parameterization?<br>Your current parameterization?                                                                                                    | Warning Zone Red ()<br>I to monocology<br>ters to file Export as POF Red<br>Beeper Alert ()<br>whether consumming derivation *                                                                                                    | Parameter ECU Update Parameter to ECU<br>Device status:<br>PCAN-USE connection: Connected<br>CAR configuration connected<br>Band rate: 230 Mail Versen V2.3<br>Hardwares with matter: 100%<br>Part: 402408<br>Medulement: RADC 2.0 Application                                                                                                    |
| RADC Configuration Tool      RADC Configuration Tool      RAMETER      Dat: Preventer     Sensor Math.Offert     Sensor Math.Offert       | Ramp Detection Warring Zones<br>Warring Zone Green (max. 10m)<br>The set parameters<br>Lead parameters<br>East parameters<br>Call parameters<br>CAN Termination<br>Cohn (Sensor Part) =CAN1 (BIS Pa = )<br>CAN (Sensor Part) =CAN1 (BIS Pa = )<br>CAN (Sensor Width Offs-<br>Trainer Width Offs-<br>Trainer Width Offs-<br>Trainer Width Offs-<br>Trainer Width Offs-<br>Case Care Control Care Care Care Care Care Care Care Care                                                                                                    | Warning Zone Red ()<br>I to model in the source of the source of the sourc | Parameter ECU Update Parameter to ECU<br>                                                                                                    |
| A Back to Cherrorev  RADAC Configuration Tool  RADAC TERM  Back Personners  Back Personners  Back Mathematics  Cherror Survey Values  Cherror Survey Values  Cheror Survey Values  Che  | Ramp Detection Warring Zones<br>Warring Zone Green (max. 10m) ① Warring Zone Velow ②<br>The set parameters<br>Reast parameters<br>Lad parameters<br>Bable Parameters<br>CAM Termination ③ EBB Identify ④<br>CAM Termination ④ EBB Identify ④<br>CAM Termination ④ EBB Identify ④<br>CAM Termination ④ EBB Identify ④<br>CAM Termination ④ EBB Identify ④<br>CAM Termination ④ EBB Identify ④<br>CAM Termination ④ EBB Identify ④<br>CAM Termination ④ EBB Identify ④<br>CAM Termination ④ EBB Identify ④<br>CAM Termination ④ EBB Identify ④<br>CAM Termination ④ EBB Identify ④<br>CAM Termination ④ EBB Identify ④<br>CAM Termination ④ EBB Identify ④<br>CAM Termination ④ EBB Identify ●<br>CAM Termination ● Termination ● Terminatio                                                                                                    | Warning Zone Red ()<br>Ita monitorial POF Red<br>Res to Trie Export as POF Red<br>Beeper Alert ()<br>alert construite detection *                                                                                                    | Parameter ECU Update Parameter to ECU<br>                                                                                                    |

Reset parameters Load parameters Save parameters to file Export as POF

Read Parameter ECU

ne Green (max. 10m) 💿 Warning Zone Yellow 🕲

Static Offset 🕲

tion Warning Zone:

20

PDATE:

Read Parameter ECU
 Write Perameter ECU

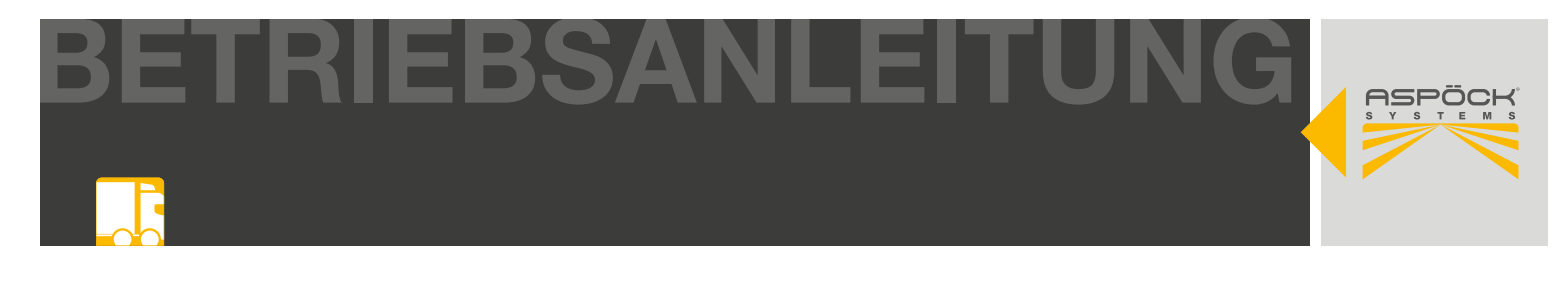

#### Parameter-Setup schreiben

Das aktuell konfigurierte Parameter-Setup wird auf die RADC 2.0 ECU geschrieben.

| RADC Configuration Tool                                                                |                                                                                                    | ÷ 0 ×                                                                                                    |
|----------------------------------------------------------------------------------------|----------------------------------------------------------------------------------------------------|----------------------------------------------------------------------------------------------------|
|                                                                                        | Parameters Overview<br>Review all the parameters values                                                  | Device status:<br>PCAN USD connection: Connected                                                                      |
| ARAMETERS<br>Busic Presenters ><br>- Sensor Width Offaut ><br>- Sensor Static Offaut > | Basic Parameters<br>CAN Termination @ EDS Identify @ Beeper Alert @                                      | Baul note: 200 kBit Version: V2.2<br>Hardware senal number: 1069<br>Part: 402486<br>Modulanarme: RADC_2.0 Application |
| Ramp Detection Warning Zones     Sensor Dynamic Offset                                 | CAND (Sensor Port) +CAN1 (EBS Pp. + ZP/Waboo TEBS-E + WARTCOVARIANC GROACTION                            |                                                                                                    |
| Continents Develop Assist                                                              | Wenn Sie das konfigurierte Parameter-Setup a möchten drücken Sie auf "Update Parameter                   | n die ECU übertrager<br>to ECU" oder "Write                                                                           |
| INAGE                                                                                  | Parameter ECU"                                                                                           |                                                                                                    |
| Load Parameter Setup<br>Save Parameter Setup                                           | 239 (m) 140 (m)                                                                                          |                                                                                                    |
| Reset Parameter                                                                        | Sensor Static Offset (Lonoitude)                                                                         |                                                                                                    |
| DATE<br>Read Parameter ECU                                                             | Static Offset ()<br>25 or                                                                                |                                                                                                    |
| Write Parameter EOU                                                                    |                                                                                                    |                                                                                                    |
|                                                                                        | Ramp Detection Warning Zones<br>Warning Zone Green (max. 10m) 🕲 Warning Zone Yellow 🎯 Warning Zone Red 🛈 |                                                                                                    |
|                                                                                        | Tana                                                                                                    |                                                                                                    |
|                                                                                        | nexes parameters Load parameters to the Expert as PUP Mead                                               | upouls Parameter to EUU                                                                                               |

| RADC Configuration Tool                                 |                                                                                                    | - O X                                                                                                    |
|---------------------------------------------------------|----------------------------------------------------------------------------------------------------|----------------------------------------------------------------------------------------------------|
|                                                         | Parameters Overview<br>Review all the parameters values                                                                                                    | Device status:<br>PCAN-USE connection: Connected                                                                                                    |
| PARAMETERS                                              | Basic Parameters CAN Termination () EDS Identify () Beeper Alint () Construction Construction Co | Can Congrado Constanto Constanto<br>Enal cato: 2010 Mill Venes V2.3<br>Hardware sental member: 1069<br>Part: 402406<br>Mochdemens: 8400.2,0 Application |
|                                                         | Time For Brake Press<br>Sensor Width Offse<br>Trailer Width @<br>389                                                                                                    |                                                                                                    |
| Save Parameter Satay G Read Parameter FDP Report LOPATE | No Yes<br>Sensor Static Offset (Longitude)<br>Static Offset @                                                                                                    |                                                                                                    |
| (한 Read Parameter ECU<br>같은 Write Parameter ECU         | 20 Warning Zones Warning Zone Green (max. 10m) Warning Zone Vellow Warning Zone Red  Marning Zone Red  Marning Zone (max. 10m) Marning Zone Vellow (max. 10m) (max. 10m) (max. 1 |                                                                                                    |
| [+ flack to Garveny                                     | Reset parameters Load parameters Save parameters to file Export as POF Reed                                                                                                    | Parameter ECU Update Parameter to ECU                                                                                                    |

#### **HINWEIS / NOTE**

Diese Aktion kann nicht rückgängig gemacht werden. Um die eingegebenen Parameter eventuell auch zu einem späteren Zeitpunkt zur Verfügung zu haben, können diese vorher auf dem Laptop gespeichert werden. -> "Save Parameter-Setup" bzw. "Save Parameter to file" (9.4.2)

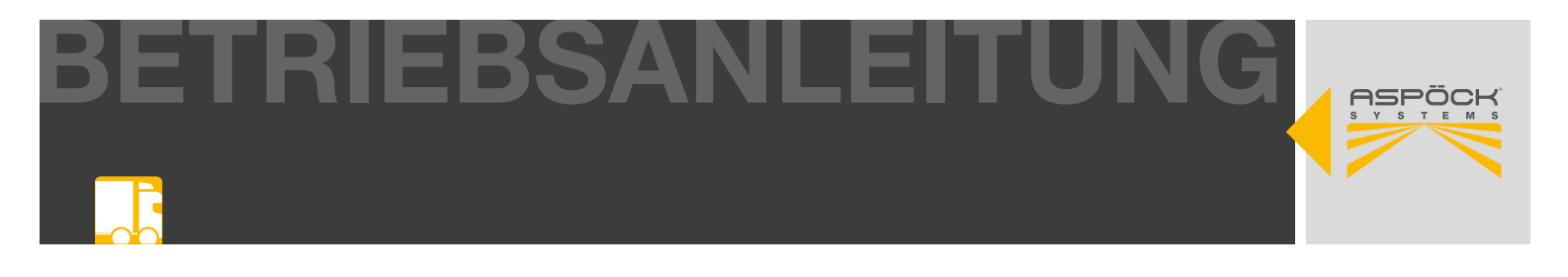

# 9.4.2 PARAMETER-SETUP SPEICHERN/LADEN/ZURÜCKSETZEN

#### Parameter-Setup speichern

Um das Parameter-Setup optimal anzupassen bzw. zu einem späteren Zeitpunkt wieder verwenden zu können, ist es sinnvoll, dieses abzuspeichern. Dazu muss **keine** direkte Verbindung zur RADC 2.0 ECU hergestellt werden.

| RADC Configuration Tool         | 16 D                                                                                                    |  |
|---------------------------------|----------------------------------------------------------------------------------------------------|--|
| ARAMETERS                       | Parameters Overview     Device status:       Review all the parameters values     POAV USD connection: Connected       CAV configuration connection: Connected     CAV configuration connection: Connected       Basic Parameters     Hardware artial earther: 1069       Parameters     Pari |  |
| Sensor Width Offeet >           | CANTER Wenn Sie das eingestellte Parameter-Setun auf Ihrem Lanton                                                                                                    |  |
| Ramp Detection Warring Zones    | speichern möchten drücken Sie auf Save Parameter-Setun"                                                                                                    |  |
| Sensor Dynamic Offset >         | brue auf Sava parameter to filo"                                                                                                    |  |
| Orcashafic Detection Assist     | for bzw. auf "Save parameter to me .                                                                                                    |  |
| Lane Marker Projection Lights > |                                                                                                    |  |
| Parameter Overview              |                                                                                                    |  |
| INAGE                           | Sensor Width Offset (Latitude)                                                                                                    |  |
| Load Parameter Setup            | Trailer Width D Sensor Alignment D                                                                                                    |  |
| Saus Encounter Setus            | 280 ém 140 ém                                                                                                    |  |
| Donat Desembles                 |                                                                                                    |  |
| roport - antitistor             |                                                                                                    |  |
| FDF Report                      | Sensor static Offset (Longitude)                                                                                                    |  |
| DATE                            | 20 on                                                                                                    |  |
| Read Parameter ECU              |                                                                                                    |  |
| Write Perameter ECU             |                                                                                                    |  |
|                                 | Ramp Detection Warning Zones                                                                                                    |  |
|                                 | Warning Zone Green (max. 10m) 🔘 Warning Zone Yellow 🏵 🤟 /ning Zone Red 🔘                                                                                                    |  |
|                                 | 2000                                                                                                    |  |
|                                 | Reset parameters Load parameters Saxo parameters to file Expert as PDF Read Parameter ECU Update Parameter to ECU                                                                                                    |  |
| Back to Overview                |                                                                                                    |  |

Es können mehrere Parameter-Setups auf dem Laptop/PC abgespeichert werden. Diese können jederzeit geladen werden, um sie gegebenenfalls anzupassen.

| Speichern unter                                                                                                    |                           |          |                               |                                                        |                                   |
|----------------------------------------------------------------------------------------------------|---------------------------|----------|-------------------------------|--------------------------------------------------------|-----------------------------------|
|                                                                                                    | Dieser PC > Dokumente     | RADC_2.0 |                               | ♥ U RADC_2.0 durch                                     | isuchen 🖌                         |
| Drganisieren *                                                                                                    | Neuer Ordner              |          |                               |                                                        | E · 0                             |
| <ul> <li>Dieser PC</li> <li>3D-Objekte</li> <li>Bilder</li> <li>Desktop</li> <li>Dokumente</li> <li>Downloads</li> <li>Musik</li> <li>Videos</li> <li>Lokaler Daten</li> </ul> | träger (C.)               | A Name   | e<br>KW_1.param<br>KW_2.param | Änderungsdatum<br>21.01.2025 10:13<br>21.01.2025 10:13 | Typ<br>PARAM-Datei<br>PARAM-Datei |
| Dateiname:                                                                                                    | Parameter.param           | × <      |                               |                                                        |                                   |
| Dateityp:                                                                                                    | Parameter files (*.param) |          |                               |                                                        |                                   |
|                                                                                                    |                           |          |                               | house                                                  |                                   |

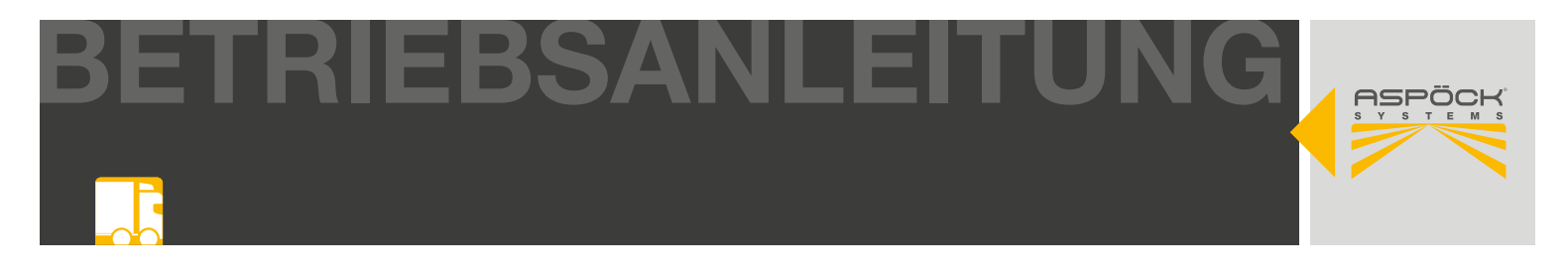

#### Parameter-Setup laden

Abgespeicherte Parameter-Setups können jederzeit geladen und gegebenenfalls auch neu konfiguriert werden. Dazu muss keine direkte Verbindung zur RADC 2.0 ECU hergestellt werden.

| RADC Configuration Tool                                                                      |                                                                                                    |                                                                                                    | × |
|----------------------------------------------------------------------------------------------|----------------------------------------------------------------------------------------------------|----------------------------------------------------------------------------------------------------|---|
|                                                                                              | Parameters Overview<br>Review all the parameters values                                                                                    | Device status:<br>PCAN USB convector: Connected<br>CAN configuration connection: Connected<br>Jawl Intel: 200 KBt: Versier: V1.2<br>Autobace serial comber: 104 | 1 |
| Ign Galar Palameters > > > > > > > > > > > > > > > > > > >                                   | Basic Per Wenn Sie ein Parameter-Setup auf Ihrem Laptop<br>CAN Tem möchten drücken Sie auf "Load Parameter-Setup<br>auf "Load parameters". | o laden<br>o" bzw.                                                                                                    |   |
| Parameter Overviee  MANAGE  Load Parameter Setup  Save Forameter Setup  G Roset Parameter    | Sensor Width Offset (Letitude)<br>Trailer Width @ Sensor Alignment @<br>289 (iv) 140 (in)                                                  |                                                                                                    | l |
| PDP Report  UPDATE      Read Parameter ECU      Write Parameter ECU      Write Parameter ECU | Sensor Static Offset (Longitude)<br>Static Offset ()<br>20 011                                                                             |                                                                                                    |   |
| La Rack to Operation                                                                         | Ramp Detection Warning Zones.<br>Warning Zone Green (max. 10m) @ Warning Z de Vellaw @ Warning Zone Red @<br>700                           | eter ECU Upfute Parameter to ECU                                                                                                    | * |

| Offnen                                                                                                    |               |                                                        | >                                 |
|----------------------------------------------------------------------------------------------------|---------------|--------------------------------------------------------|-----------------------------------|
| - 🖃 🕆 🍍 > Dieser PC > Dokumen                                                                                                    | te > RADC_2.0 | ✓ U RADC_2.                                            | ) durchsuchen 🛛 🖇                 |
| Organisieren • Neuer Ordner                                                                                                    |               |                                                        | li • 🔟 🗿                          |
| <ul> <li>Dieser PC</li> <li>3D-Objekte</li> <li>Bilder</li> <li>Desktop</li> <li>Dokumente</li> <li>Downloads</li> <li>Musik</li> <li>Videos</li> <li>Lokaler Datenträger (C.)</li> </ul> | Name          | Anderungsdatum<br>21.01.2025 10:13<br>21.01.2025 10:13 | Typ<br>PARAM-Datei<br>PARAM-Datei |
|                                                                                                    | v (           |                                                        |                                   |
| Dateiname:                                                                                                    |               | ~ Paramet                                              | er files (*.param) $\sim$         |
|                                                                                                    |               | Öffne                                                  | Abbrechen                         |

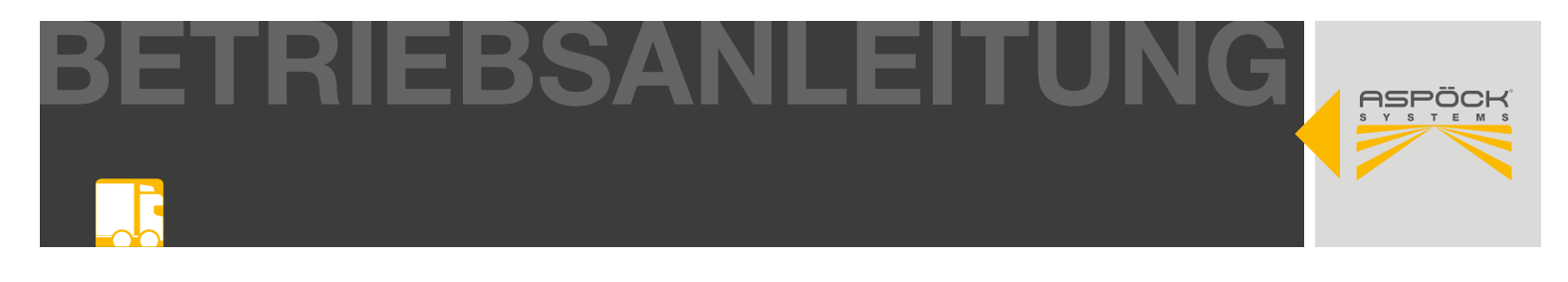

#### Parameter-Setup zurücksetzen

Alle bereits eingegebenen Parameter können auf ihren Ursprungswert zurückgesetzt werden.

| RADC Configuration Tool                                    |                                                                                                    | - 0 X                                                                                                    |
|------------------------------------------------------------|----------------------------------------------------------------------------------------------------|----------------------------------------------------------------------------------------------------|
| REPORT                                                     | Parameters Overview<br>Review all the parameters values<br>Basic Parameters                                                                                                    | Device status:<br>PCAN USB connection: Connected<br>CAN configuration connection: Cosnected<br>Bead net: 250 MBX Version: V2.2<br>Hindhave aeruil number: 1065<br>Part: 402486 |
| H- Sensor Static Offset                                    | Wenn Sie die bereits eingegebenen Parame                                                                                                    | eter zurücksetzen möchter                                                                                                    |
| Eli Ramp Detection Warning Zones     Senacr Dynamic Offset | drücken sie auf "Reset Parameter" bzw. "R                                                                                                    | eset Parameters"                                                                                                    |
| 1 Occasivate Detection Assist                              | ne For Brake Pressure Release ()                                                                                                    |                                                                                                    |
| B. Lane Marker Projection Lights                           | 4                                                                                                    |                                                                                                    |
| # Parameter Overview                                       |                                                                                                    |                                                                                                    |
| MANAGE                                                     | Sensor Width Offset (Latitude)                                                                                                    |                                                                                                    |
| 4 Load Parameter Setup                                     | Trailer Width   Sensor Alignment                                                                                                    |                                                                                                    |
| E Save Parameter Setup                                     | 230 en 140 én                                                                                                    |                                                                                                    |
| G Reset Parameter                                          |                                                                                                    |                                                                                                    |
| E FDF Report                                               | Sensor Static Offset (Longitude)                                                                                                    |                                                                                                    |
|                                                            | Static Offset ()                                                                                                    |                                                                                                    |
| UPDATE                                                     | 28 01                                                                                                    |                                                                                                    |
| C Read Parameter ECU                                       |                                                                                                    |                                                                                                    |
| Write Parameter ECU                                        | Paran Datastico Human Tongs                                                                                                    |                                                                                                    |
|                                                            | Warning Zone Green (max, 10m) Zone Warning Zone Vellow (B) Warning Zone Ref (D)                                                                                                    |                                                                                                    |
|                                                            | in the second second se |                                                                                                    |
|                                                            | 2000                                                                                                    | mi                                                                                                    |
|                                                            | 700 150 150                                                                                                    | Read Parameter ECU Update Parameter to ECU                                                                                                    |

| RADC Configuration Tool                                                                                                    |                                                                                                    |                     | - D X                                                                                                    |
|----------------------------------------------------------------------------------------------------|----------------------------------------------------------------------------------------------------|---------------------|----------------------------------------------------------------------------------------------------|
| ASPÕCK                                                                                                    | Parameters Overview<br>Review all the parameters values                                                                                                    |                     | Device status.<br>PCAR-USE connection: Disconnected                                                         |
| DARAMETERS                                                                                                    | Basic Parameters CAN Termination   EBS Identify   EDS Identify   EDS Identify   E | Beeper Alert @      | CARL computation converted a Carconactual<br>Basif rate:<br>Hardware softal manther:<br>Part:<br>Modulename |
| Samo Operanti Offset →     Samo Operanti Offset →     Ocashrafe Denetion Assist →     Ocashrafe Proprietion Lights →     El Parameter Overvies  MARIAGE     Load Perameter Setup     Save Parameter Setup     Save Parameter Setup     Construction Setup | Time For Brake Press<br>4<br>Sensor Width Offse<br>Trailer Width @<br>280<br>No                                                                                                    | ameter values to    |                                                                                                    |
| FDF Report                                                                                                    | Sensor Static Offset (Longitude)<br>Static Offset ()<br>20 un                                                                                                    | _                   |                                                                                                    |
|                                                                                                    | Ramp Detection Warning Zones .<br>Warning Zone Green (max. 10m)  Warning Zone Vellow  Tris                                                                                                    | Warning Zone Red () | od Parsmeter ECU Update Parsmeter to ECU                                                                    |
| ( + Hack to Overview                                                                                                    |                                                                                                    |                     |                                                                                                    |

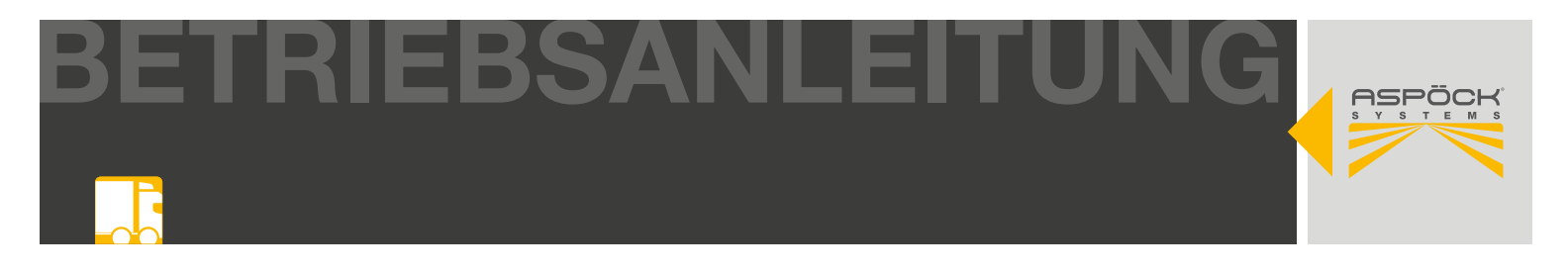

## 9.4.3 PARAMETER-SETUP ALS PDF SPEICHERN

#### Parameter-Setup PDF erstellen

Um das auf der ECU gespeicherte Parameter-Setup für Dokumentationszwecke zu speichern oder als Nachweis im Fahrzeug mitzuführen, kann das Parameter-Setup als PDF exportiert werden. Auch kann das PDF als Basis für eine Neukonfiguration im Falle eines Schadens der ECU, verwendet werden.

| RADC Configuration Tool                                                                                                    | ÷                                                                                                    | - 0 ×                                                                                                    |
|----------------------------------------------------------------------------------------------------|----------------------------------------------------------------------------------------------------|----------------------------------------------------------------------------------------------------|
|                                                                                                    | Parameters Overview<br>Review all the parameters values                                                                               | Device status:<br>PCAN USD consection: Connected<br>CAN configuration connection: Centected<br>Baud refe; 250 KBt Version: V2.2 |
| Banc Presenters     Manual Validit Offset     Sensor Waldit Offset     Sensor Static Offset     Offset     Sensor Static Offset     Sensor Dynamic Offset     Urden to Offset     Sensor Dynamic Offset     Sensor Dynamic Of | Bacic Pa Wenn Sie das eingestellte Parameter-Setup als<br>CAN T/ Laptop speichern möchten drücken Sie auf "PE<br>auf "Export as PDF". | PDF auf Ihrem<br>DF Report" bzw.                                                                                                |
| Parameter Overview ANKGE     Load Parameter Setup     Save Parameter Setup     Denot Documeter                                                                                                    | Sensor Width Offset (Latitude)<br>Traier Width  Sensor Alignment  (m) (m) (m) (m) (m) (m) (m) (m) (m) (m)                             |                                                                                                    |
| B FDF Report                                                                                                    | Sensor Static Offset (Longitude)<br>Static Offset @<br>20 01                                                                          |                                                                                                    |
| g Write Parameter ECU                                                                                                    | Ramp Detection Warning Zones<br>Warning Zone Green (max. 10m) @ Warning Zone Yellow @ Warning Zone Red @<br>700                       |                                                                                                    |
| + Back to Overview                                                                                                    | Read parameters Load parameters Save parameters to file Expert as POF Read Para                                                       | Update Parameter to ECU                                                                                                    |

| RADC Configuration Tool                                                                                                    | ŝ                                                                                   |                              |                                 |                                                                                                    |
|----------------------------------------------------------------------------------------------------|-------------------------------------------------------------------------------------|------------------------------|---------------------------------|----------------------------------------------------------------------------------------------------|
| ASPÕCK                                                                                                    | Parameters Overview<br>Review all the parameter<br>Fahrz                            | zeug ID (z.B.                | FIN-Nummer)                     | Device status.<br>PCAN-USE connection: Disconnected<br>CAR configurative convection: Disconnected                    |
| DARAMETERS                                                                                                    | Basic Parameters<br>CAN Termination (2) EI                                          | BS Identify (0)              | Fahrzeugmarke                   | Baud note: Venclaux<br>Plande are sortal member:<br>Part<br>Mudulerane                                               |
| Ramo Detection Warring Zones     Server Dyname Dflast     Server Dyname Dflast     Desembels: Detection Assist     S. Lens Marker Propertien Lights     Serverses | CAND (Senar Part) +CAN1 (EBS Part)                                                  | 2F/Waben TEBS-E              | autorosarisific defacition • Fa | ahrzeugtype                                                                                                    |
| MANAGE<br>± Load Parameter Setup<br>Serve Parameter Setup<br>© Reset Parameter<br>■ FDF Report                                                                    | Sensor Width Offsi<br>Trailer Width @<br>289 Sensor Static Offsi<br>Stetic Offset @ | Inmation (Needs Connected Mo | Generate PDF                    | eigt Ihnen zusätzliche Hardwarespe-<br>iikationen des Fahrzeugs am PDF<br>n. (MODULNAME, SERIAL NUM-<br>ER, VERSION) |
| LIPONTE<br>Read Parameter ECU<br>(2) Webs Parameter ECU                                                                                                    | 20 on<br>Ramp Detection Warning Zones<br>Warning Zone Green (max. 10m) @ W          | arning Zone Vellow ③         | Drücken S<br>PDF auf I          | Sie auf "Generate PDF" um das<br>hrem Laptop zu speichern                                                            |
| (+ Hack to Overview                                                                                                    | Load Davances                                                                       | a Same parameters to tas     | cabou at 12%                    | operative con                                                                                                    |

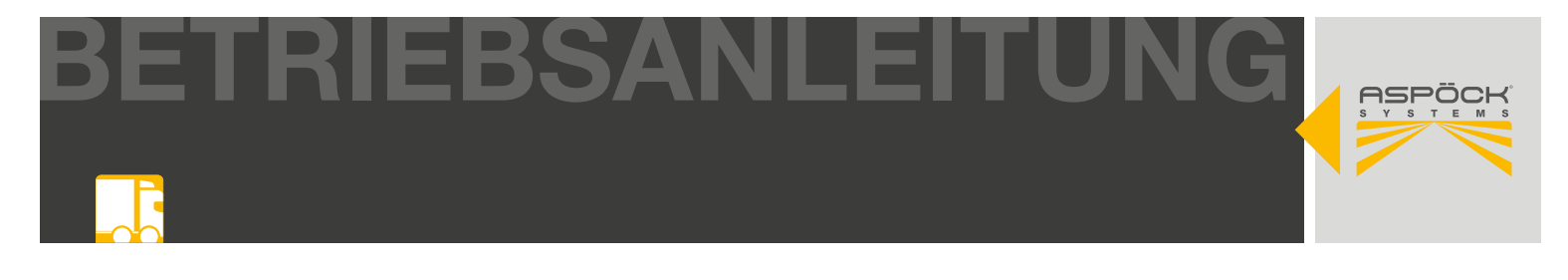

Es können mehrere Parameter-Setup PDFs auf dem Laptop abgespeichert werden.

| Speichern unter                                                                                                    |                    |                                                                                                    |                              |                                                             |                                   | $\times$   |
|----------------------------------------------------------------------------------------------------|--------------------|----------------------------------------------------------------------------------------------------|------------------------------|-------------------------------------------------------------|-----------------------------------|------------|
| 🐖 🖃 🕐 🏌 💄 🤉 Dieser PC 🤉 Do                                                                                                    | kumente > RADC_2.0 |                                                                                                    | ~ U                          | RADC_2.0 durchs                                             | uchen                             | p          |
| Organisieren * Neuer Ordner                                                                                                    |                    |                                                                                                    |                              |                                                             | E ·                               | 0          |
| <ul> <li>Dieser PC</li> <li>3D-Objekte</li> <li>Bilder</li> <li>Desktop</li> <li>Dokumente</li> <li>Downloads</li> <li>Musik</li> <li>Videos</li> <li>Lokaler Datenträger (C.)</li> </ul> | *                  | Name RADC_Parameter_Configuration_Report_pdf RADC_Parameter_Configuration_Report_01.pdf RADC_Parameter_Configuration_Report_02.pdf | Änd:<br>23.0<br>21.0<br>21.0 | erungsdatum<br>1.2025 10.08<br>1.2025 10:25<br>1.2025 10:26 | Typ<br>Adobe Acrol<br>Adobe Acrol | bat<br>bat |
| DADC D                                                                                                    | ×                  | <                                                                                                    |                              |                                                             | _                                 |            |
| Dateityp: PDF-Dateien (*.pd                                                                                                    | th                 |                                                                                                    |                              |                                                             |                                   |            |
| A Ordner suchlanden                                                                                                    |                    |                                                                                                    |                              | Speichern                                                   | Abbrechen                         |            |

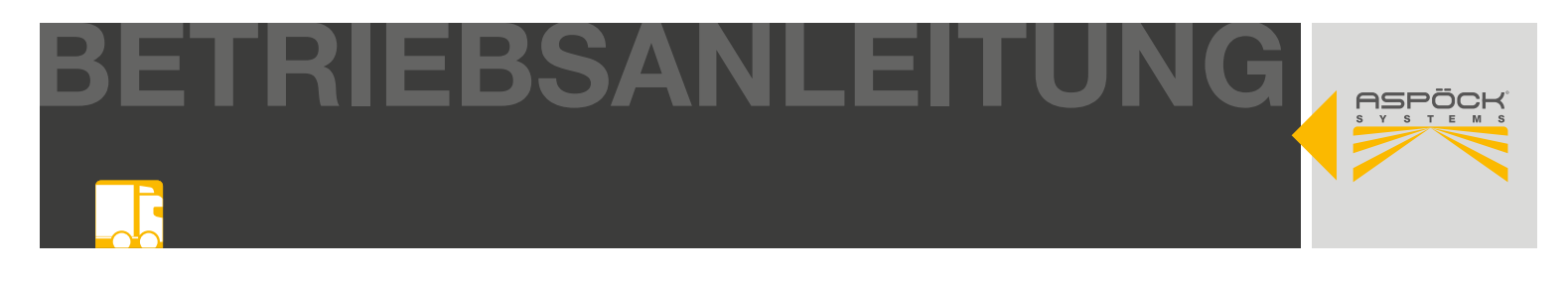

## 9.5 VERBINDEN RADC 2.0 ECU MIT PC

Um neue Konfigurationsparameter auf die RADC 2.0 ECU zu übertragen oder eine Fehlerdiagnose durchzuführen, muss der Laptop wie folgt mit ECU, Fahrzeug und Laptop verbunden werden. Das Standlicht am Fahrzeug muss eingeschaltet sein. Optional kann auch eine externe Stromversorgung der ECU angeschlossen werden, falls keine Fahrzeugversorgung zur Verfügung steht.

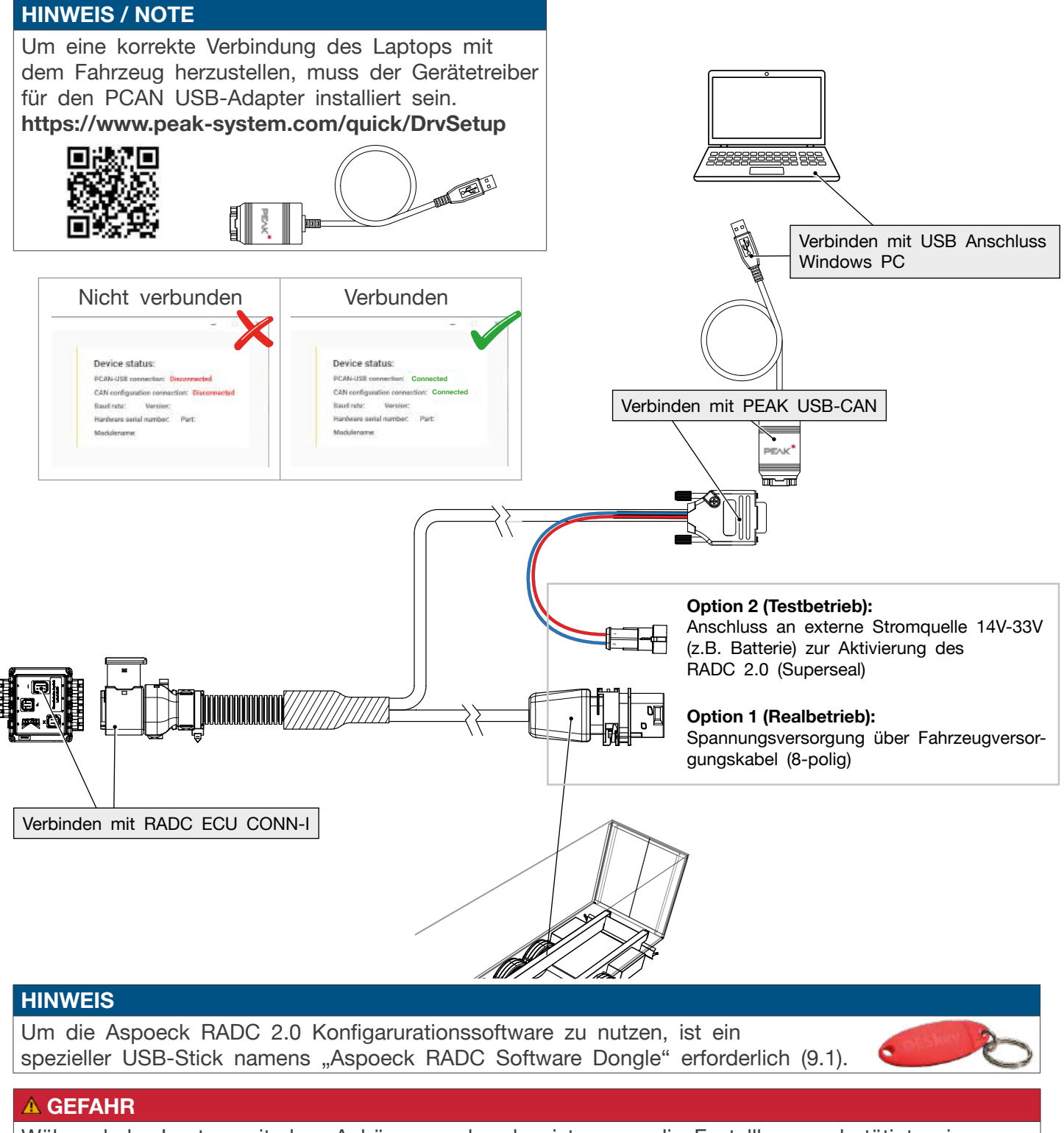

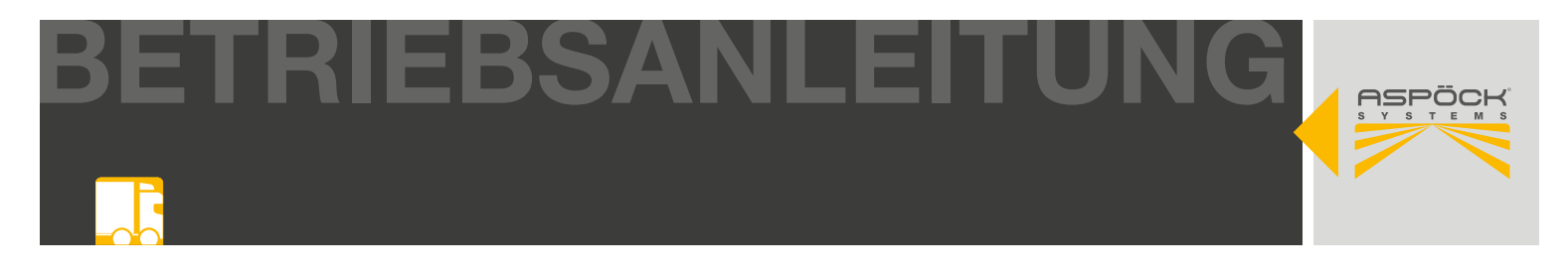

## 9.5.1 PROGRAMMIERUNG KNORR BREMSE

Nach Möglichkeit sollte hierzu an der TEBS G2.2 Premium der SENS\_SUP (IN-OUT Connector Pin6) verwendet werden. Dazu ist die weitere Konfiguration der Anhänger-EBS nötig, um einen Bremsdruck als "Road Layer Function (RLF)" an dem verwendeten Eingang zu hinterlegen.

| Connection line F<br>CAN I                                   | Protocol                                                                                    | Diagnostic Control                                                                                                    |
|--------------------------------------------------------------|---------------------------------------------------------------------------------------------|----------------------------------------------------------------------------------------------------|
|                                                              |                                                                                             | Options                                                                                                    |
| Description                                                  | 1                                                                                           | Tools<br>UDIF download                                                                                                    |
| Lamp without related error i<br>on 'Notepad' Icon on the rig | n diagnostics, and<br>ght to activate                                                       |                                                                                                    |
|                                                              | Lamp without related error i<br>on 'Notepad' Icon on the rig<br>s up to date, visit www.kno | Lamp without related error in diagnostics, and<br>on 'Notepad' Icon on the right to activate<br>s up to date, visit www.knorr-bremsecvs.com |

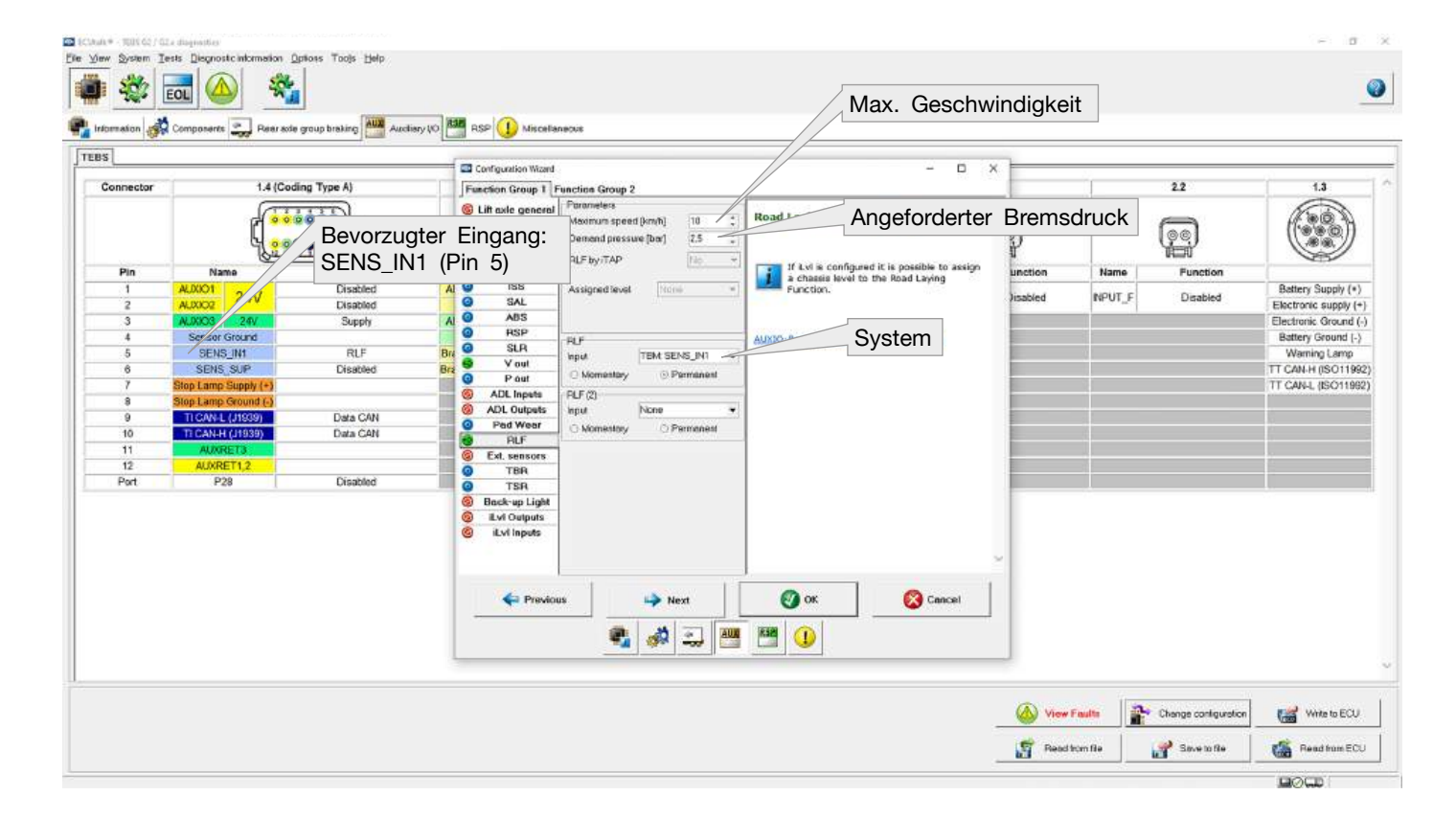

# 10. BEDIENUNG

# **10.1 AKTIVIERUNG DES SYSTEMS**

Durch einlegen des Rückwärtsgangs wird das RADC 2.0 aktiviert. Der Fahrer wird durch eine Aktivierungssequenz informiert:

- EOM leuchten für 1 Sekunde
- Beeper gibt ein Signal für 1 Sekunde
- Bremsdruck wird für 1 Sekunde aktiviert

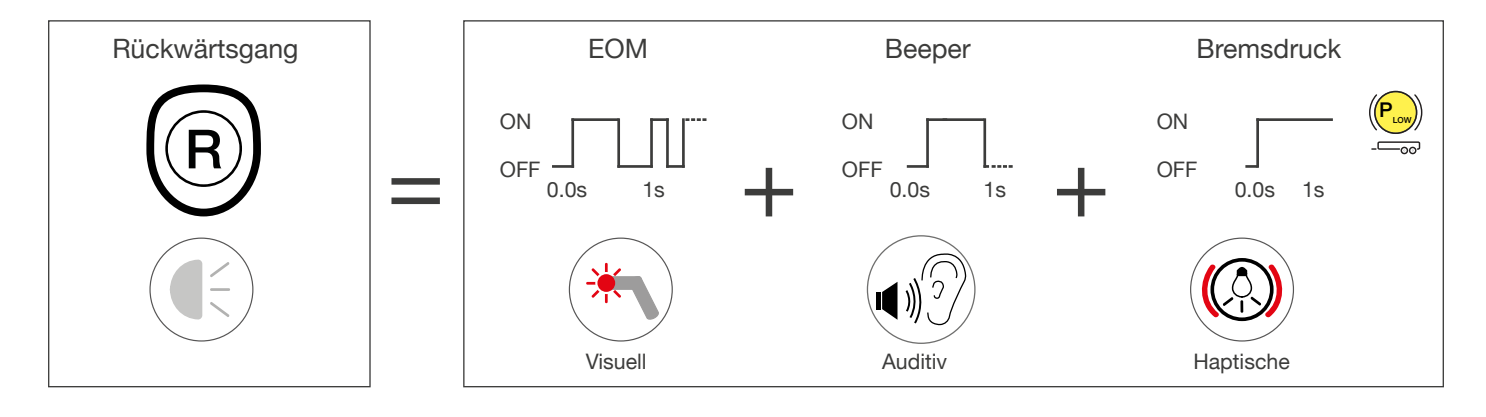

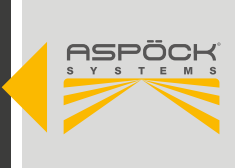

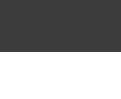

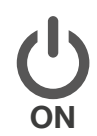

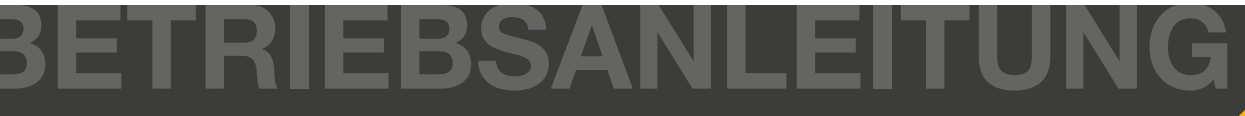

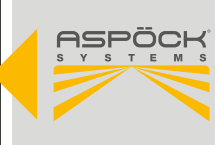

## **10.2 DEAKTIVIERUNG DES SYSTEMS**

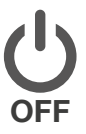

In gewissen Fahrsituationen (z. B. aktiver Bremsdruck bei winterlichen Fahrbahnverhältnissen oder sehr beengte Rangierzonen) ist es teilweise sinnvoll, das System abzuschalten, um somit einen störenden Bremseingriff zu verhindern. Um das RADC 2.0-Rückfahrsystem bewusst zu deaktivieren, wird wie folgt vorgegangen:

Bei eingelegtem Rückwärtsgang (aktive Rückfahrleuchte) muss die Nebelschlussleuchte (Fog) für mindestens 0,5 Sekunden eingeschaltet werden. Das RADC 2.0 ist nun deaktiviert.

- Visuell zeigt sich das deaktivierte System durch den dauerhaften EOM Doppelblitz.
- Der Beeper signalisiert durch zwei kurze Töne das Abschalten des Systems.
- Eventuell angeforderter Bremsdruck wird auf 0 bar reduziert.

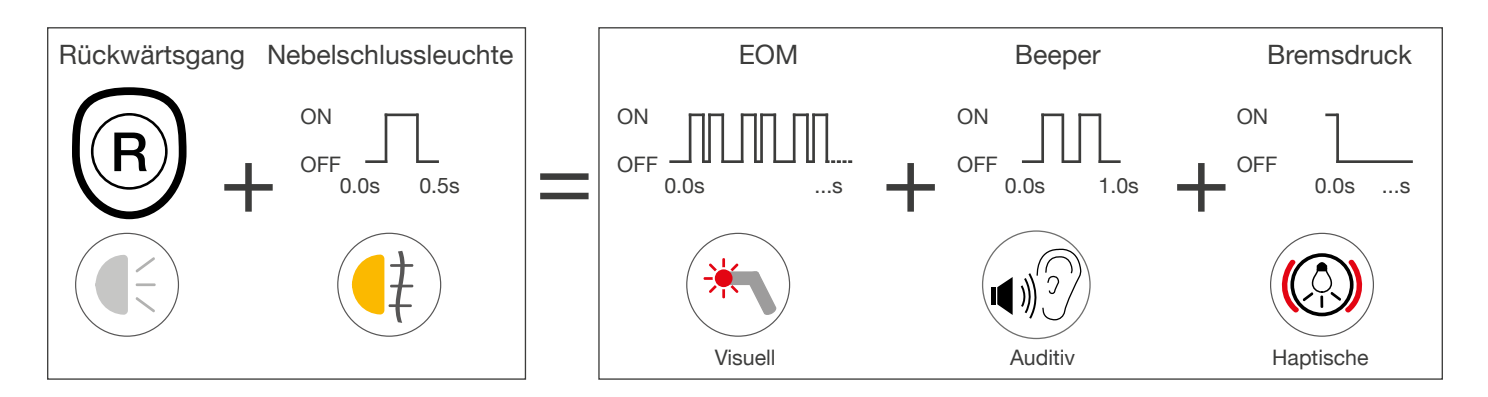

#### ▲ GEFAHR

Beim Rückwärtsfahren mit ausgeschaltetem Rückfahrsystem können keine Objekte hinter dem Fahrzeug erkannt werden. Um Schäden zu vermeiden, muss sichergestellt sein, dass sich keine Objekte oder Hindernisse im Bereich hinter dem Fahrzeug befinden.

#### **HINWEIS**

Eine Deaktivierung des RADC 2.0 durch den Fahrer wird durch erneutes Einlegen des Rückwärtsganges aufgehoben und das System wird automatisch wieder aktiviert.

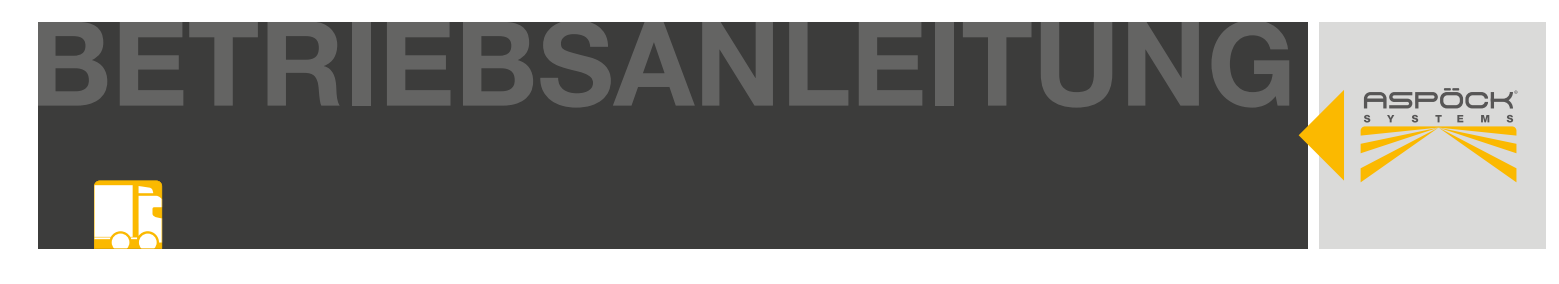

### **11. WARNFUNKTIONEN**

## 11.1 AKUSTISCHE/VISUELLE WARNFUNKTIONEN

Um den Fahrer beim Rückwärtsfahren bzw. beim Anfahren an eine Rampe vor Objekten zu warnen, um Schäden zu vermeiden, ist das RADC 2.0 mit akustischen (Beeper), visuellen (EOM) und haptischen (EBS-Bremseingriff) Warnfunktionen ausgestattet. Zusätzlich warnt das System auch vor beweglichen Objekten, welche sich in die Gefahrenzone begeben (Querverkehrszonenwarnung). In diesen definierten Gefahrenzonen wird der Fahrer durch unterschiedliche Blinkfrequenzen der EOMs bzw. akustische Signale des Beepers gewarnt. Bei gegebener Gefahr greift das System automatisch in die Bremsanlage des Anhängers ein. Um die einwandfreie Funktion zu gewährleisten, darf die Geschwindigkeit beim Rückwärtsfahren 6 km/h nicht überschreiten.

## **11.2 DETEKTIONSZONEN / RAMPENTYPEN**

Beim Rückwärtsfahren eines Zugfahrzeugs mit Anhänger unterstützt das RADC 2.0 den Fahrer, den Bereich hinter dem Fahrzeug zu überwachen und im Speziellen beim Andockvorgang an die Laderampe. Unterschiedliche Rampentypen können jedoch die Erfassungsgenauigkeit des Sensors beeinflussen und müssen vom Fahrer berücksichtigt werden. Beispielsweise Dachüberstände am Gebäude oder Hindernisse, bedingt durch abfallende Rampenanfahrten, können vom Sensor nicht erfasst werden.

#### **Beispiel Rampentypen**

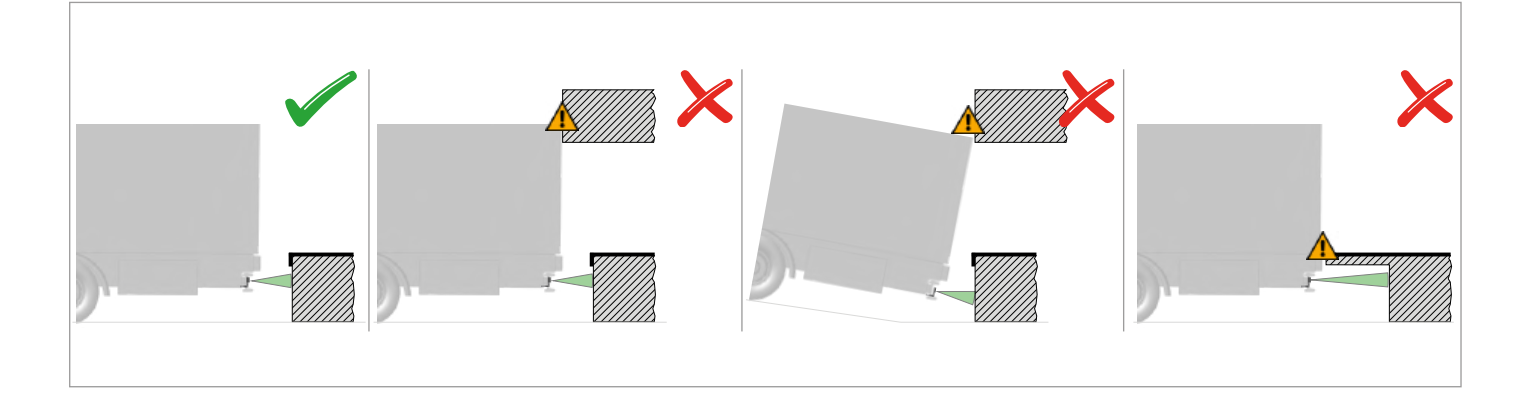

#### \Lambda GEFAHR

Das RADC 2.0 unterstützt den Fahrer beim Rückwärtsfahren eines Zugfahrzeugs mit Anhänger, im Speziellen beim schwierigen Andockvorgang an die Laderampe. Da die Sensorerkennung nicht alle Rampentypen erfassen kann, liegt es in der Verantwortung des Fahrers, die jeweilige Situation zu bewerten und entsprechend zu reagieren, um Schäden zu vermeiden.

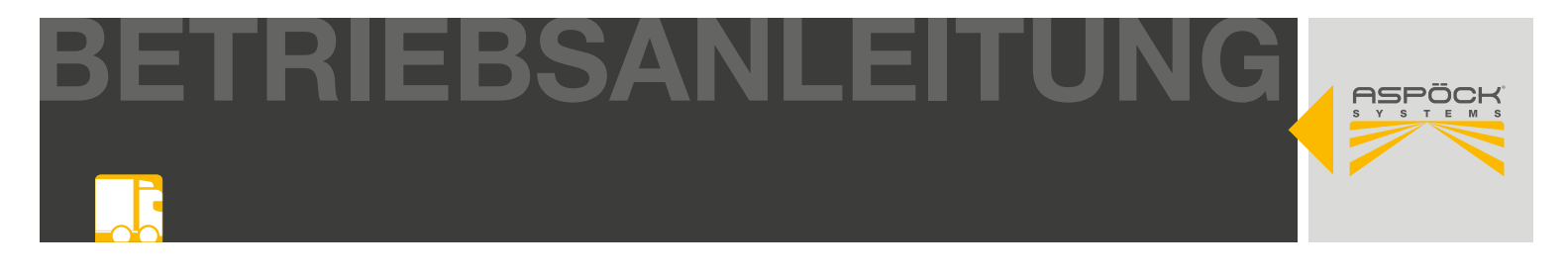

Bei aktiviertem System (eingelegtem Rückwärtsgang/max. 6 km/h) detektiert das RADC 2.0 folgende Zonen und aktiviert automatisch den jeweiligen Modus, welcher akustisch und visuell ausgegeben wird.

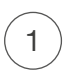

*K*ein Objekt in Detektionszone Objekt in Detektionszone (grau)

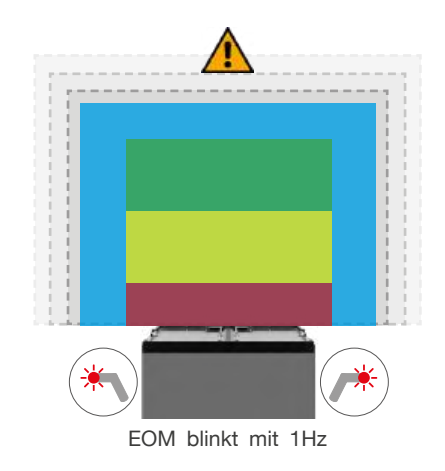

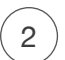

Objekt in Detektionszone (grün)

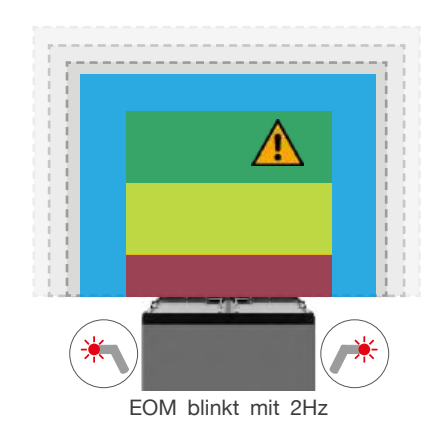

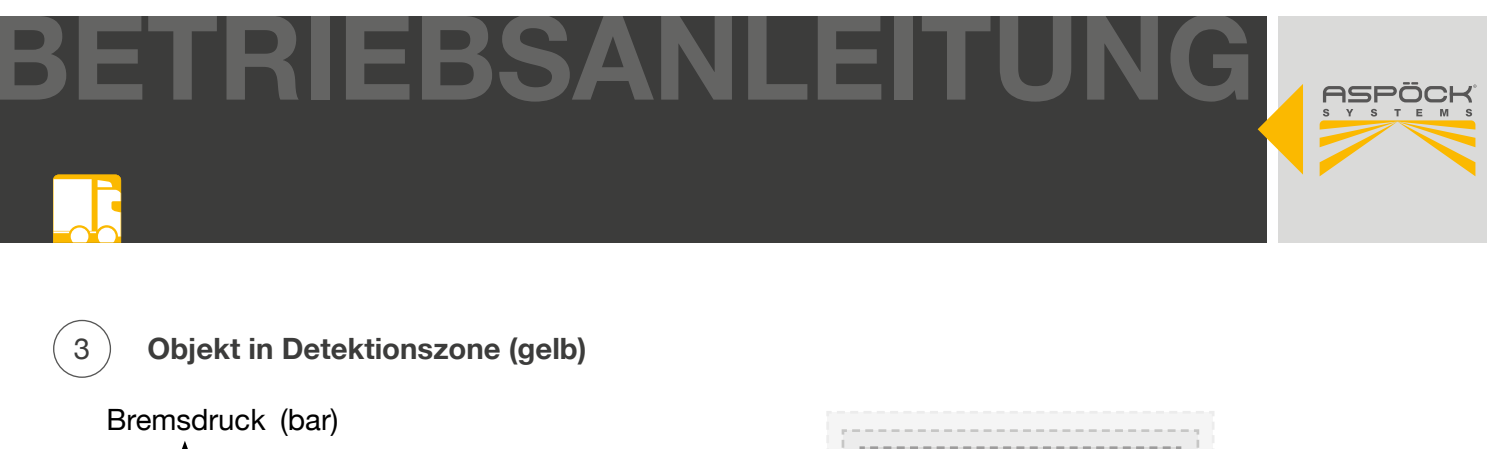

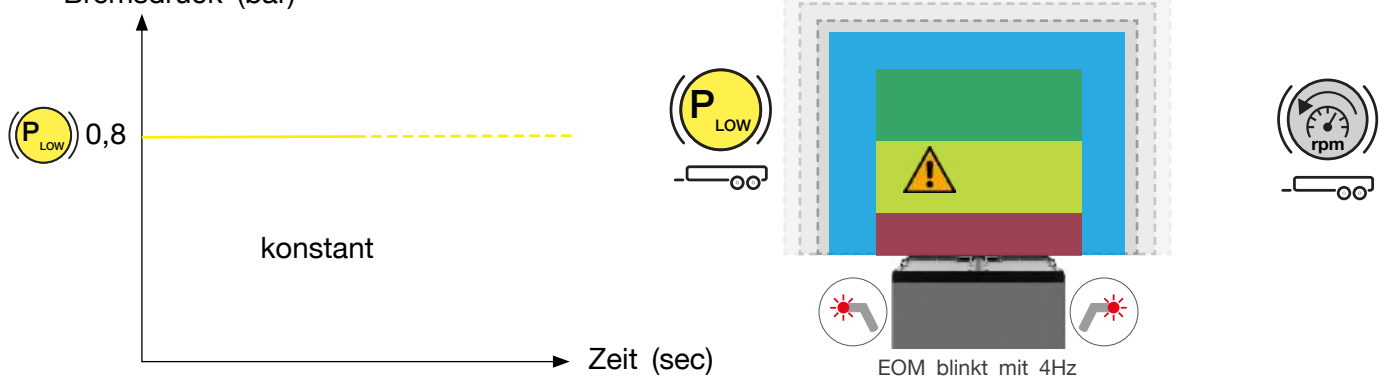

#### ▲ GEFAHR

Trotz des automatisierten Eingriffs des RADC 2.0 ins Bremssystem beim Rückwärtsfahren muss das System aktiv unterstützt werden. Befindet sich ein Objekt im gelben Detektionsbereich (Bremsdruck wird automatisch leicht erhöht), muss die Drehzahl des Motors verringert werden.

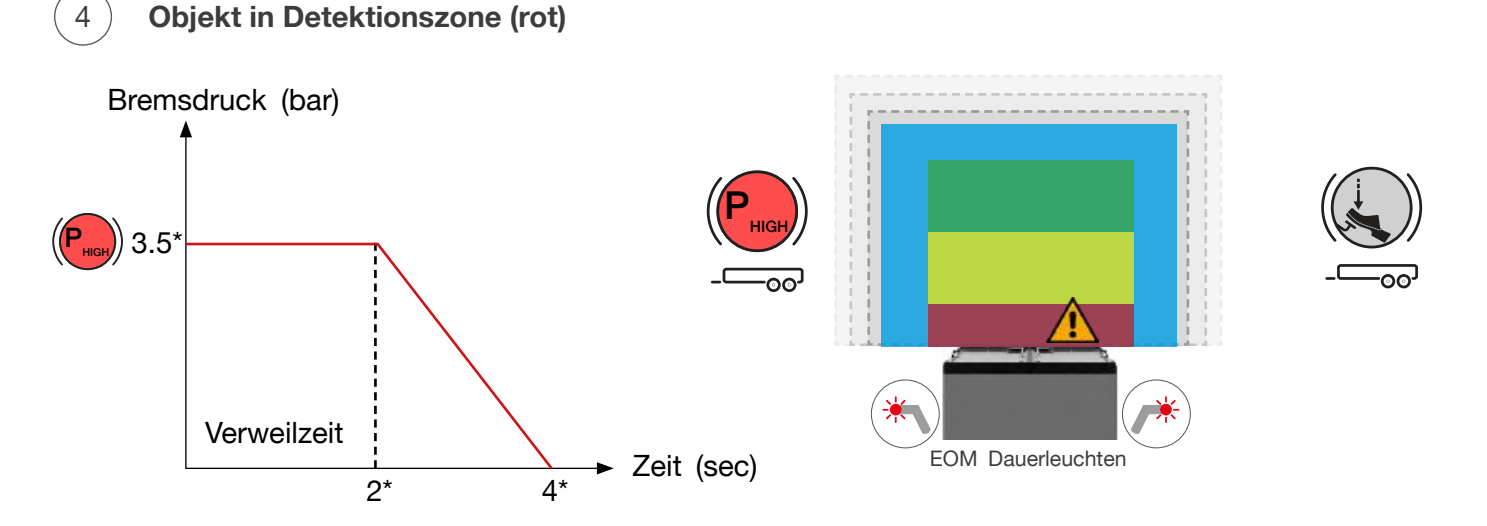

\*Grundkonfiguration - kann in der RADC 2.0 Konfigurationssoftware angepasst werden (9.4).

#### A GEFAHR

Trotz des automatisierten Eingriffs des RADC 2.0 ins Bremssystem beim Rückwärtsfahren muss das System aktiv unterstützt werden. Befindet sich ein Objekt bereits im roten Detektionsbereich (Bremsdruck wird automatisch erhöht), muss auch die Bremse aktiv vom Fahrer betätigt werden. Der durch detektierte rote Bremszone beaufschlagte Bremsdruck (P HIGH) wird nach einer konfigurierten Verweilzeit (Grundkonfiguration 2 s) durch abfallende Rampe kontrolliert gegen 0 bar reduziert. Somit kann der Andockvorgang über die letzte kurze Distanz an die Rampe ohne störenden Bremswiderstand kontrolliert abgeschlossen werden.

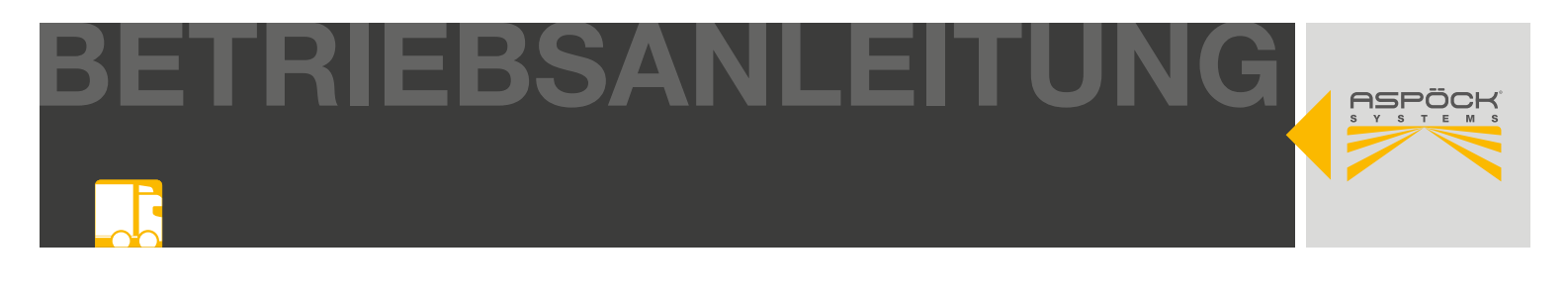

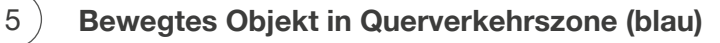

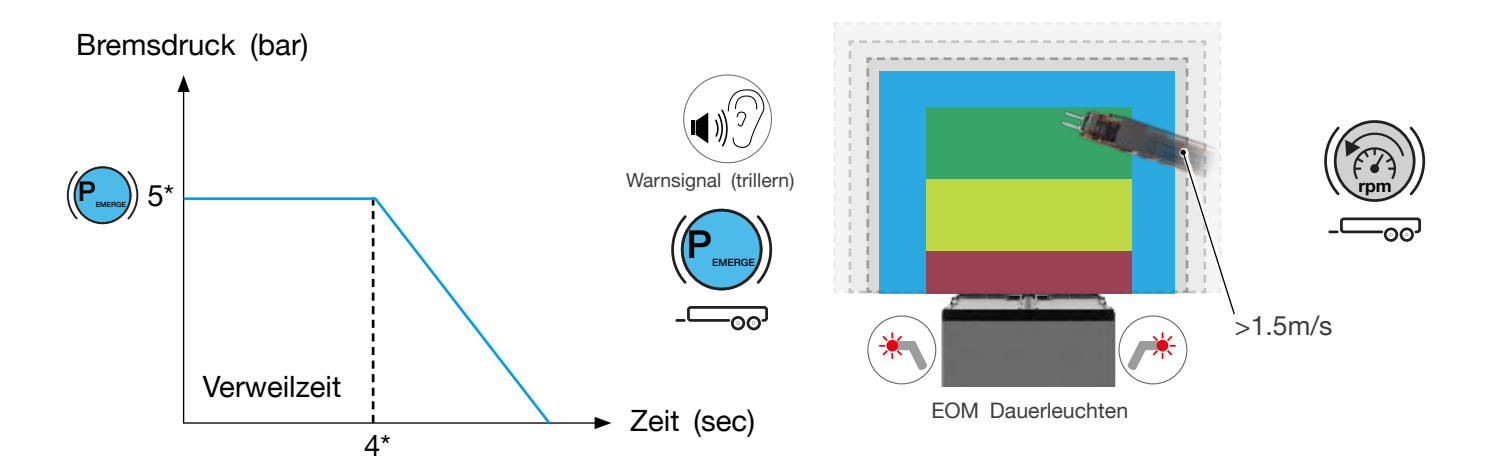

\*Grundkonfiguration - kann in der RADC 2.0 Konfigurationssoftware angepasst werden (9.4).

#### **A GEFAHR / DANGER**

Trotz des automatisierten Eingriffs des RADC 2.0 ins Bremssystem beim Rückwärtsfahren muss das System aktiv unterstützt werden. Bewegt sich ein Objekt (> 1.5 m/s) in den blauen Detektionsbereich (Bremsdruck wird automatisch erhöht), muss die Drehzahl des Motors verringert werden. Der durch detektierte blaue Bremszone beaufschlagte Bremsdruck (P EMERGE) wird nach einer konfigurierten Verweilzeit (Grundkonfiguration 4 s) durch abfallende Rampe kontrolliert gegen 0 bar reduziert. BETRIEBSANLEITUNG

# **11.3 DETEKTIONSZONEN-ÜBERSICHT**

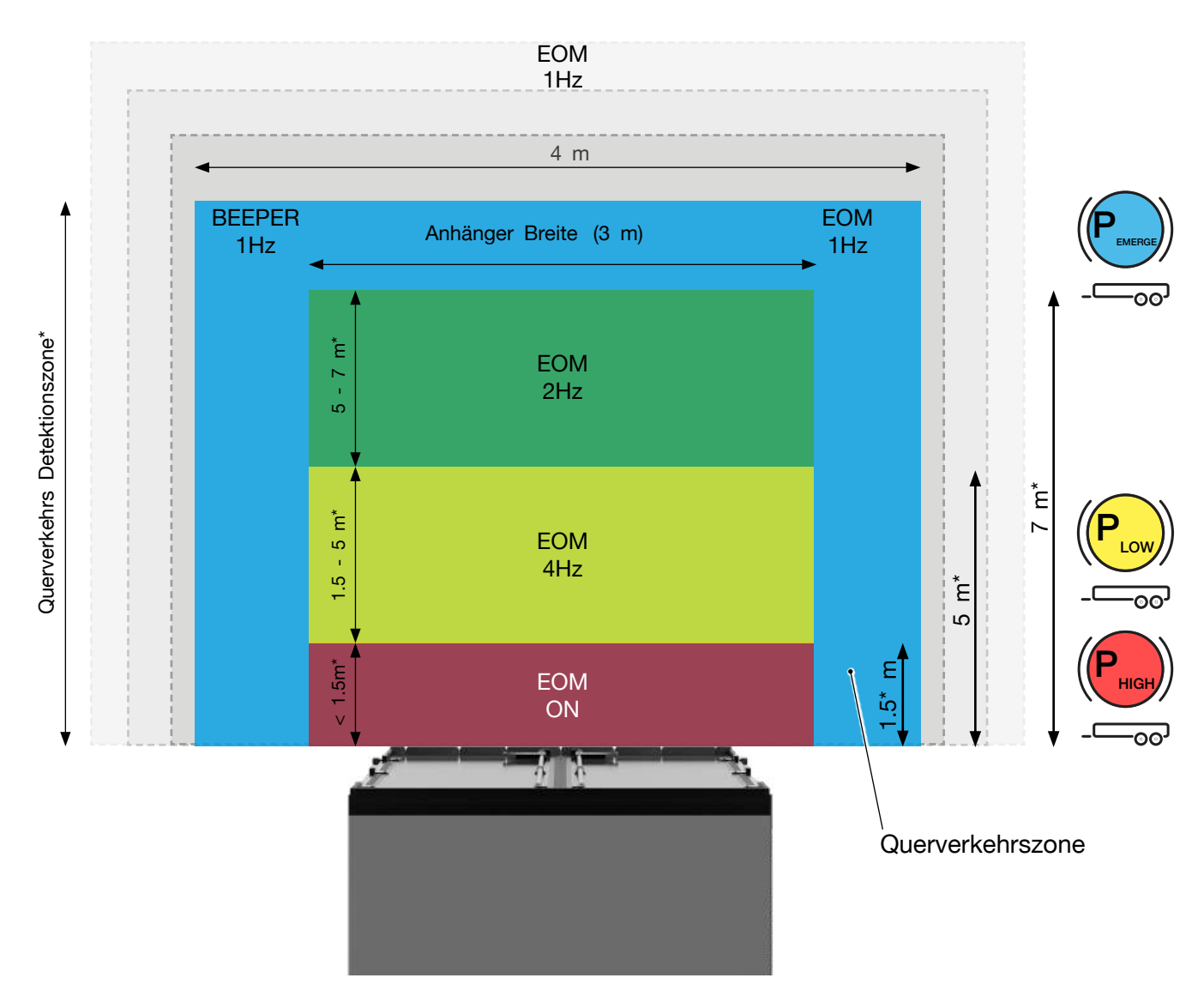

\*Einstellungen können in der RADC 2.0 Konfigurations Software angepasst werden (9.4).

|            | Beeper                | EOM                                                                            | Bremsdruck          |
|------------|-----------------------|--------------------------------------------------------------------------------|---------------------|
|            |                       | *                                                                              |                     |
|            |                       | EOM Dauerleuchten bei Standlicht ein kein EOM Dauerleuchten bei Standlicht aus |                     |
|            | Warnsignal (trillern) | EOM Dauerleuchten                                                              | Notfall Bremsdruck* |
| $\bigcirc$ |                       | EOM 1Hz                                                                        |                     |
| ((R))      |                       | EOM 2Hz                                                                        |                     |
|            |                       | EOM 4Hz                                                                        | Niedrig*            |
|            |                       | EOM Dauerleuchten                                                              | Hoch*               |

TRIEBSANLEITUN

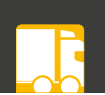

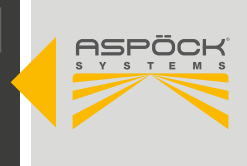

## **12. ERSTINBETRIEBNAHME UND TEST**

#### HINWEIS

Durch die unterschiedlichen Reflexionseigenschaften der zu detektierenden Materialien kann die Genauigkeit (Ansprechverhalten) des RADC 2.0 variieren. Weiters sind auch die Höhe und Breite des zu detektierenden Objektes ausschlaggebend für die Erfassungsgenauigkeit des RADC 2.0.

Um das RADC 2.0 auf seine Funktionstauglichkeit zu testen gibt es 3 verschiedene Möglichkeiten:

- 12.2 Erstinbetriebnahme und Test/Stillstand
- 12.3 Erstinbetriebnahme und Test/Fahrbetrieb
- 12.4 Erstinbetriebnahme und Test/Computerunterstützt

Um den Funktionsumfang des RADC 2.0 zu gewährleisten muss eine dieser Testmöglichkeiten durchgeführt werden.

### 12.1 ERSTINBETRIEBNAHME UND TEST/STILLSTAND

Voraussetzungen zur Prüfung des RADC 2.0 im Stillstand auf korrekte Funktion sind:

- Freie Fläche im Detektionsbereich hinter dem Anhänger (mind. 6 m bis 11 m)
- Montiertes (6.) und konfiguriertes (9.4) RADC 2.0 System
- Betriebsbereitschaft der Anhängerbremse, dh. aktive ISO7638 Verbindung (gekoppeltes Zugfahrzeug oder durch einen bestehenden Prüfstand)
- vorhandenes Aspöck ECU-Programmierkabel
- Versorgung mit externer Stromquelle 14 V-33 V (9.5 Option 2)

Bei der Inbetriebnahme im Stillstand wird über eine externe Stromquelle die Versorgung und Aktivierung (Rückwärtsfahrt) des RADC 2.0 simuliert.

Zur Selbstdiagnose des Systems wird unmittelbar nach Anschluss der Stromquelle die Aktivierungssequenz (10.1) durchgeführt. Folgende Funktionen werden für die Dauer von einer Sekunde aktiviert:

- beide EOMs Dauerleuchten
- einmaliger Signalton des Beepers
- (niedrige) Bremsdruckanforderung an die EBS und abschließendes Lösen des Bremsdrucks

Weicht die Aktivierungssequenz von der Funktion ab, sollte im Abschnitt Fehlfunktionen (14.) nach möglichen Ursachen gesucht werden.

Geht das System nach der Aktivierungssequenz in den Betrieb über (konstantes Blinken der EOMs), können die Detektionszonen geprüft werden:

- Testobjekt aus Metall (Höhe >=1 Meter / Breite >=25 mm)
- Platzieren des Testobjektes in der grünen Detektionszone
   -> schnelleres Blinken der EOMs (11.2 <sup>(2)</sup>)
- Schnelle Bewegung des Testobjektes quer im Heckbereich
   -> Auslösen der Querverkehrserkennung (11.2 5) -> Dauerleuchten der EOMs + hoher Bremsdruck mit folgender Absenkung, akkustisches Warnsignal (Trillern)

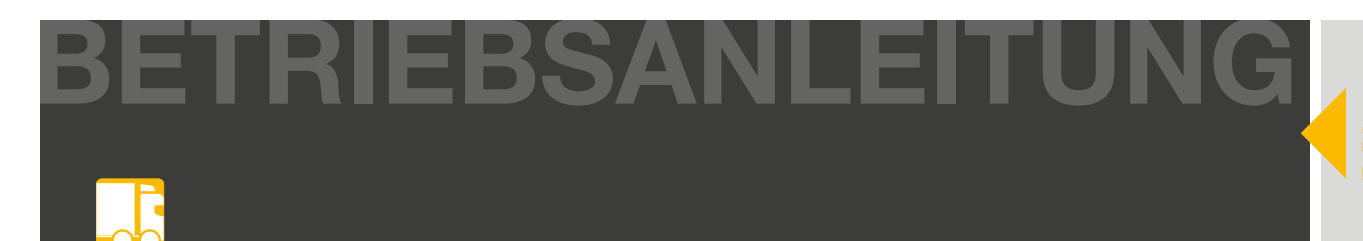

- Platzieren des Testobjektes in der gelben Detektionszone
   -> schnelles Blinken der EOMs + niedriger Bremsdruck (11.2 3)
- Platzieren des Testobjektes in der roten Detektionszone
   -> Dauerleuchten der EOMs + hoher Bremsdruck mit folgender Absenkung (11.2 4)
- Manuelle Deaktivierung durch Einschalten der hinteren Nebelschlussleuchte -> Doppelblitz der EOMs (10.2)
- (Neu-)Aktivierung des Systems durch trennen und verbinden der externen Stromquelle -> Neustart mit Aktivierungssequenz (10.1)

## 12.2 ERSTINBETRIEBNAHME UND TEST/FAHRBETRIEB

Voraussetzungen zur Prüfung des RADC 2.0 im Fahrbetrieb auf korrekte Funktion sind:

- Freie Fläche im Detektionsbereich hinter dem Anhänger (mind. 6 m bis 11 m)
- Montiertes (6.) und konfiguriertes (9.4) RADC 2.0 System
- Betriebsbereitschaft der Anhängerbremse, d.h. aktive ISO7638-Verbindung (gekoppeltes Zugfahrzeug)

Bei der Inbetriebnahme im Fahrbetrieb wird das RADC 2.0 durch Einlegen des Rückwärtsganges aktiviert. Die Aktivierungssequenz (10.1) zur Selbstdiagnose wird unmittelbar durchgeführt. Folgende Funktionen werden für die Dauer von einer Sekunde aktiviert:

- beide EOMs Dauerleuchten
- einmaliger Signalton des Beepers
- (niedrige) Bremsdruckanforderung an die EBS und abschließendes Lösen des Bremsdrucks

Weicht die Aktivierungssequenz von der Funktion ab, sollte im Abschnitt Fehlfunktionen (14.) nach möglichen Ursachen gesucht werden.

Geht das System nach der Aktivierungssequenz in den Betrieb über (konstantes Blinken der EOMs), können die Detektionszonen geprüft werden.

Das Testobjekt wird mit ausreichendem Abstand (> 10 m) hinter dem Anhänger platziert. Im Rückfahrbetrieb wird nun auf das Testobjekt zugefahren (< 6km/h)

#### Statisches Objekt:

- Testobjekt aus Metall (Höhe >=1 Meter / Breite >=25 mm)
- Erreichen des Testobjektes in der grünen Detektionszone -> schnelleres Blinken der EOMs (11.2 2)

#### **A GEFAHR**

Während des Tests ist sicherzustellen dass sich keine anderen Objekte im Testbereich hinter dem Fahrzeug befinden.

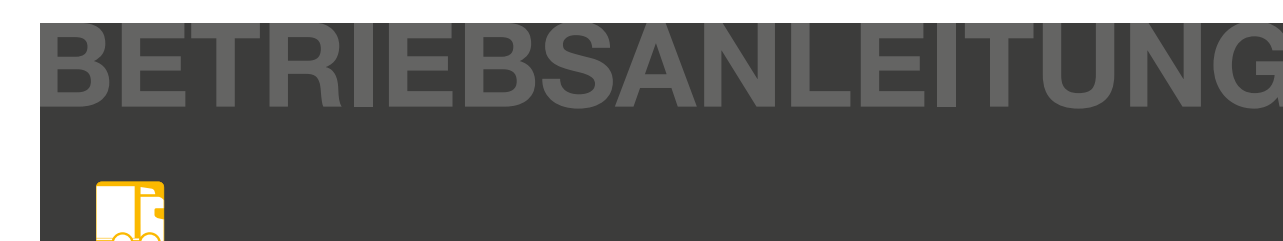

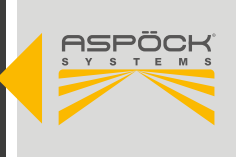

- Erreichen des Testobjektes in der gelben Detektionszone
   -> schnelles Blinken der EOMs + niedriger Bremsdruck (11.2 3)
- Erreichen des Testobjektes in der roten Detektionszone
   -> Dauerleuchten der EOMs + hoher Bremsdruck mit folgender Absenkung (11.2 4)
- Manuelle Deaktivierung durch Einschalten der hinteren Nebelschlussleuchte -> Doppelblitz der EOMs (10.2)
- (Neu-)Aktivierung des Systems durch erneutes Einlegen des Rückwärtsganges -> Neustart mit Aktivierungssequenz (10.1)

#### 2. Querverkehr

Um die Querverkehrswarnung zu überprüfen, muss sich das Fahrzeug bei laufendem Motor im Stillstand befinden und gesichert sein. (Handbremse muss aktiv sein!) Nun wird ein Objekt mit mindestens 1.5 m/s in die Querverkehrszone (11.3) hinter dem Anhänger bewegt. Es ist zu beachten, dass alle akustischen, optischen und haptischen Warnfunktionen des RADC 2.0 einwandfrei funktionieren. (11.1)

- Testobjekt aus Metall (Höhe >=1 Meter / Breite >=25 mm)
- Schnelle Bewegung (>1,5 m/s) des Testobjektes quer in den Heckbereich des Trailers
   -> Auslösen der Querverkehrserkennung (11.2 5) -> Dauerleuchten der EOMs + hoher
   Bremsdruck mit folgender Absenkung + akustisches Warnsignal (Trillern)

## 12.3 ERSTINBETRIEBNAHME UND TEST/ COMPUTERUNTERSTÜTZT

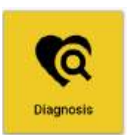

Ist die Erstinbetriebnahme nach Punkt 12.1 oder 12.2 nicht möglich, da das Testumfeld im Rahmen der z. B. Produktionslinie nicht hergestellt werden kann, muss ein Test für den vollen Funktionsumfang des RADC 2.0 mit Hilfe der Konfigurationssoftware im Diagnosemodus durchgeführt werden.

Herunterladen und Registrieren der RADC 2.0 Konfigurationssoftware (9.2)

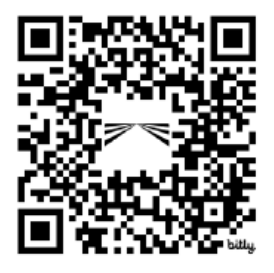

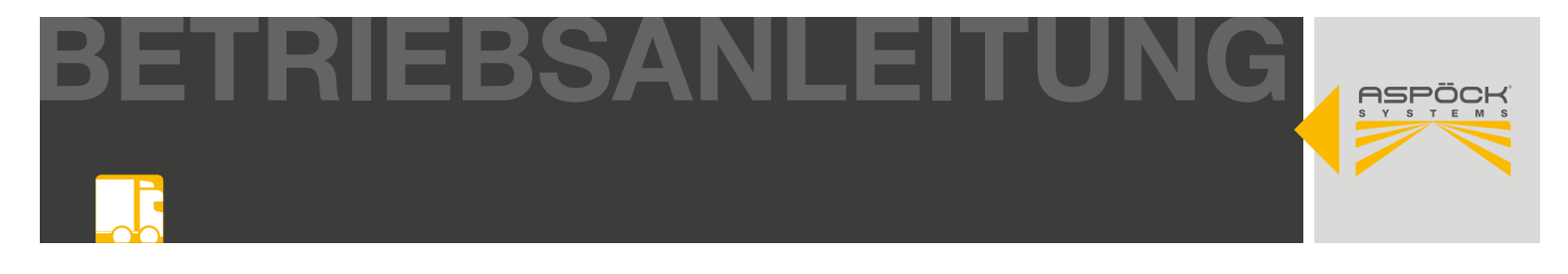

#### **RADC 2.0 Konfigurationssoftware starten**

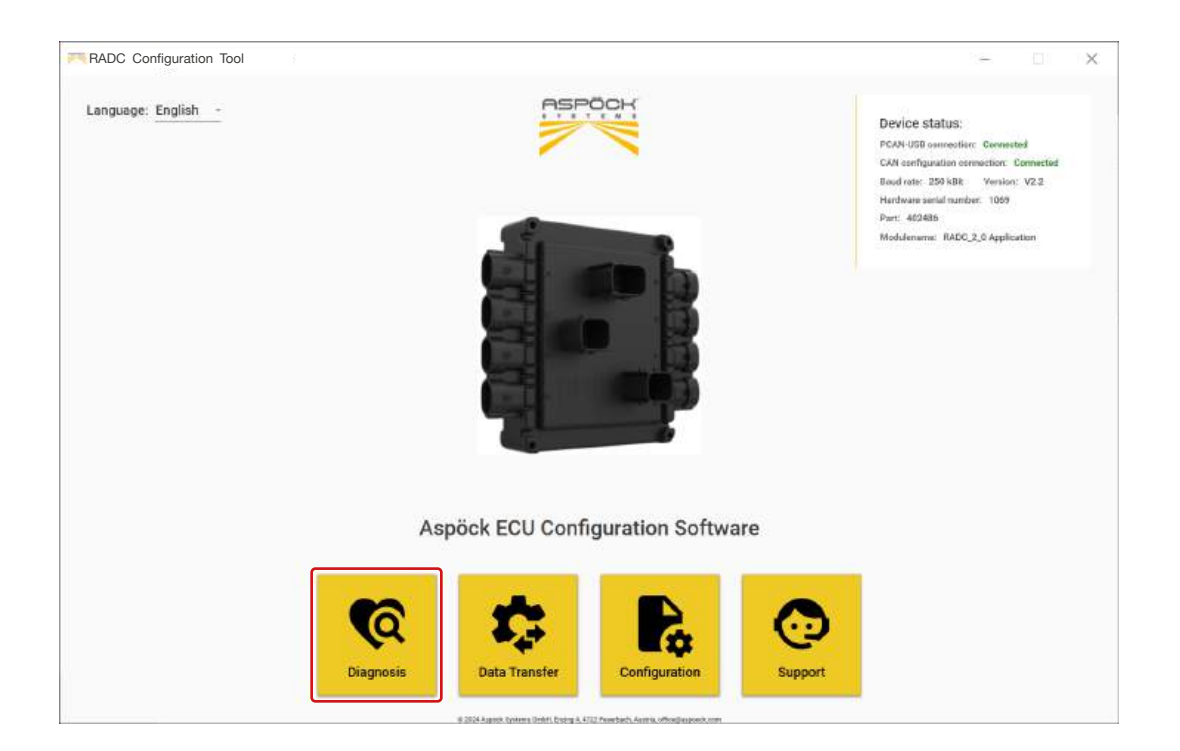

#### **Diagnose Modus starten**

Der Diagnosemodus der RADC 2.0-Konfigurationssoftware bietet einen Überblick über den Status des RADC 2.0 Systems. Eventuelle Fehlfunktionen des Systems werden dargestellt und vereinfachen die Suche nach möglichen Ursachen.

Der Laptop muss korrekt an die RADC 2.0 ECU angeschlossen sein. (9.5)

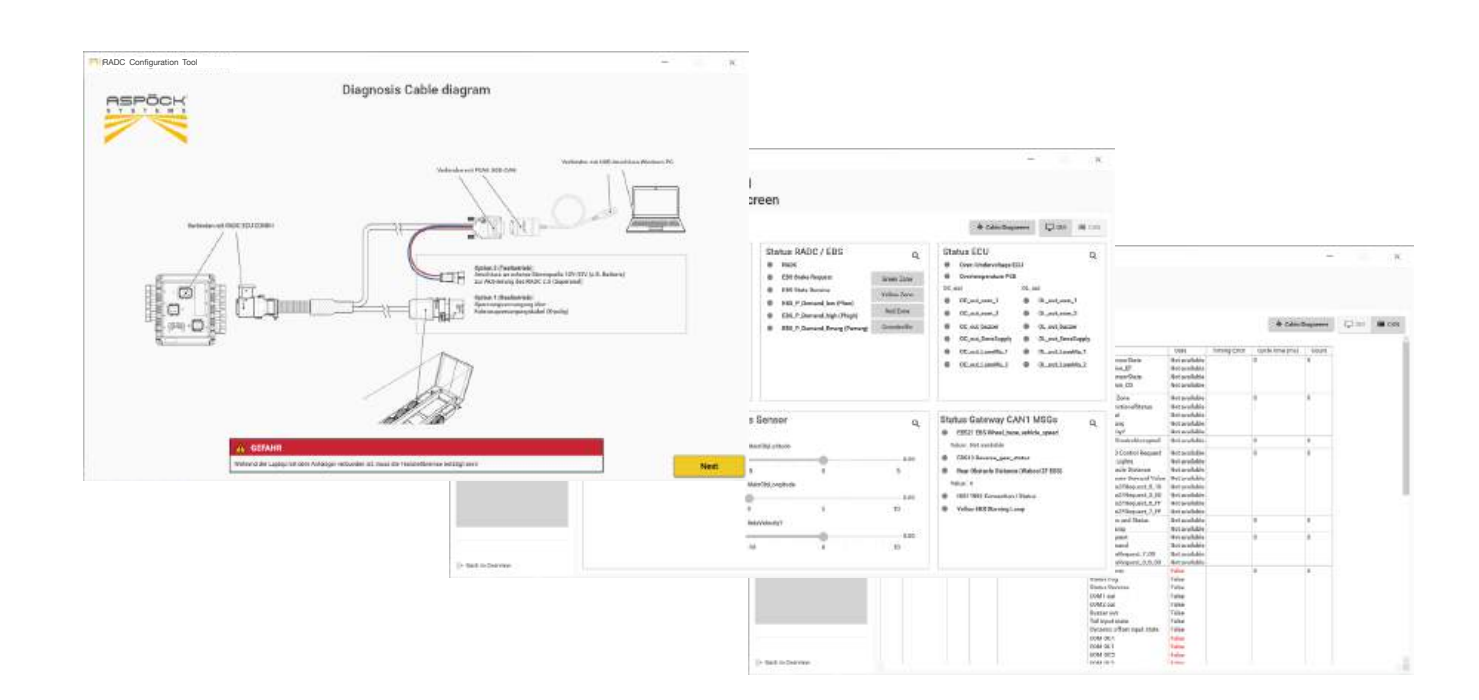

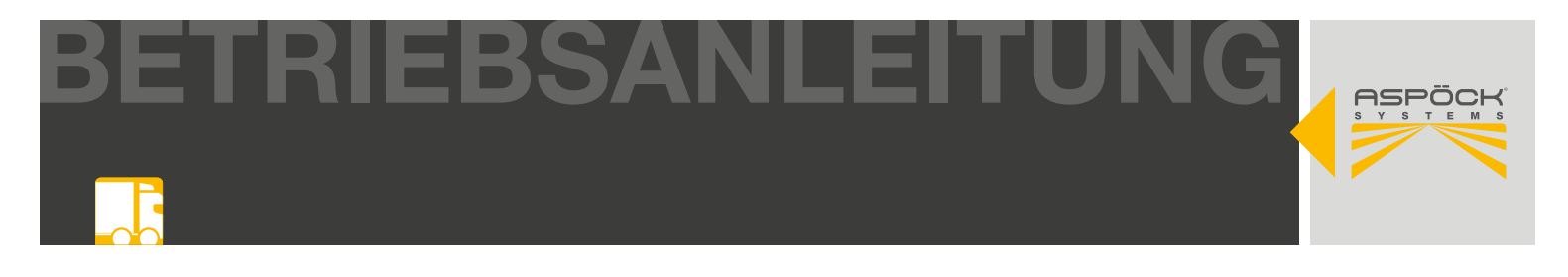

## **13. WERKSTATTHINWEISSE**

### **13.1 WARTUNG**

Aspöck RADC 2.0 ist grundsätzlich wartungsfrei. Es ist jedoch regelmäßig darauf zu achten, dass der Sensor nicht verschmutzt ist und auch sämtliche Steckverbindungen der Kabel als auch die Verkabelung an sich in Ordnung sind.

## **13.2 REPARATUR**

Wird eine Fehlfunktion angezeigt, muss eine Diagnose durchgeführt werden, um den Fehler zu identifizieren (Siehe 14.1 Diagnose). Sollte nach durchgeführter Diagnose und Überprüfung aller Systemkomponenten weiterhin eine Fehlermeldung auftreten, muss unverzüglich eine Fachwerkstätte aufgesucht werden, um den Fehler zu reparieren.

## **14. FEHLFUNKTIONEN**

Sollte das RADC 2.0 nicht ordnungsgemäß funktionieren, kann dies verschiedene Ursachen haben.

- Fehlfunktion Sensor
- Fehlfunktion durch defekte Verkabelung
- EBS Fehler
- ECU Fehler
- Geschwindigkeit >11km/h
- System ist ausgeschaltet durch Fog

Unter Punkt 14.1 kann mittels einer Diagnosematrix der Fehler möglicherweise eingegrenzt bzw. gefunden werden.

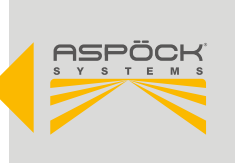

## **14.1 DIAGNOSE MATRIX**

Um ein möglicherweise auftretendes Problem so schnell wie möglich zu beheben ist wie folgt vorzugehen.

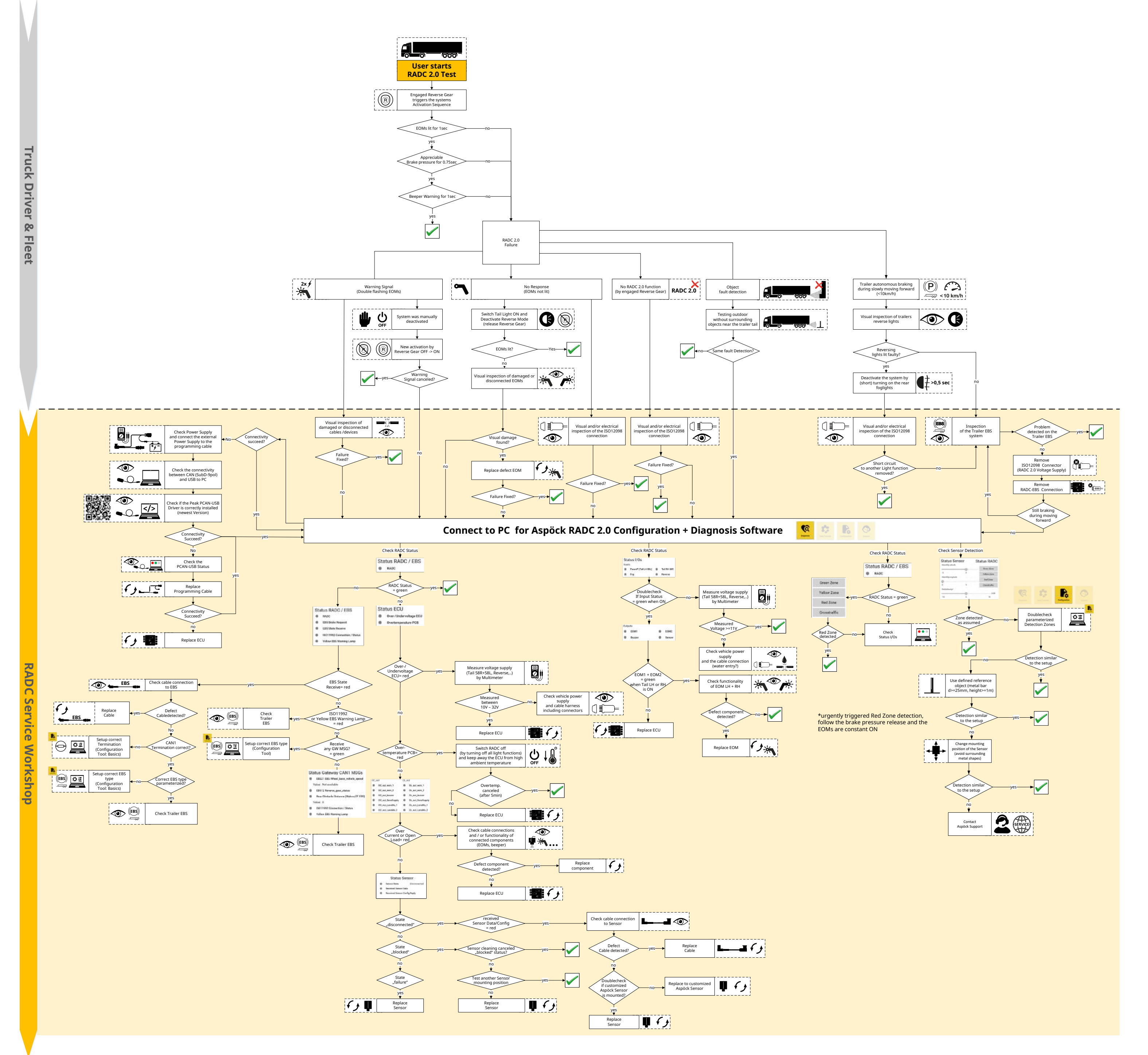

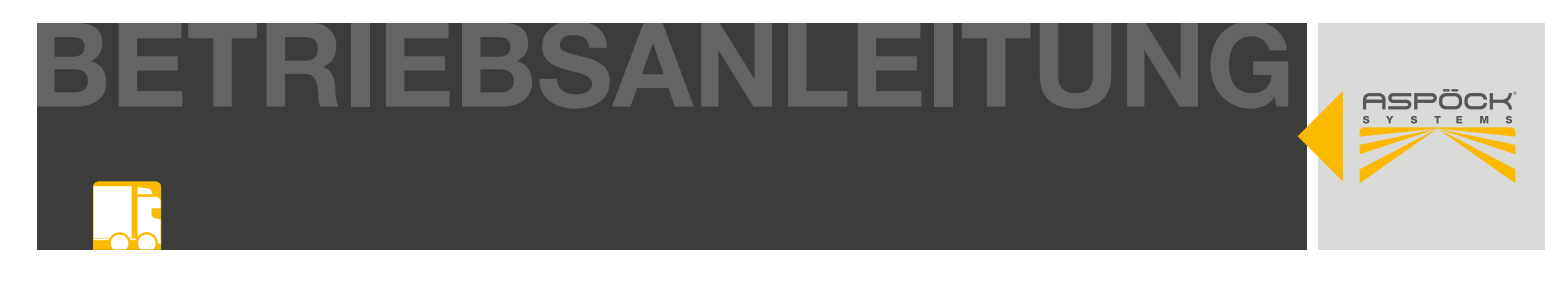

## 14.2 MANUELLE DIAGNOSE / PC

Um eine manuelle Diagnose des RADC 2.0 ECU durchzuführen, kann ein Laptop wie folgt mit ECU, Fahrzeug und Laptop verbunden werden. Das Standlicht am Fahrzeug muss eingeschaltet sein. Optional kann auch eine externe Stromversorgung der ECU angeschlossen werden, falls keine Fahrzeugversorgung zur Verfügung steht.

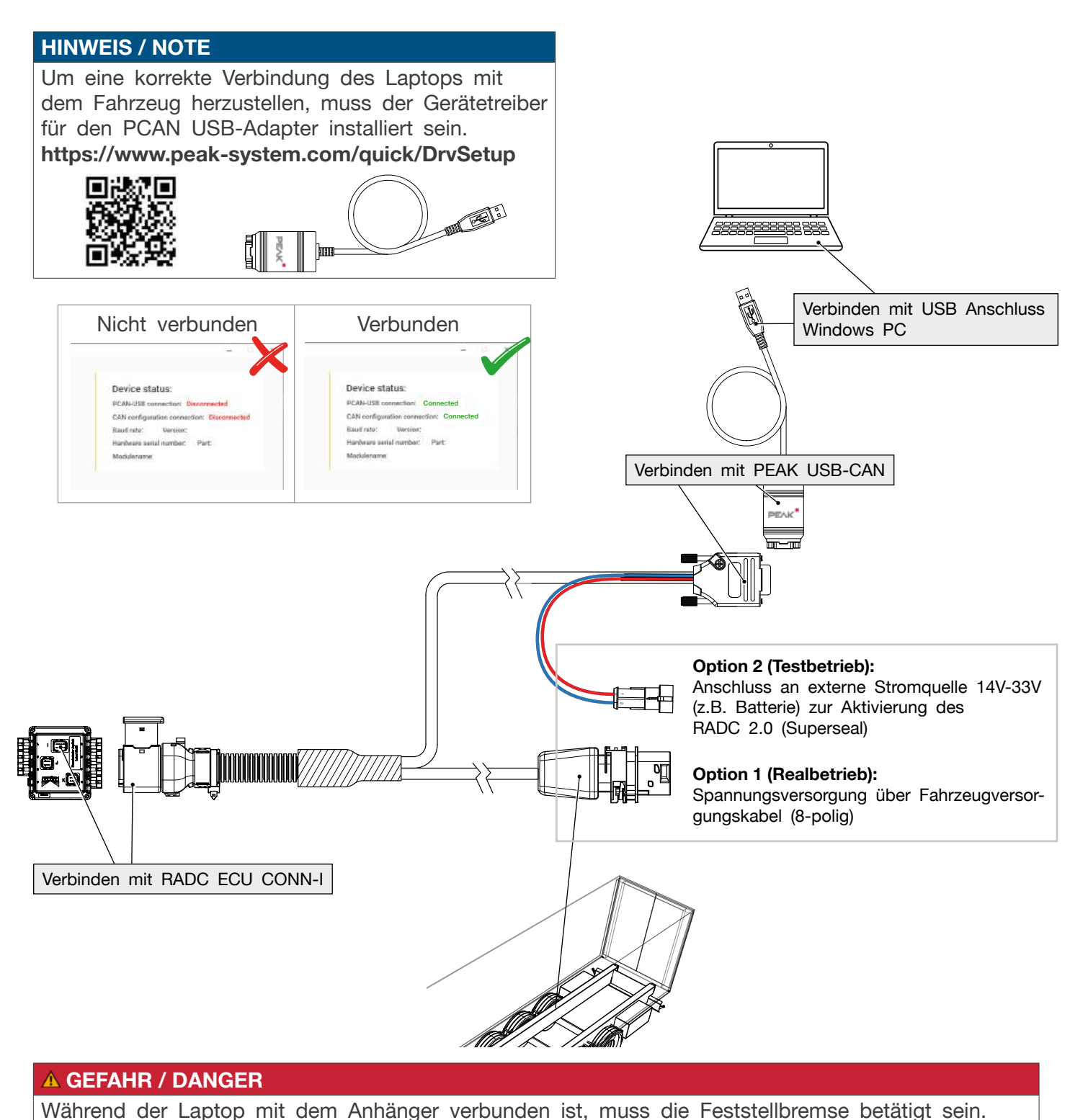

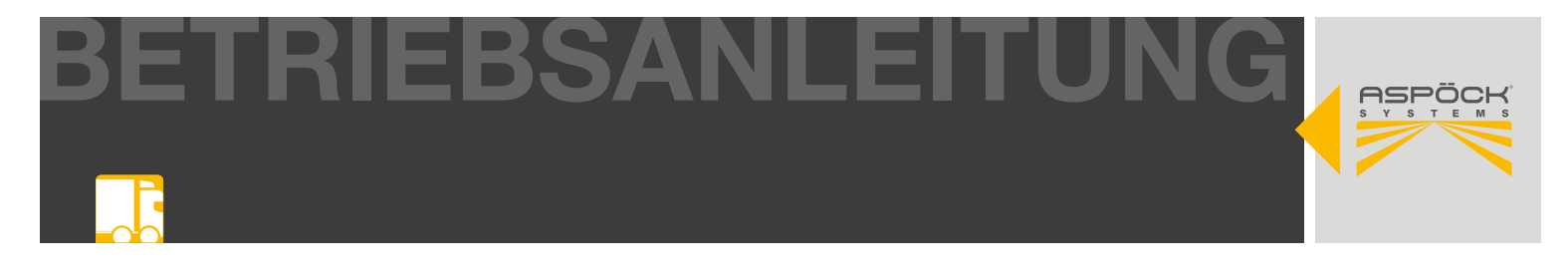

### RADC 2.0 Konfigurationssoftware starten (9.2, 9.3)

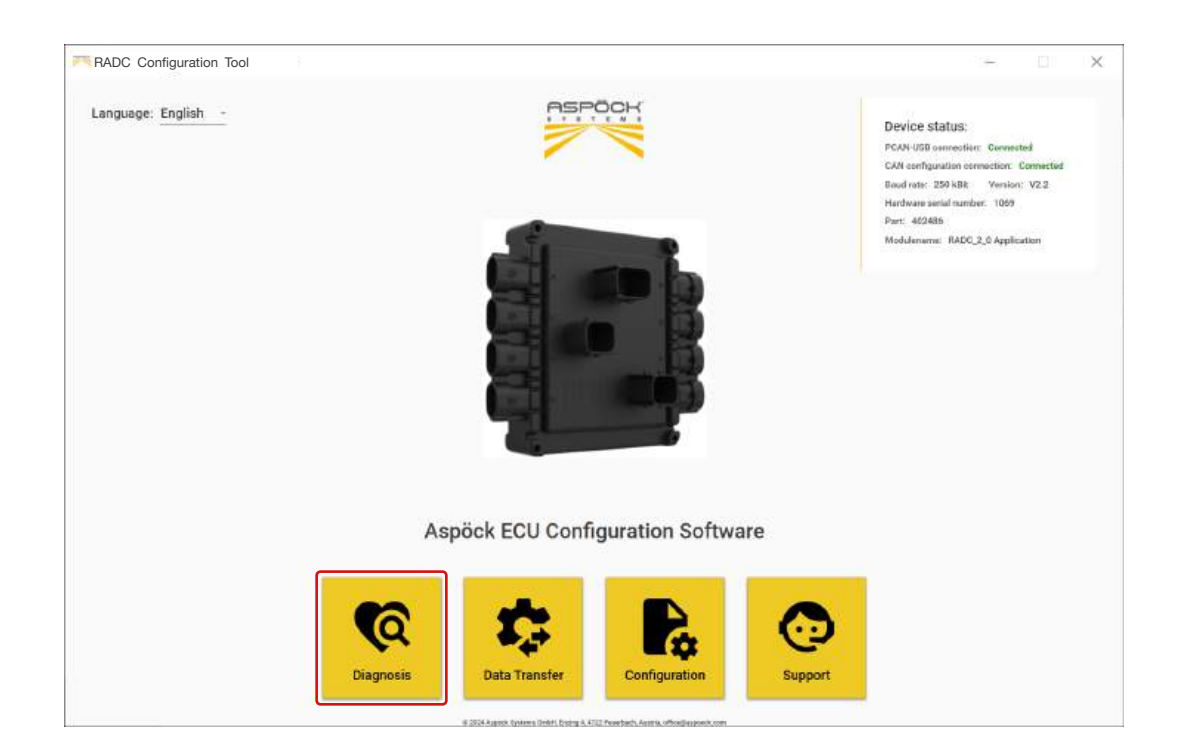

#### **Diagnose Modus starten**

Der Diagnosemodus der RADC 2.0-Konfigurationssoftware bietet einen Überblick über den Status des RADC 2.0 Systems. Eventuelle Fehlfunktionen des Systems werden dargestellt und vereinfachen die Suche nach möglichen Ursachen. (14.1)

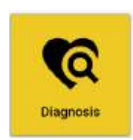

Der Laptop muss korrekt an das Fahrzeug bzw. RADC 2.0 ECU angeschlossen sein. (14.2)

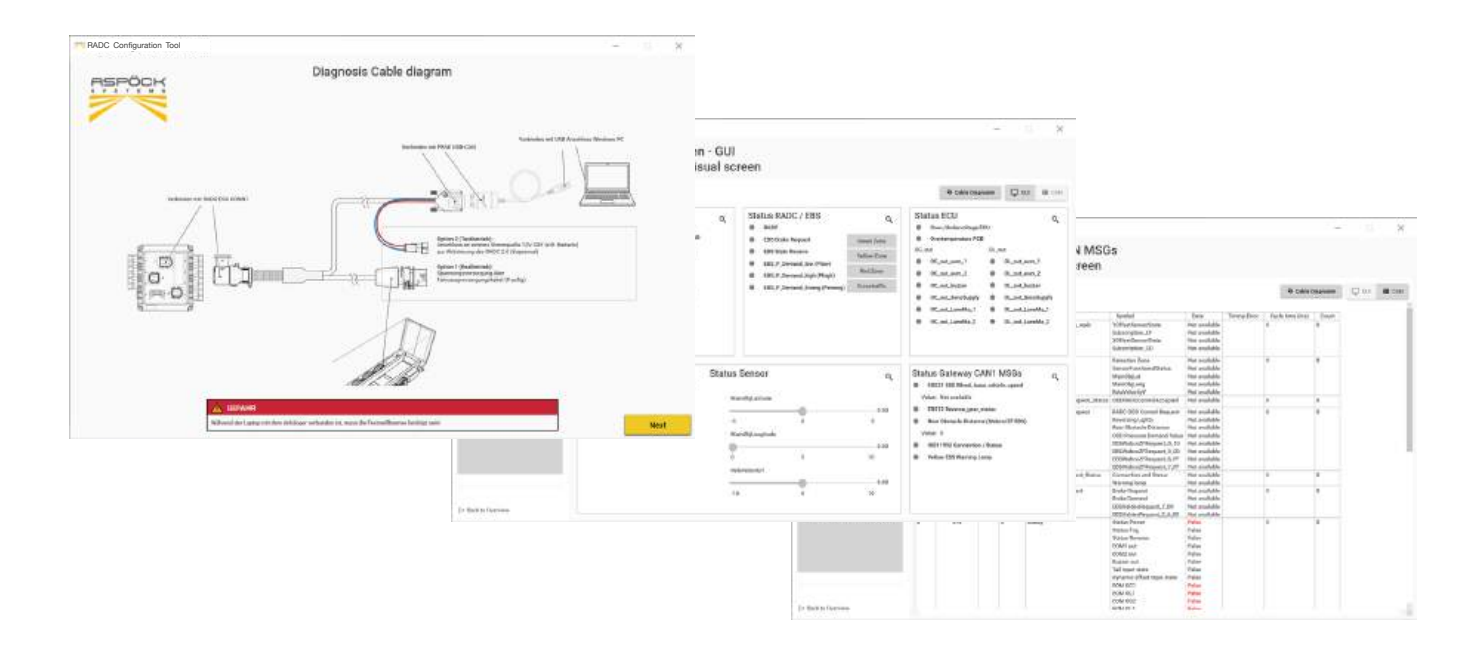

# 14.4 SELBSTDIAGNOSE

Bevor das RADC 2.0 durch Einlegen des Rückwärtsganges aktiviert wird, durchläuft das System eine Selbstdiagnose der Spannung, des Überstroms, offener Ausgänge und der Temperatur. Die Diagnose auf Fehler (ECU, EBS und Sensor) wird auch während des Detektionsmodus ausgeführt bzw. ständig überwacht.

# 14.4.1 SELBSTDIAGNOSE SYSTEM ALLGEMEIN

- Versorgungsspannung im Bereich zw. 11V-32V
- EOM 1 offener Ausgang oder Überstrom
- EOM 2 offener Ausgang oder Überstrom
- Beeper offener Ausgang oder Überstrom
- Übertemperatur RADC 2.0 ECU

Wird eine Übertemperatur oder Über-/Unterspannung der Versorgung diagnostiziert, geht das System in den Fehlermodus und visualisiert dies durch die EOM-Leuchten mit einem Doppelblitz.

Fährt das Fahrzeug rückwärts (Reverse-Signal) und ist das RADC aufgrund fehlender Stromversorgung nicht in Betrieb (Rücklicht AUS) oder ist der Betrieb der EOMs nicht möglich (Kabelbruch, defekte EOM-Leuchten), ist dies durch nicht leuchtende EOMs bemerkbar.

# 14.4.2 SELBSTDIAGNOSE SENSOR

Eine Fehlfunktion des Sensors kann durch Verschmutzung, fehlende Stromversorgung oder allgemeine Fehlfunktion hervorgerufen werden. Wird ein Fehler diagnostiziert, geht das System in den Fehlermodus und visualisiert dies durch die EOM-Leuchten mit einem Doppelblitz. Sollte jedoch ein Problem an den EOM-Leuchten bestehen, kann sich der Fehlermodus auch an nicht leuchtenden EOMs zeigen.

# 14.4.3 SELBSDIAGNOSE BREMSE

Eine Fehlfunktion der Bremse kann durch einen EBS-Fehler, die Nichtverfügbarkeit der Bremsschnittstelle oder eine allgemeine Fehlfunktion der Bremse hervorgerufen werden. Wird ein Fehler diagnostiziert, geht das System in den Fehlermodus und visualisiert dies durch die EOM-Leuchten mit einem Doppelblitz. Sollte jedoch ein Problem an den EOM-Leuchten bestehen, kann sich der Fehlermodus auch an nicht leuchtenden EOMs zeigen.

Zur genauen Analyse ist es notwendig, mittels Software des jeweiligen Bremsenherstellers die Fehlfunktion zu untersuchen und zu beheben.

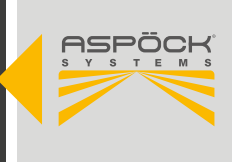

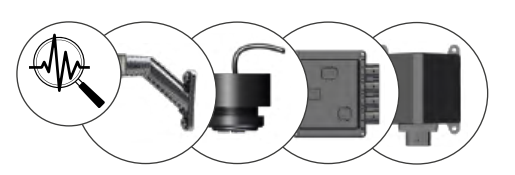

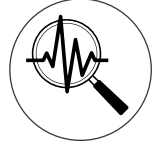

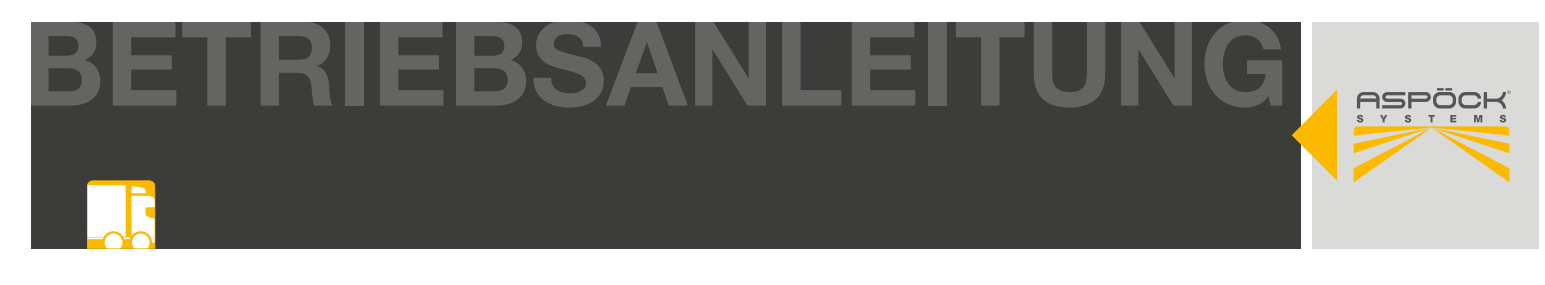

# **15. SCHALTPLÄNE UND PINBELEGUNGEN**

# **15.1 PINBELEGUNG RADC 2.0 ECU**

|                         |                           |                |                           | HDSCS     | S 8pol code black(A)                        |
|-------------------------|---------------------------|----------------|---------------------------|-----------|---------------------------------------------|
| C<br>Sup                | CONN-A<br>erseal 2pol     |                |                           |           | 8765                                        |
| (2<br>(1                |                           |                |                           |           | 4321                                        |
| PIN Nummer              | Eingabe / Ausgabe         |                | /                         | PIN Numme | Eingabe / Ausgabe                           |
| 1                       | Masse                     |                |                           | 1         | Rückfahrlicht                               |
| 2                       | Versorgung EOM 2          | $\setminus$    |                           | 2         | Masse                                       |
|                         |                           |                |                           | 3         | Standlicht R                                |
|                         |                           |                |                           | 4         | Standlicht L or Power+                      |
| C                       | CONN-C                    | \ Bc           |                           | 5         | Versorgung Ausgang ECU                      |
| Sup                     | erseal 2pol               | A              | NC                        | 6         | Nebelleuchte oder Schalter<br>Eingang       |
| 2                       |                           |                |                           | 7         | CAN0 High                                   |
| 1                       |                           | C              |                           | 8         | CAN0 Low                                    |
| 1                       | Masse<br>Versorgung EOM 1 |                |                           | HDSCS     | CONN-K<br>6 6pol code black(A)<br>(6)(5)(4) |
| (<br>Sup                | CONN-E                    | /              |                           |           |                                             |
| Sup                     |                           | ЦПОСС          | CONN-J                    |           |                                             |
| $\widehat{\mathcal{O}}$ |                           | TID000         |                           |           | (3)(2)(1)                                   |
|                         |                           |                |                           | PIN Numme | Eingabe / Ausgabe                           |
|                         |                           |                | 222                       | 1         | Versorgung Ausgang EBS                      |
| PIN Nummer              | Eingabe / Ausgabe         |                |                           | 2         | Masse                                       |
| 1                       | Masse                     |                | 456                       | 3         | CAN1 High                                   |
| 2                       | Versorgung Beeper         | DINI Numero au | Eingobo / Augesha         | 4         | CAN1 Low                                    |
| L                       |                           |                | Elligabe / Ausgabe        | 5         | EBS AUX+                                    |
|                         |                           | 1              | Versorgung Ausgang Sensor | 6         | EBS AUX-                                    |
|                         |                           | 2              | Masse                     |           |                                             |
|                         |                           | 3              | CAN0 High                 |           |                                             |
|                         |                           | 4              | CAN0 Low                  |           |                                             |
|                         |                           | 5              | Analog Input              |           |                                             |

LIN

6

......

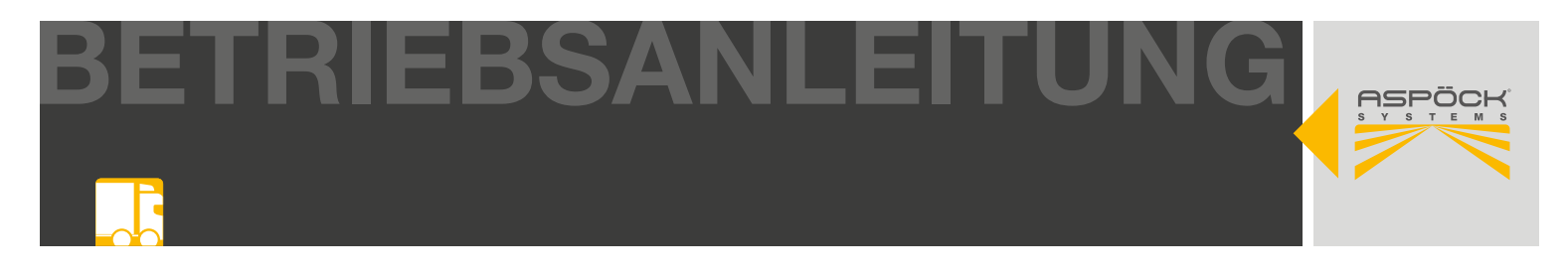

# **15.2 PINBELEGUNG KABEL/STECKER**

### RADC 2.0 Sensorcable 1m - Richtung Sensor

| PIN NUMMER | EINGABE / AUSGABE | PIN FARBE |
|------------|-------------------|-----------|
| 1          | VCC               |           |
| 2          | -                 |           |
| 3          | -                 |           |
| 4          | Masse             |           |
| 5          | -                 |           |
| 6          | -                 |           |
| 7          | CAN High          |           |
| 8          | CAN Low           |           |

Molex

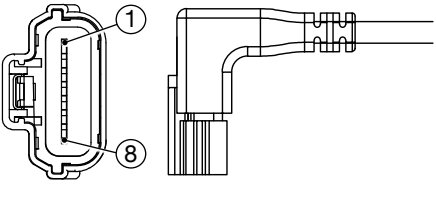

### RADC 2.0 Sensorcable 1m Richtung - ECU

| PIN NUMMER | EINGABE / AUSGABE | PIN FARBE |
|------------|-------------------|-----------|
| 1          | VCC               |           |
| 2          | Masse             |           |
| 3          | CAN High          |           |
| 4          | CAN Low           |           |
| 5          | -                 |           |
| 6          | -                 |           |
| 7          | -                 |           |
| 8          | -                 |           |

6p. HDSCS female

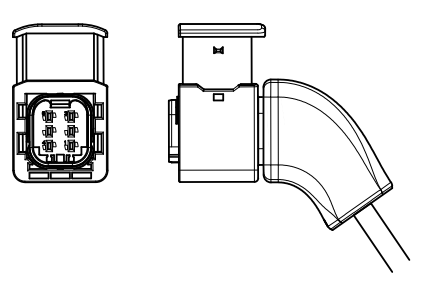

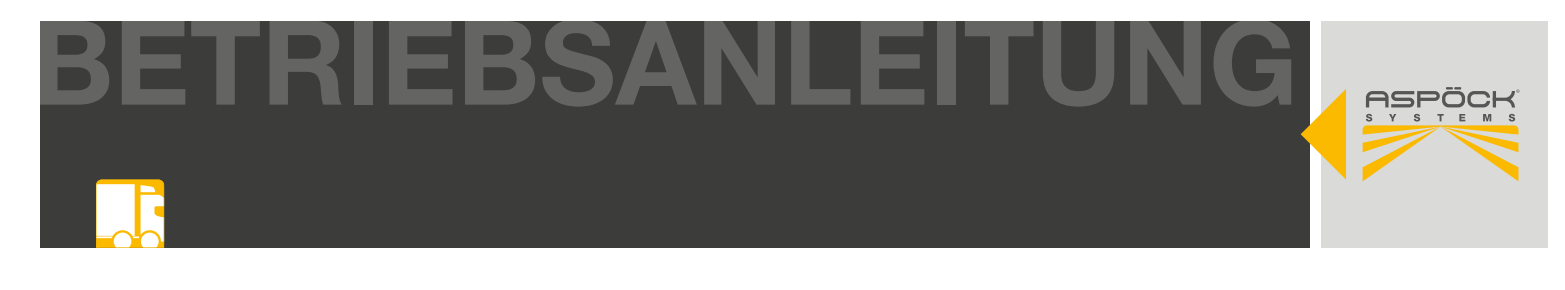

#### RADC 2.0 Knorr EBS3 RLF - ECU 6m - Richtung EBS

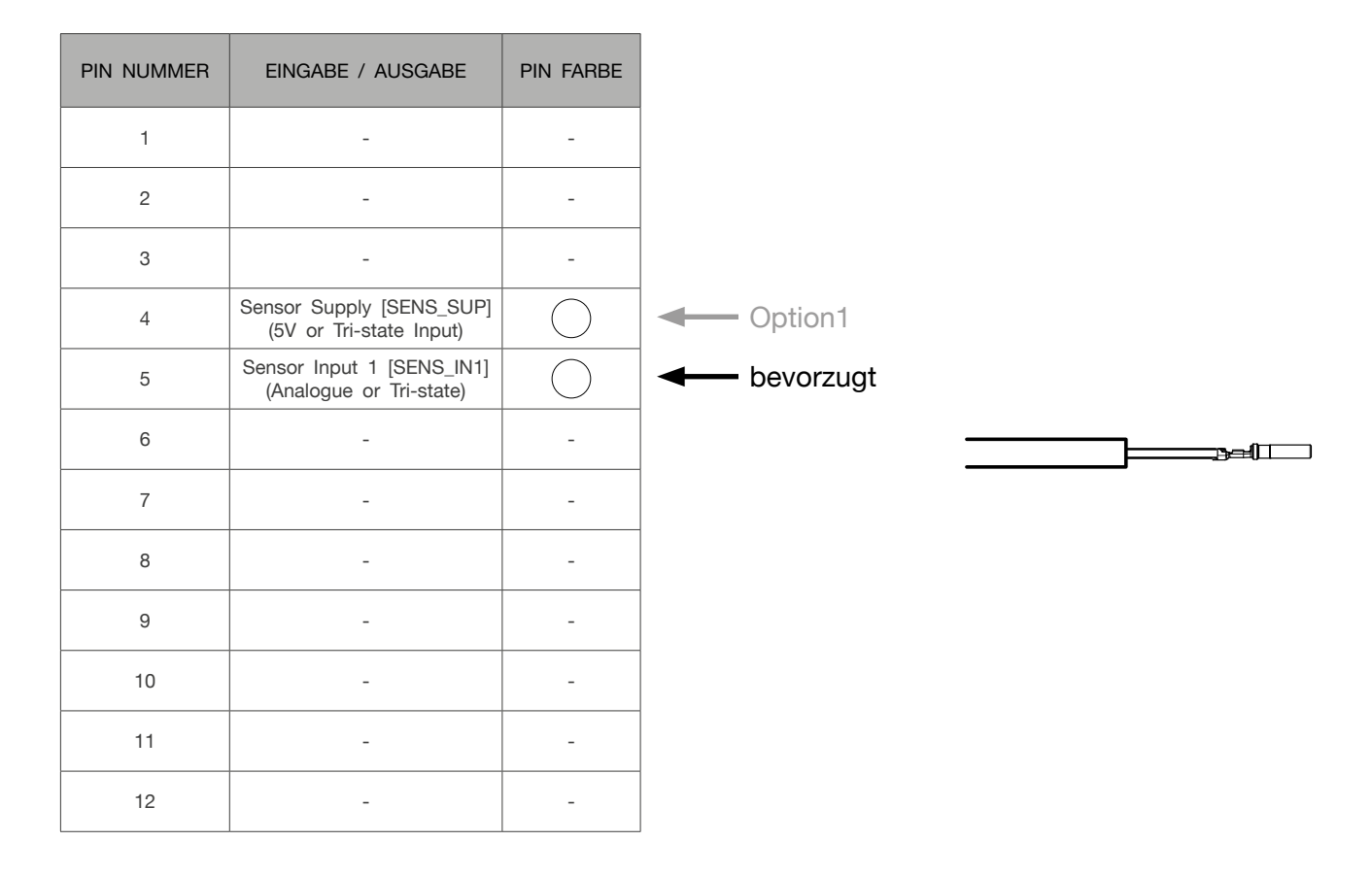

#### RADC 2.0 Knorr EBS3 RLF - ECU 6m- Richtung ECU

| PIN NUMMER | EINGABE / AUSGABE | PIN FARBE  | PIN FARBE<br>BRIDGE |
|------------|-------------------|------------|---------------------|
| 1          | +VDC Bat          |            |                     |
| 2          |                   |            |                     |
| 3          |                   |            |                     |
| 4          |                   |            |                     |
| 5          | EBS AUX +         |            |                     |
| 6          | EBS AUX -         | $\bigcirc$ |                     |

6p. HDSCS female

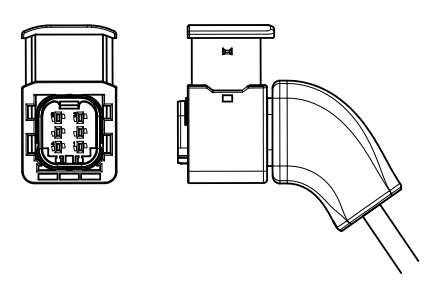
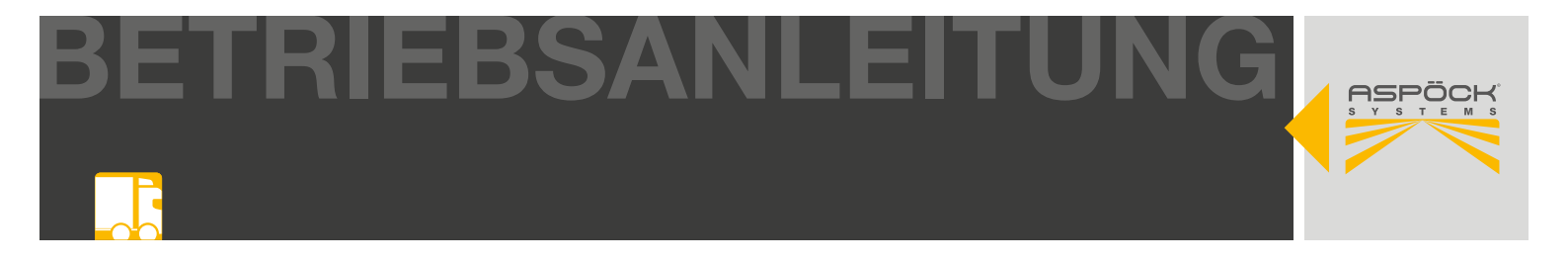

#### RADC 2.0 Wabco EBS3 - ECU 6m - Richtung EBS

| PIN NUMMER | EINGABE / AUSGABE    | PIN FARBE |
|------------|----------------------|-----------|
| 1          | +VDC Bat             |           |
| 2          | CAN2 High            |           |
| 3          | CAN2 Low             |           |
| 4          | Masse                |           |
| 5          | -                    |           |
| 6          | -                    |           |
| 7          | -                    |           |
| 8          | ABS rotational speed |           |

WABCO 449 437 060 0

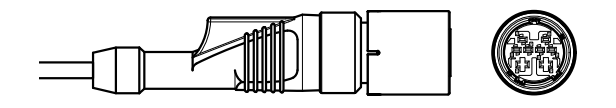

## RADC 2.0 Wabco EBS3 - ECU 6m - Richtung ECU

| PIN NUMMER | EINGABE / AUSGABE | PIN FARBE |
|------------|-------------------|-----------|
| 1          | -                 | -         |
| 2          | -                 | -         |
| 3          | CAN2 Low          |           |
| 4          | CAN2 High         |           |
| 5          | -                 | -         |
| 6          | -                 | -         |

6p. HDSCS female

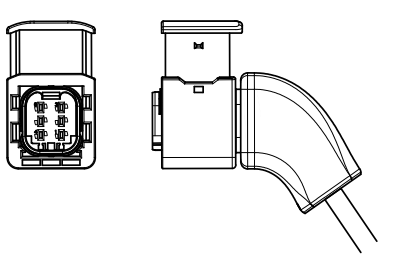

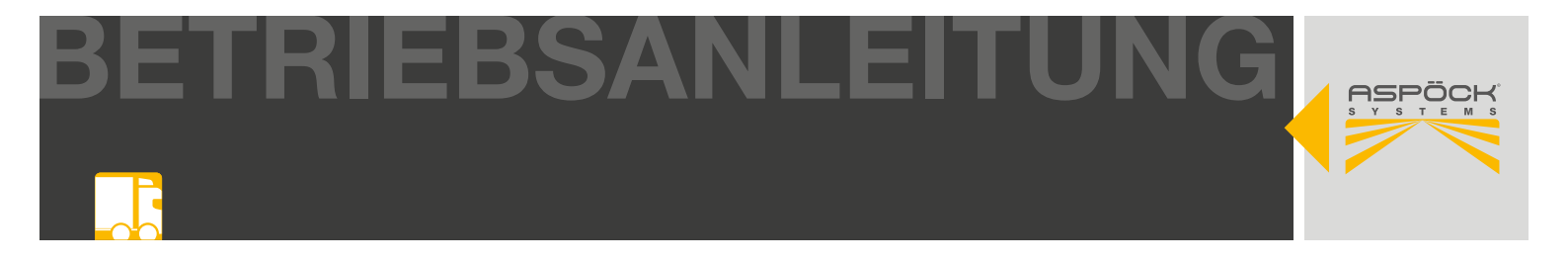

## RADC 2.0 Haldex EBS4 - ECU 6m - Richtung EBS

| PIN NUMMER | EINGABE / AUSGABE | PIN FARBE |
|------------|-------------------|-----------|
| 1          | +VDC Bat          |           |
| 2          | CAN High          |           |
| 3          | CAN Low           |           |
| 4          | Masse<br>Ground   |           |

4p. Haldex CAN for EB+ Gen4

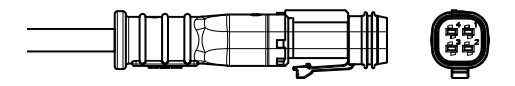

### RADC 2.0 Haldex EBS4 - ECU 6m - Richtung RADC 2.0 ECU

| PIN NUMMER | EINGABE / AUSGABE | PIN FARBE |
|------------|-------------------|-----------|
| 1          | -                 | -         |
| 2          | -                 | -         |
| 3          | CAN2 Low          |           |
| 4          | CAN2 High         | •         |
| 5          | -                 | -         |
| 6          | -                 | -         |

HDSCS 6pin Female

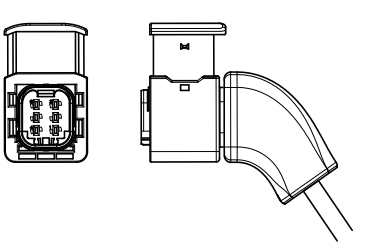

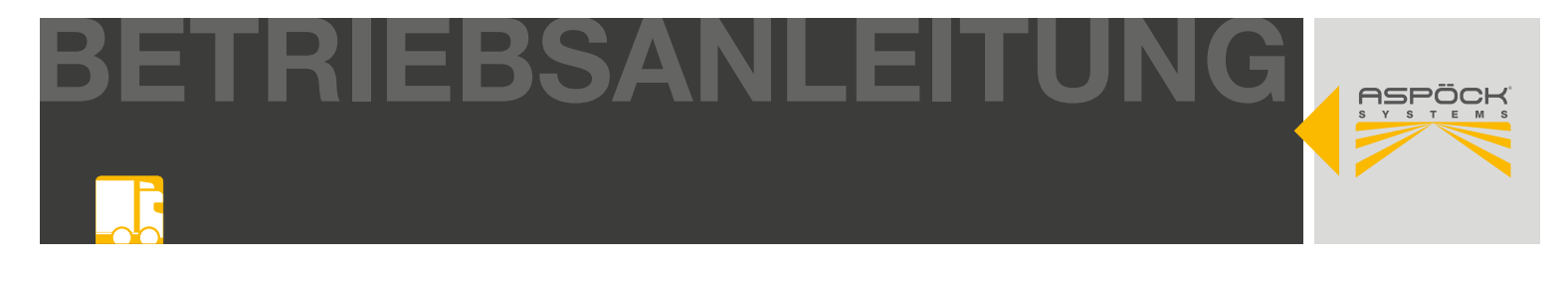

#### RADC 2.0 power supply cable ASS3 17p.

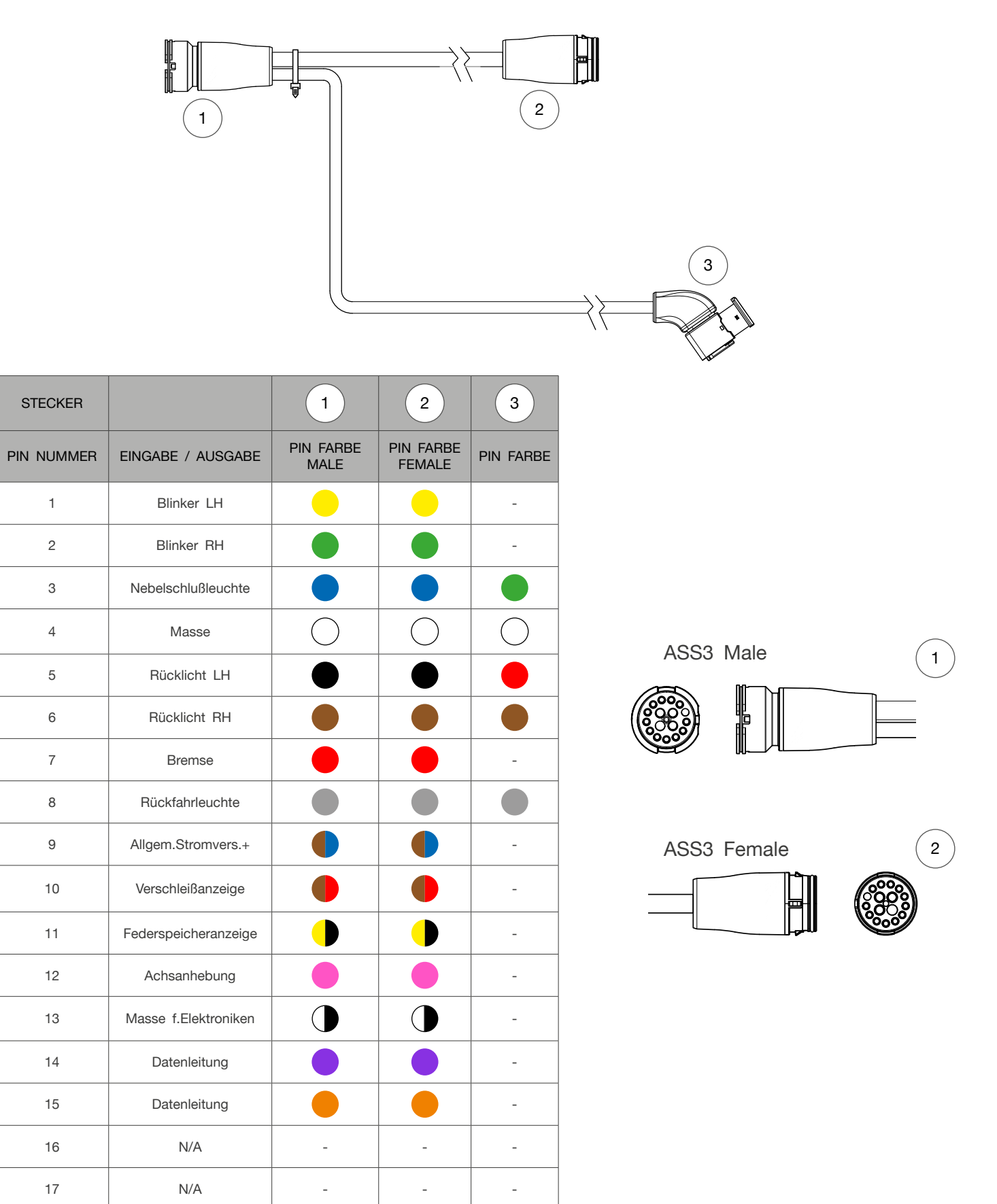

BETRIEBSANLEITUNG

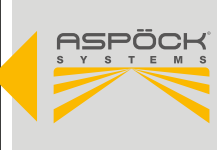

| STECKER    |                    | 3          |
|------------|--------------------|------------|
| PIN NUMMER | EINGABE / AUSGABE  | PIN FARBE  |
| 1          | Rückfahrleuchte    |            |
| 2          | Masse              | $\bigcirc$ |
| 3          | Rücklicht RH       |            |
| 4          | Rücklicht LH       |            |
| 5          | -                  | -          |
| 6          | Nebelschlußleuchte |            |
| 7          | N/A                | -          |
| 8          | N/A                | -          |

HDSCS 8pin Female 3

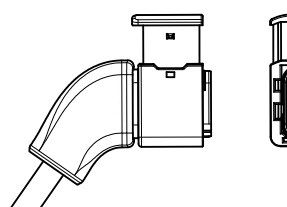

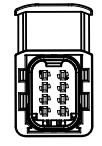

## RADC 2.0 power supply cable o. e.

| PIN NUMMER | EINGABE / AUSGABE  | PIN FARBE  |
|------------|--------------------|------------|
| 1          | Rückfahrleuchte    |            |
| 2          | Masse              | $\bigcirc$ |
| 3          | Rücklicht RH       |            |
| 4          | Rücklicht LH       |            |
| 5          | -                  | -          |
| 6          | Nebelschlußleuchte |            |
| 7          | N/A                | -          |
| 8          | N/A                | -          |

HDSCS 8pin Female

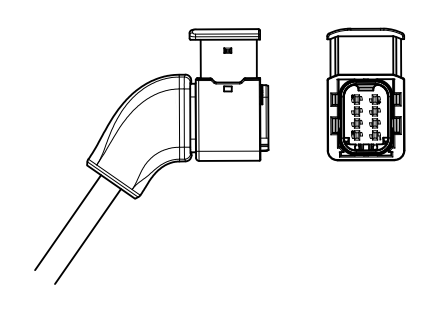

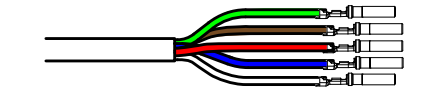

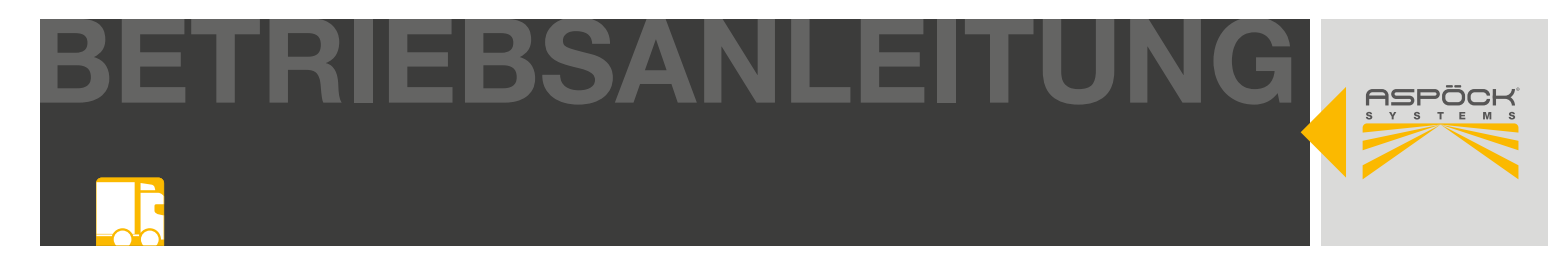

### RADC 2.0 K1.2 - ECU 6m

| PIN NUMMER | EINGABE / AUSGABE | PIN FARBE |
|------------|-------------------|-----------|
| 1          | -                 | -         |
| 2          | -                 | -         |
| 3          | CAN High          |           |
| 4          | CAN Low           |           |
| 5          | -                 | -         |
| 6          | -                 | -         |

| PIN NUMMER | EINGABE / AUSGABE | PIN FARBE |
|------------|-------------------|-----------|
| 1          | -                 | -         |
| 2          | +VDC Bat          |           |
| 3          | -                 | -         |
| 4          | -                 | -         |
| 5          | Masse             |           |
| 6          | CAN Low           |           |
| 7          | CAN High          |           |

HDSCS 6pin Female

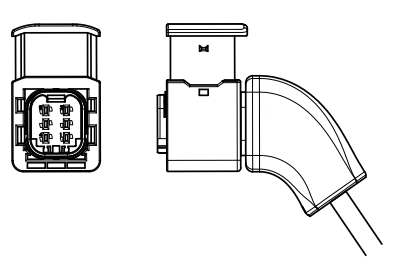

7p.AMP male

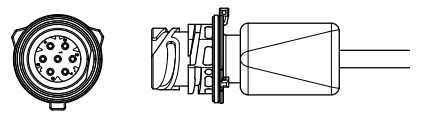

## SP IV R/W/O 2m 2p S.Seal RH

| PIN NUMMER | EINGABE / AUSGABE | PIN FARBE  |
|------------|-------------------|------------|
| 1          | Masse             | $\bigcirc$ |
| 2          | +VDC              |            |

2p.S.Seal female

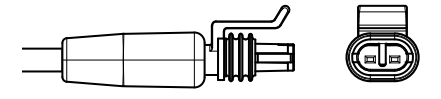

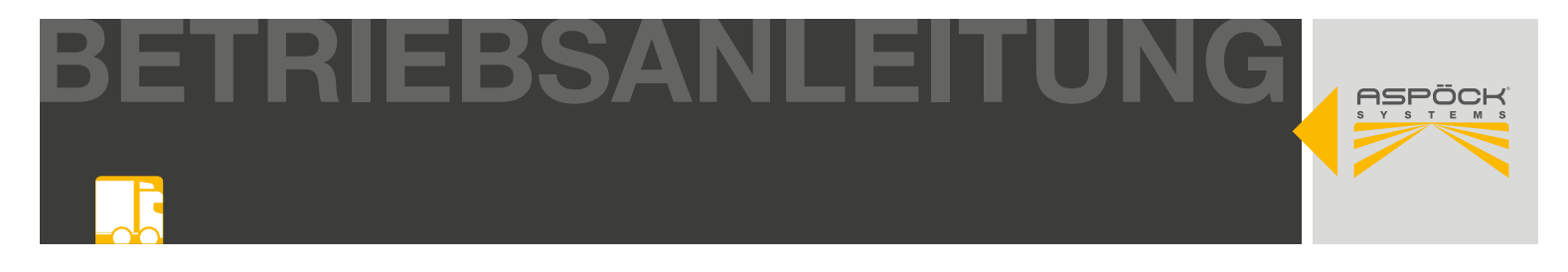

#### RADC 2.0 Beeper 0,6m 2p S.Seal

| PIN NUMMER | EINGABE / AUSGABE | PIN FARBE  | 2p.S.Seal female |
|------------|-------------------|------------|------------------|
| 1          | Masse             | $\bigcirc$ |                  |
| 2          | +VDC              |            |                  |

#### Aspöck ECU programming cable

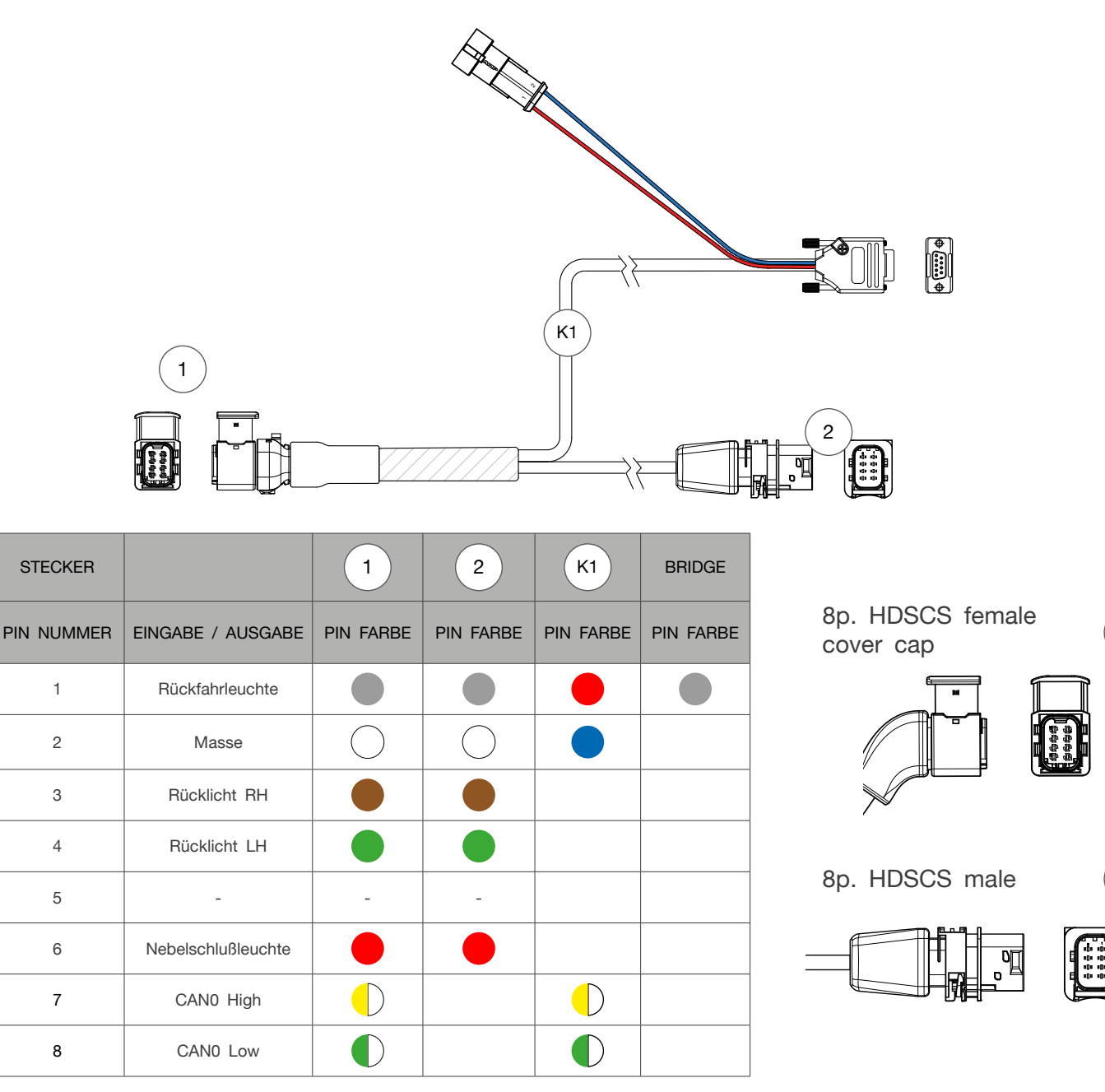

#### RADC 2.0 | BETRIEBSANLEITUNG

1

2

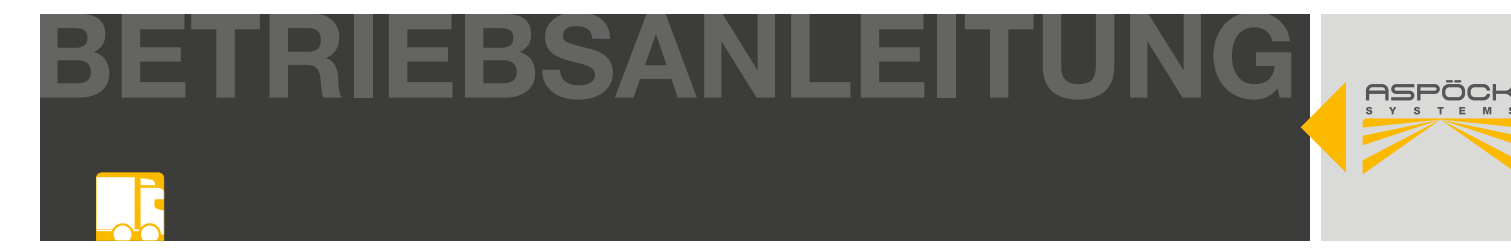

| PIN NUMMER | EINGABE / AUSGABE | PIN FARBE |
|------------|-------------------|-----------|
| 1          | -                 | -         |
| 2          | CAN0 Low          |           |
| 3          | -                 | -         |
| 4          | -                 | -         |
| 5          | -                 | -         |
| 6          | -                 | -         |
| 7          | CAN0 High         |           |
| 8          | -                 | -         |
| 9          | -                 | -         |

| PIN NUMMER | EINGABE / AUSGABE | PIN FARBE |
|------------|-------------------|-----------|
| 1          | Rückfahrleuchte   |           |
| 2          | Masse             |           |

## **PCAN Adapter**

| PIN NUMMER | EINGABE / AUSGABE | PIN FARBE  |
|------------|-------------------|------------|
| 1          | -                 | -          |
| 2          | CAN0 Low          |            |
| 3          | Masse             | $\bigcirc$ |
| 4          | -                 | -          |
| 5          | -                 | -          |
| 6          | Masse             | $\bigcirc$ |
| 7          | CAN0 High         |            |
| 8          | -                 | -          |
| 9          | -                 | -          |

9pin D-Sub female

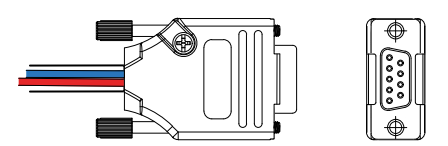

male S.Seal

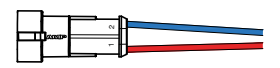

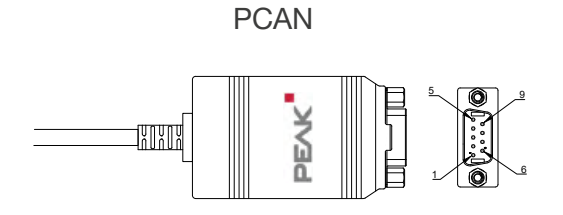

USB 1.1, USB 2.0 und USB 3.0

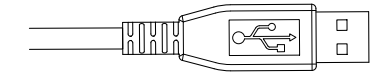

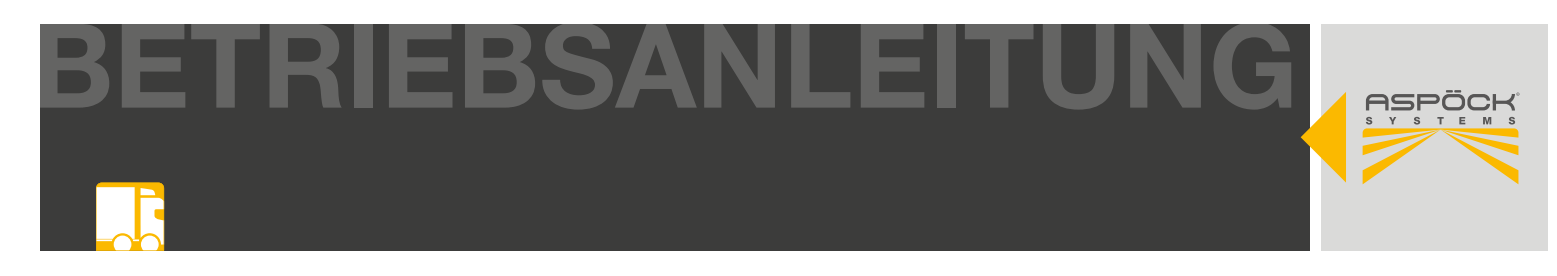

# **16. ENTSORGUNG**

- Außerbetriebnahme und Entsorgung: Bitte die geltenden gesetzlichen Bestimmungen für die Außerbetriebnahme und Entsorgung dieses Produkts beachten. Insbesondere die Vorschriften zur Entsorgung von Batterien, Betriebsmitteln und elektrischen Anlagen berücksichtigen.
- **Elektrogeräte:** Elektrogeräte getrennt vom Haus- oder Gewerbemüll sammeln. Diese können wiederverwertet oder ordnungsgemäß entsorgt werden. Wenn möglich, das Altgerät zur firmeninternen Entsorgung weitergeben oder den Hersteller für spezifische Anweisungen kontaktieren.
- **Umweltschutz:** Elektro- und Elektronikgeräte müssen separat vom unsortierten Siedlungsabfall erfasst und fachgerecht entsorgt oder recycelt werden. Unsachgemäße Entsorgung kann die Gesundheit und Umwelt schädigen. Bei Entsorgungsfachbetrieben oder den zuständigen Behörden nach genauen Informationen erkundigen.
- **Verpackungen**: Verpackungen sind separat zu entsorgen. Papier, Pappe und Kunststoffe können dem Recycling zugeführt werden.

# THE ART OF LIGHTS

ASPÖCK Systems GmbH

Enzing 4, 4722 Peuerbach, AUSTRIA

Office: +43 7276 2670-0 E-Mail: office@aspoeck.com

aspoeck.com

R01 10-0350-797 20250304 Misprints, technical changes and illustrations are subject to change. © Aspöck Systems GmbH